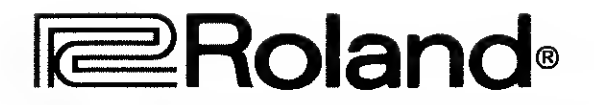

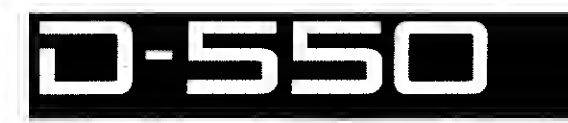

# **Owner's Manual**

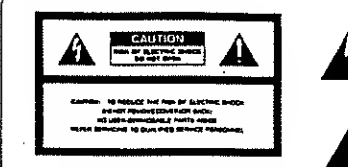

The lightning fash with arrowhead symbol, within an equilateral triangle, is intended to alert the user to the presence of un-insulated "dangerous voltage" within the product's anciosure that may be of sufficient magnitude to constitute a risk of ctric shock to persons.

The excitanation point within an equilateral triuncle is intended to alert the user to the presence of important operating and maintenance (servicing) instructions in the literature accompanying the product.

### INSTRUCTIONS PERTAINING TO A RISK OF FIRE, ELECTRIC SHOCK OR INJURY TO PERSONS.

# IMPORTANT SAFETY INSTRUCTIONS

WARNING When using electric products, basic precau-tions should always be followed, including the following:

- 1. Read all the instructions before using the product,
- To reduce the risk of injury, close supervision is necessary when a product is used near children.
- Do not use this product near water- for example, near e battitub, washbowl, kitchen sink, in a wet basement, or near e swimming pool, or the like.
- This product should be used only with a cart or stand that is recommended by the manufacture.
- This product, either alone or in combination with an amplifier and headphones or speakers, may be capable of producing sound levels that could cause
- capatel of producing source areas that could cause permanent hearing loss. Do not operate for a long period of time at a high volume level or at level that is uncomitorable. If you experience any hearing loss or ringing in the ears, you should consult an audiologist.
- 6. The product should be located so that its location or position does not interfare with its proper ventilation.
- The product should be located away from heat sources such as radiators, heat registers or other products that produce heat.
- 8. The product should avoid using in where it may be effected by dust
- The product should be connected to a power supply only of the type described in the operating instruc-tions or as marked on tha product.

ņ

- The power-supply cord of the product should be unplugged from the outlet when left unused for a long period of time.
- 11. Do not tread on the power-supply cond.
- 12. Do not pull the cord but hold the plug when unplugging.
- 13. When setting up with any other instruments, the procedure should be followed in accordance with procedure should be instruction manual.
- 14. Care should be taken so that objects do not fall and liquids are not spilled into the enclosure through openings.
- 15. The product should be serviced by qualified service personnal when:
  - A: The power-supply cord or the plug has been
  - A: The power-supply cord or the plug has been damaged; or B: Objects have fallen, or liquid has been spilled into the product; or C: The product has been exposed to ran; or D: The product does not appear to operate normality or exhibits a marked change in perior-

  - BOAR O
  - E: The product has been dropped, or the enclosure
- 16. Do not attempt to service the product beyond that described in the user-maintenance instructions. All other servicing should be referred to qualified service according. personavel.

#### ADVARSEL!

Lithiumbatteri. Eksplosionsfare. Udskiftning må kun foretages af en sagkyndig, og som beskrevet i servicemanual.

#### VARNING !

Lithiumbatteri, Explosionsrisk. Får endast bytas av behörig servicetekniker. Se instruktioner i servicemanualen.

#### ADVARSEL1

Lithiumbatteri. Fare for eksolotion. Må bare skiftes av kvalifisert tekniker som beskrevet i servicemanualen.

#### VAROITUS!

Lithiumparisto. Räjähdysvaara. Pariston saa vaihtaa ainoastaan alan ammottimies.

## SAVE THESE INSTRUCTIONS

### WARNING

THIS APPARATUS MUST BE EARTH GROUNDED.

The three conductors of the mains lead attached to this apparatus are lead attached to this apparatus are identified with color as shown in the table below, together with the matching terminal on the UK type power plug. When connecting the mains lead to a plug, be sure to connect each conductor to the cor-text terminated as indicated. rect terminal, as indicated. "This Instruction epplies to the product for United Kingdom."

| MAINS LEADS                |  | PLUG                                       |  |
|----------------------------|--|--------------------------------------------|--|
| Conductor Color            |  | Mark on the matching terminal              |  |
| Live Brown                 |  | Red or letter L                            |  |
| Neutral Blue               |  | Black or letter N                          |  |
| Grounding Green-<br>Yellow |  | Green, Green-Yellow, letter E<br>or symbol |  |

#### Bescheinigung des Herstellers /Importeurs

Hermit wird bescheinist, daß dei/die/dat ROLAND LINEAR SYNTHESIZER D-550 Gert fat Bete

in Ubereinstimmung mit den Bestimm Amtsbl V1g 1046 1984

funk-enisteri ili

Dei Deutschen Bundetpost wurde das inverkehltmingen dietes Gelates angezeigt und die Betechtigung von Überprulung der Sevie auf-Emhältung der Bestimmungen eingeläums

Roland Corporation Osaka Japan and the street of the lines of the street of the street of

## RADIO AND TELEVISION INTERFERENCE

Womany - This aguramani kaa adam kacinaa is aamany wuti sho kimisa lar a Cissa & amhavilka davitik, Janihaam 18 Subaah 1, gii Peri 13, al FCC luke Operation kimi mak tastikaat ar hahvatidaa asaa mini a baby ti Isayah minimiteetaa ji Sadah ah CY tastaatkan ki

- The dispersive in convergence is sense and in the Experiment The dispersive interaction of the manual spectral and whe states interactions in the spectra manual and and states appendix and and and appendix and and an appendix and and appendix and the appendix appendix appendix appendix appendix and appendix appendix appendix appendix and appendix appendix
- The place includes (able them, take seen in the second second second second and the taken and the second second se P- 8686

- There :
- In represent to the step, of clifford approximation to provide a statement of performance (performance) in the former degrades for the statement of performance (performance) in the statement of performance (performance) in the statement of performan

Please read the separate volume "MIDI", before reading this owner's manual.

#### Copyright © 1987 by ROLAND CORPORATION

All rights reserved. No part of this publication may be reproduced in any form without the written permission of ROLAND CORPORATION.

## CONTENTS

and the second designed to the second second s

| Panel Description3                                                                                                    |
|----------------------------------------------------------------------------------------------------|
| An Outline of the D-5506<br>1. The Basic Concept of the D-5506<br>2. The Four Modes of the D-5508                                                                                                    |
| Connection ·····9                                                                                                    |
| Play Mode       11         1. Power-up       12         2. MIDI Channel Selection       13         3. Patch Selection       15         4. Tuning       19         5. Chase Play       20         6. Changing the Overall Level of the Reverb Effect       21 |
| Edit Mode23I) Basic Editing Procedures241. Basic Procedures242. Editing Functions27a. Compare27b. Undo27c. Programming Edit Displays28d. Tone & Partial Balance293. Naming31                                                                                 |
| <ul> <li>[2] MID1 Functions</li></ul>                                                                                                    |
| <ul> <li>Patch Factors</li></ul>                                                                                                    |
| <ul> <li>An Outline of the Tone Parameters 49</li> <li>I. The Basic Concept of a Tone 49</li> <li>2. Structure of the Tone Parameters 51</li> <li>a. WG 53</li> <li>b. TVF 53</li> <li>c. TVA 53</li> <li>d. ENV 54</li> <li>c. LFO 54</li> </ul>            |

| <ul> <li>[5] Tone Editing 55</li> <li>1. Changing Parameter Displays 55</li> <li>2. Editing Functions 57</li> <li>a. Copy 57</li> <li>b. Partial Mute 60</li> <li>c. Partial Balance 61</li> <li>3. Initializing a Partial 62</li> </ul>                                                                                                    |
|----------------------------------------------------------------------------------------------------|
| E       Tone Parameters       63         1. Common Parameters       63         a. Structures       63         b. P-ENV       64         c. Pitch Modulation       67         d. LFO       68         e. Equalizer       69         f. Chorus       71         2. Partial Parameters       72         a. WG Pitch       72         b. WG Modulation       74         c. WG Waveform       75         d. WG Pulse Width       77         e. TVF       79         f. TVF ENV       82         g. TVF Modulation       85         h. TVA       86         i. TVA ENV       88         j. TVA Modulation       91 |
| <ul> <li>7 Writing (Storing Patches in Memory) 92         <ul> <li>a. Writing into the<br/>Internal Memory</li> <li>b. Writing onto a Memory Card</li> <li>c. Writing Procedure using the<br/>PG-1000</li> </ul> </li> </ul>                                                                                                    |
| Data Transfer1011. Patch Transfer103a. Patch Transfer to a MemoryCard103b. Patch Transfer to the InternalMemory1052. Data Transfer via MIDI1073. Copying a Reverb Type110a. Copying from a Memory Card tothe D=550110b. Copying Irom the D=550 to a MemoryCard111                                                                                                    |
| Appendix Tables1121. MID1 Function Table1122. Patch Factor Table1133. Tone Parameter Table114a. Common Parameters114b. Partial Parameters1154. Error Message Table1165. Sample Notes117Specifications121                                                                                                    |

¥

1

v

## PANEL DESCRIPTION

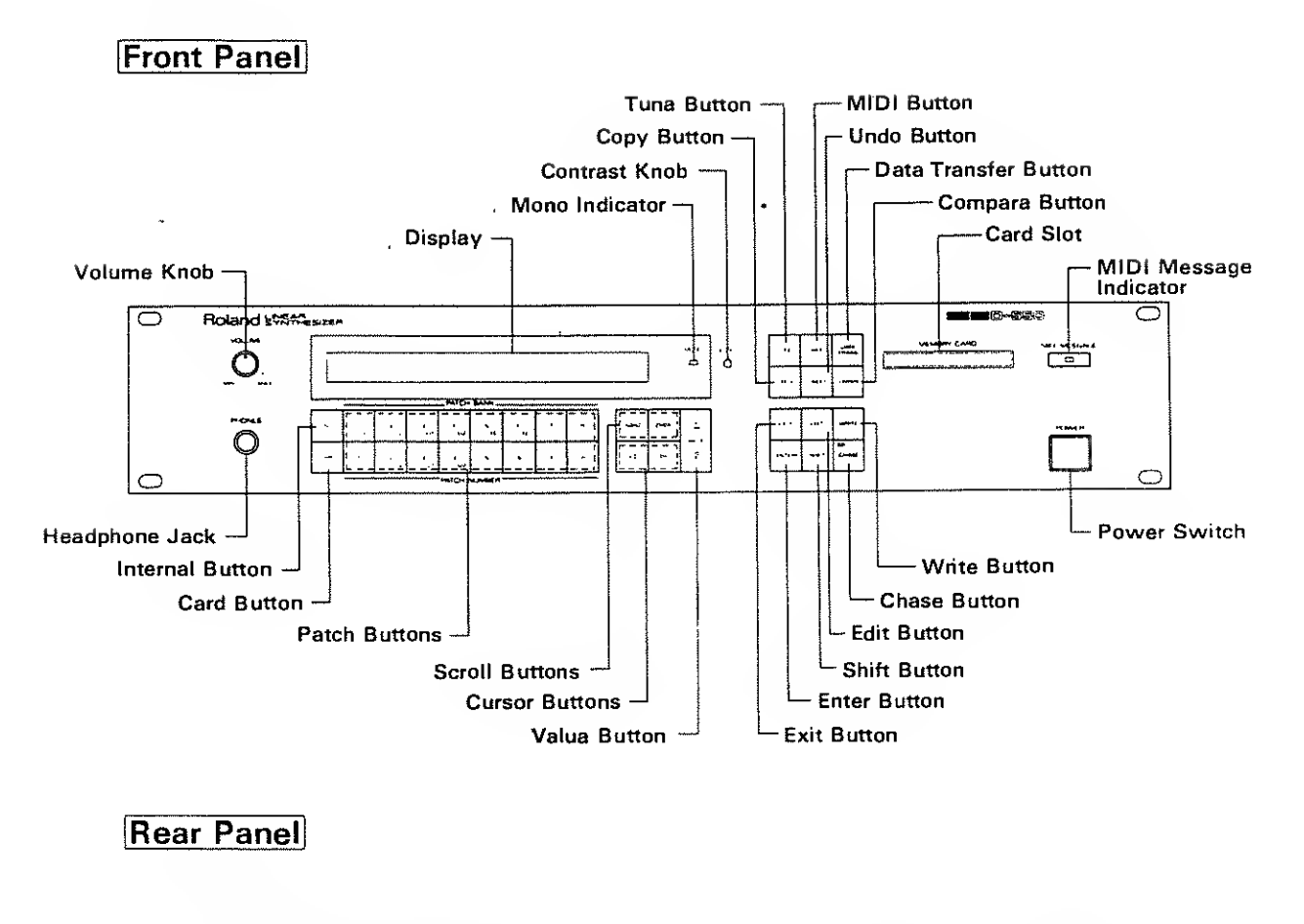

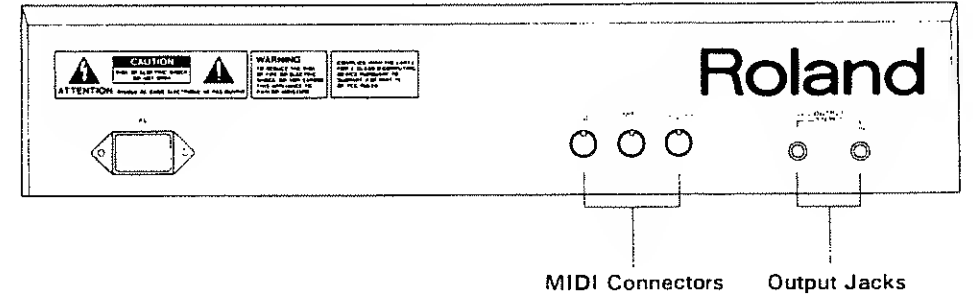

3

.

## **FEATURES**

- \*The D-550 can store up to 64 different patch programs.
- \* The D-550's LA sound source is capable of warm analog-type sounds as well as sharp attack (digital) sounds.

,

.

- \*Digital equalization,:chorus and reverb effects are also built in.
- \* The data stored in the D-550's memory can be saved onto a memory card.
- \*The optional programmer (PG-1000) can be used for quicker and easier sound synthesis.

## INPORTANT NOTES

- •The appropriate power supply for this unit is shown on its name plate. Make sure that the line voltage in your country meets the requirement.
- Do not use the same socket used for any noise generating unit such as a motor or variable lighting system.
- •Before connecting the power cable to the socket, turn the unit off.
- •Connect the power cubic to this unit first, then the power plug to the socket.
- •When disconnecting the power cable from the socket, do not pull the cord but hold the plug.
- Handle the cables gently,
- •When the unit is not to be used for a long period of time, disconnect the power cable from the socket.
- It is normal for this unit to become hot while being operated.
- •When making or breaking connection, turn all the units off.
- •When you cannot turn off the unit and the amplifier befor setting them up for some reason, plug in the unit first, then the amplifier. And take the reverse porcedure for disconnecting them.
- •This unit might not work properly if turned on immediately after being turned off. If this happens, simply turn it off and turn it on again after waiting a few seconds.
- •Operating this device near a neon, fluorescent lamp, TV or CRT may cause noise interference. If so, change the angle or the position of the device,

- •Operating this unit near a TV or radio may cause various troubles on the TV or radio. If so, move the unit away from the TV or radio.
- •Avoid using this device in extreme heat, humidity or where it may be affected by dust or vibration.
- Use a mild detergent and soft cloth for cleaning. Do not use solvents such as thinner.
- Do not place or drop a heavy object on the power cable or connection cord.
- ●This unit features a memory back-up system that retains the data even when switched off. The battery that supports the back-up circuits should be repleced every five years. Call Roland for battery replacement.(The firest replacement may be required before five years, depending on how much time has passed before you purchased the device.) When the battery is low, the display responds with "Check Internal Battery" at power-up, and the data in the memory may be lost.
- •To avoid accidental erasure or loss of data, make a data memo, or save the data onto a Memory Card. If it happens to be erased while the device is being repaired, there is no way to restore the data,

## AN OUTLINE OF THE D-550

### 1. The Basic Concept of the D-550

The ROLAND D=550 is very different from any other synthesizer, past or present, and as such heralds the dawn of a new era in synthesis. In the past, synthesizers have progressed through several very diffrent stages. Firstly, there were ANALOG synthesizers, which relied on a variety of components, such as, VCO's, VCF's, and VCA's. These analog building blocks were relatively easy to understand and program, and they could produce sounds of remarkable warmth and character. However, when it came to accurately simulating acoustic sounds, the process could easily become too involved.

On the other hand, the next breed of synthesizers, known as DIGITAL synthesizers, could easily simulate acoustic sounds, yet they were far more difficult to program. Furthermore, the digital technology behind these instruments seemed to imply that a different type of sound should occur. In general, just as an analog synthesizer would be described as "warm" in character, the digital counterpart was very often "thin". Essentially, the two types complemented each other, one being easy to program, the other capable of accurate simulation.

The ROLAND D-550 has now changed all that. Thanks to a new custom disigned Integrated Circuit known as the 'LA CHIP'. Here, LA stands for Linear Arithmetic synthesis which is the heart of the new technology. LA synthesis involves a great many technological advances resulting not only in a superior sound quality but also an improved ease of programming. In this way, Roland has succeeded in maintaining a high degree of familiarity to the user despite the technical wizardry involved.

To explain the D-550 in a very simple manner, we must begin by saying that it is the next step in DIGITAL synthesizers. This means that the sound is entirely computer generated. In fact, the D-50 has four distinct sections :

- 1. A Digital Synthesizer
- 2. A Digital Equalizer
- 3. A Digital Chorus section
- and 4. A Digital Reverberation section.

Moreover, these four sections occur entirely within the DIGITAL DOMAIN, resulting in a sound quality far beyond that of four similar units combined. Consequently, the musician can take advantage of a complete instrument, one that requires no additional effects or processing.

However, the true power of LA Synthesis lies within the Digital Synthesizer section of the D-50. Remember, first of all, that this is a totally digital instrument, even though the sound would seem to suggest far more. Through LA synthesis, the D-550 appears to have four powerful synthesizers built in. Each of these hypothetical synthesizers could behave like a conventional analog synthesizer, or a PCM sampled synthesizer. Consequently, they are referred to as PARTIALS, since they are far more than just a pure synthesizer. These Partials are combined in pairs to form a TONE. A Tone could either be a mix of the two Partials, or they could take advantage of the LA version of cross modulation. In this way, some of today's more popular digital sounds are remarkably easy to achieve.

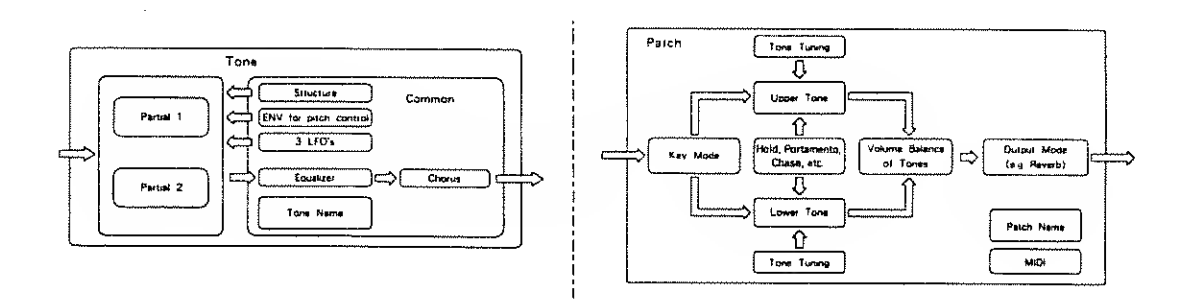

During live performance, you can easily select a PATCH, which is the combination of two Tones, together with programmed E.Q., chorus and reverberation. These other parameters are referred to as COMMON parameters since they are common to both Tones. Throughout the process of programming the D-550, the operation remains simple and logical. Even so, to further improve the ease with which sound can be created, an optional programmer, the PG-1000 is available, which graphically displays all the parameters of the D-550, making it exceptionally simple to operate.

However, it is the performance characteristics such as after-touch, and the control of every aspect of the sound that makes the D-550 a totally new instrument. These things and a sound that can only be described as unique, the LA sound.

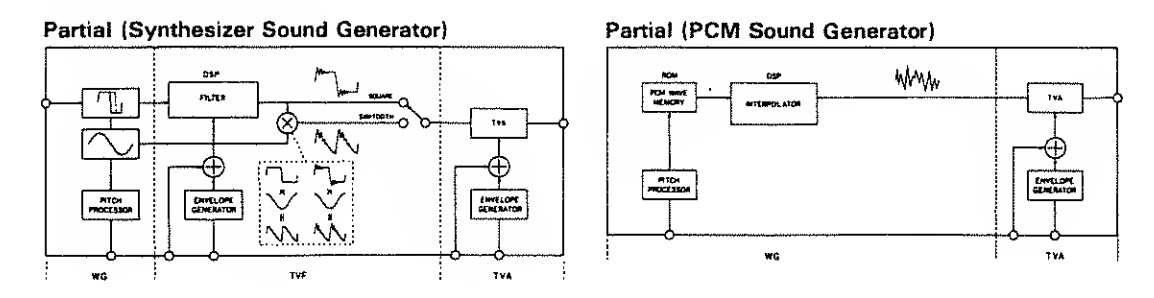

#### Partial Block Diagram

## 2. The Four Modes of the $D\!-\!550$

|                      | There are the following four operation modes in the $D\!=\!550$                                                                                                    |
|----------------------|----------------------------------------------------------------------------------------------------|
| [Play Mode]          |                                                                                                    |
|                      | This mode allows you to call any patch you like and play it.                                                                                                    |
| [Edit Mode]          |                                                                                                    |
|                      | This mode allows you to edit Patch Factors, Tone Parameters, MIDI Functions, etc.                                                                                                    |
|                      | The edited Patch Factors and Tone parameters are erased when the<br>unit is turned off or a different patch is called. If you wish to retain<br>the edited data, follow the appropriate writing procedure. |
| [Write Mode]         |                                                                                                    |
|                      | In the Write mode, the edited data can be written into the internal memory or onto a memory card.                                                                                                    |
| [Data Transfer Mode] |                                                                                                    |
|                      | In the Data Transfer mode, the entire data can be transferred between the $D-550$ and a memory card, or between two $D-550s$ .                                                                             |

,

.

## CONNECTION

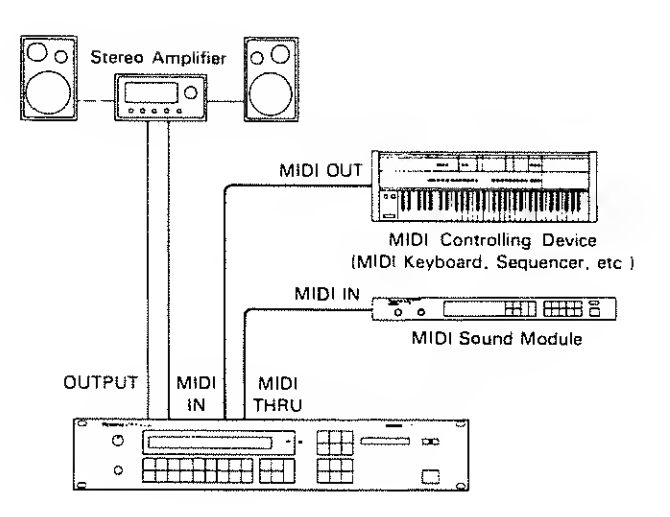

(Advanced Example)

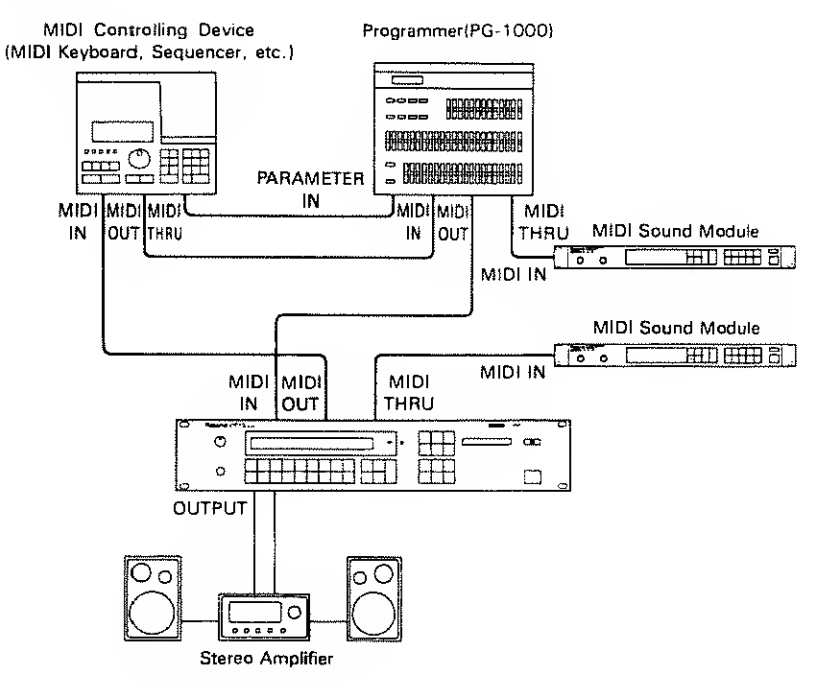

\*The MIDI messages fed into the MIDI IN connector are sent through the MIDI THRU. Using MIDI THRU connectors, it is possible to control more than one MIDI sound module from one controlling unit. Theoretically speaking, one unit can control an infinite number of sound modules, but in practice, connecting more than a few sound modules will cause malfunctions. To connect more than three devices, use the optional MIDI Output Selector (MPU-105).

\* The MIDI messages fed into the MIDI IN are not sent through the MIDI OUT.

# PLAY MODE

| 1. Power-Up                                           | ··· 12 |
|-------------------------------------------------------|--------|
| 2. MIDI Channel Selection                             | ·· 13  |
| 3. Patch Selection ·····                              | ·· 15  |
| 4. Tuning                                             | ·· 19  |
| 5. Chase Play                                         | - 20   |
| 6. Changing the Overall Level of the Reverb<br>Effect | - 21   |

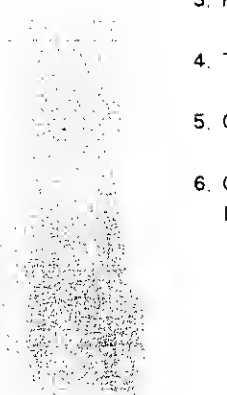

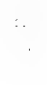

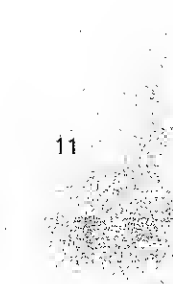

## PLAY MODE

The Roland D-550 is a MIDI Sound Module that is played by MIDI messages sent from an external control unit.

## 1. Power-up

First of all, make sure that the D=550 is correctly and securely connected to the other devices.

Step 1

Turn the D-550 on.

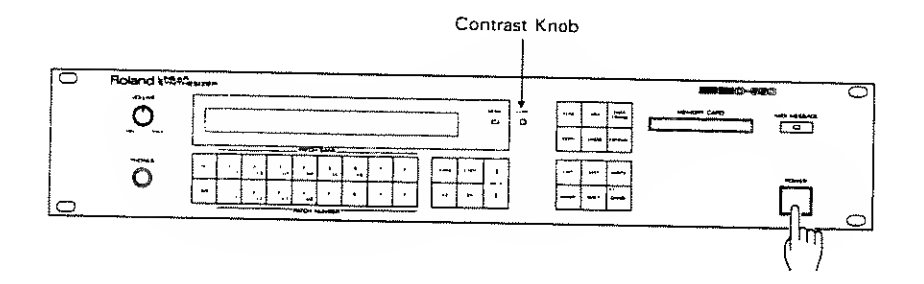

The Display responds as shown below.

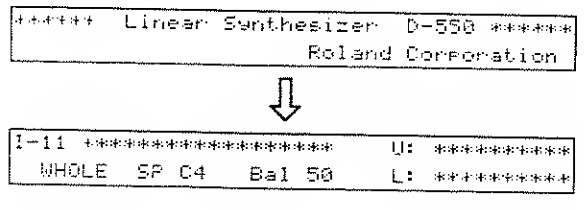

Play Mode Display

 $\star$  The contrast of the Display can be adjusted with the Contrast Knob.

Step 2 Switch the control unit connected to the D-550 on,

## 2. MIDI Channel Selection

The MIDI channels of the connected devices should be set to the same number. If the receive channel of the D=550 is not set correctly, MIDI messages sent from an external controlling unit cannot be received properly, therefore, you cannot obtain proper results.

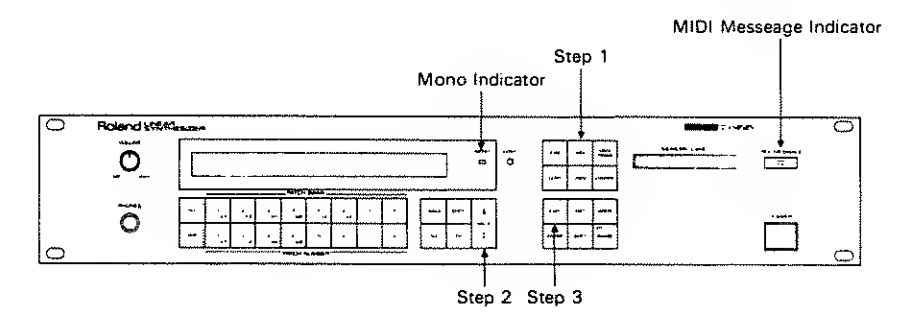

Step 1 Push the MIDI Button.

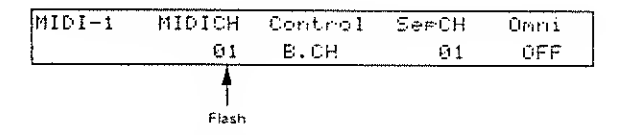

Step 2 Using the Value Button, set the MIDI channel (=the basic channel ) of the D-550 to the same number as that of the controlling unit. Pushing the  $\triangle$  side increases the number, and the  $\nabla$  side decreases it.

\*When the D-550 receives MIDI messages from an axternal controlling unit, the MIDI Message Indicator on the front panel will light up.

Step 3 Push the Exit Button to return to the Play mode.

\*The MIDI Channel you have set is retained in memory even after the unit is turned off. [Poly Mode/Mono Mode]

MIDI Poly mode allows the control of more than one Key message on one channel at a time, and MIDI Mono mode allows only one MIDI message on one channel. The D-550 can use either mode.

When set to Poly mode, the D-550 is 16 or 8 voice polyphonic (depending on the patch used). So, the Poly mode can be used when the D-550 is controlled by a keyboard or sequencer.

When set to Mono mode, the D-550 is 8 voice polyphonic using 8 MIDI channels. The Mono mode, therefore, is ideal for a MIDI Guitar System that has Mono mode, and therefore transmits the messages (Note and Bender messages) of each string separately on a different channel. In the other words, Mono mode makes it possible to reproduce guitar sounds without spoiling the natural characteristics of the instrument.

Select Poly or Mono mode depending on the type of Mode messages sent from the external controlling unit. When Mono Mode messages are received by the D=550, the Mono Indicator on the front panel will light up. This indicates that messages can now be received on a Channel Group (=eight consecutive MIDI channels, the basic channel being the lowest number).

## [e.g.] When using a MIDI Guitar System that features MIDI Mono mode.

1st string  $\rightarrow$  (n) ch n=Basic Channel 2nd string  $\rightarrow$  (n+1) ch 3rd string  $\rightarrow$  (n+2) ch 4th string  $\rightarrow$  (n+3) ch 5th string  $\rightarrow$  (n+4) ch 6th string  $\rightarrow$  (n+5) ch

\*Messages sent on any channel higher than 16 will be ignored.

\*When you switch on the Guitar-MIDI Converter (GM-70), or select a different patch on it, Mode messages are transmitted on the set MIDI channel.

\*The Mono mode of the D-550 allows it to receive only the Note and Bender messages for each channel, therefore it is not possible to set a different sound for each note separately.

,

## 3. Patch Selection

A Patch is represented by a Bank (1 to 8) and a Number (1 to 8). The D-550 can retain up to 64 different Patches, and a Memory Card can also store up to 64 Patches. So, you can use any of the 128 Patches.

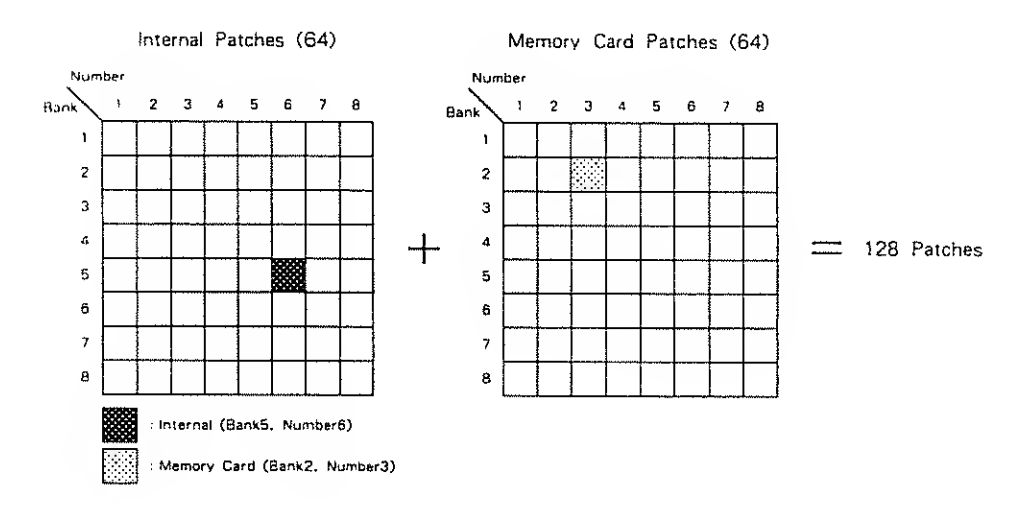

To change Patches on the D-550, push the relevant Bank and Number Buttons.

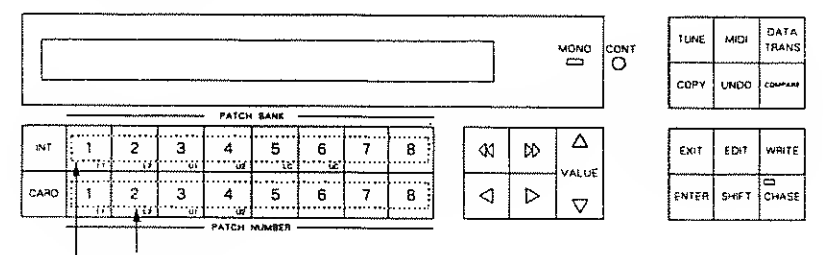

Assign a Patch Number Assign a Patch Bank

Patch selection is also possible via Program Change messages sent from an external controlling unit.

.

| Growe     | Number<br>Bank | 1   | 2   | З   | 4   | 5   | 6   | 7   | 8   |
|-----------|----------------|-----|-----|-----|-----|-----|-----|-----|-----|
|           | 1              | ١   | 2   | 3   | 4   | 5   | 6   | 7   | 8   |
|           | 2              | 9   | 10  | 11  | 12  | 13  | 14  | 15  | 16  |
|           | 3              | 17  | 18  | 19  | 20  | 21  | 22  | 23  | 24  |
| inter col | 4              | 25  | 26  | 27  | 28  | 29  | 30  | 31  | 32  |
|           | 5              | 33  | 34  | 35  | 36  | 37  | 38  | 39  | 40  |
|           | 6              | 41  | 42  | 43  | 44  | 45  | 46  | 47  | 48  |
|           | 7              | 49  | 50  | 51  | 52  | 53  | 54  | 55  | 56  |
|           | 8              | 57  | 58  | 59  | 60  | 81  | 82  | 63  | 64  |
|           | 1              | 65  | 66  | 67  | 68  | 69  | 70  | 71  | 72  |
|           | 2              | 73  | 74  | 75  | 76  | 77  | 78  | 79  | 60  |
|           | 3              | 81  | 82  | 83  | 84  | 85  | 86  | 87  | 88  |
| Card      | 4              | 89  | 90  | 91  | 92  | 93  | 94  | 95  | 96  |
| Cart C    | 5              | 97  | 98  | 99  | 100 | 101 | 102 | 103 | 104 |
|           | 6              | 105 | 106 | 107 | 108 | 109 | 110 | 111 | 112 |
|           | 7              | 113 | 114 | 115 | 116 | 117 | 118 | 119 | 120 |
|           | 8              | 121 | 122 | 123 | 124 | 125 | 128 | 127 | 128 |

The following table shows how each Patch number corresponds to a Program Change number,

\*MIDI Program Change Messages 0-127 are transmitted.

The Display shows the setting of the selected Patch.

## . When a Patch from the internal memory is selected "]" is shown. When a Patch from the Memory Card is selected, "C" is shown.

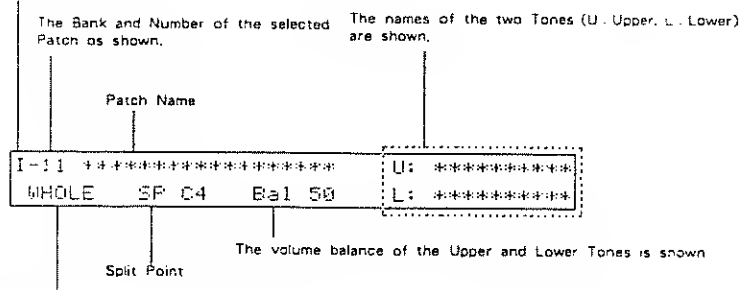

f [Key Mode] Key Mode and MONO/POLY Mode determine how the Upper and Lower Tones are played as shown below

| Key Mode | Poly Mode                                                                                                    | Mono Mode                                                                                                    |
|----------|----------------------------------------------------------------------------------------------------|----------------------------------------------------------------------------------------------------|
| WHOLE    | The Upper Tone is played on the entire key range in 16 voice polyphony.                                                                                                    | The Upper Tone is played by 8 sets of monophonic modulas                                                                                                    |
| DUAL     | Both Upper and Lower Tones are played<br>by each key in 8 voice polyphony.                                                                                                    | The mixed sound of the Upper and Lower<br>Tones is played by 8 sets of monophonic<br>modules.                                                                                                    |
| SPLIT    | This mode divides the key range into upper and lower sections where two different Tones can be used. Each section is 8 polyphonic. (Middle $C = C4$ ) When a Note number higher than Split Point is received, the Upper Tone is played, and any lower Note number plays the Lower Tone. | This mode divides the key range into<br>upper and lower sections where two<br>different Tones can be used<br>Each section has 8 sets of monophonic<br>modulas. When a Note number higher than<br>Solit Point is received, the Upper Tone is<br>played, and any lower Note number plays<br>the Lower Tone. |

\*Some other special Key Modes are also provided.

#### [Memory Card]

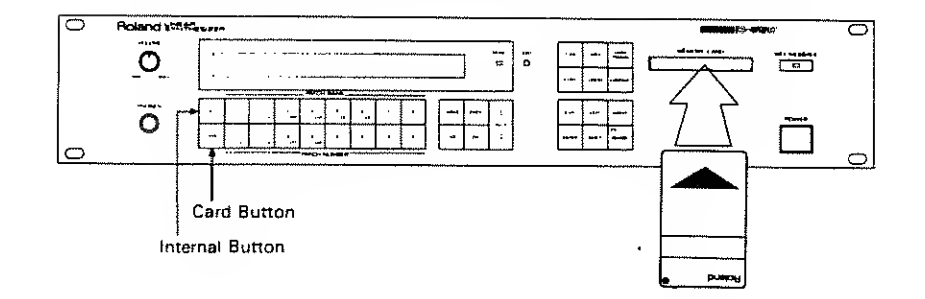

When you wish to use a Memory Card, insert the card into the Card Slot in the correct direction, as shown in the picture below.

To call a Patch from the Memory Card, push the Card Button, then push the relevant Bank and Number Buttons. To return to the internal memory mode, push the Internal Button,

\*If the Memory Card is not connected securely, or not connected at all, the Display shows the following error message for a few seconds.

Card Not Ready

There are two types of Memory Cards :

#### • ROM

ROM stands for "Read Only Memory". Data stored on this type of Memory Card cannot be rewritten, and is therefore stored securely. The Memory Card supplied with the D-550 and the optional sound library are ROMs.

#### ● RAM (M-256D)

RAM stands for "Random Access Memory", and implies that data can be both read and written to this card. Data stored on this type of Memory Card can be modified as many times as you like. The data on it is supported by a battery (backup). The M-256D, an optional memory card, is a RAM eard. Use this type to store your own patches.

\*The supplied Memory Card contains exactly the same Patches as those pre-programmed in the internal memory of the D-550. This allows your to restore the preprogrammed Patches even efter erasing them.

\*Use only specified Memory Cards,

If you use a Memory Card that contains data for equipment other than the D-550 or D-50, the following error message will be shown in the Display for a few seconds.

.

Illegal Cand

## 4. Tuning

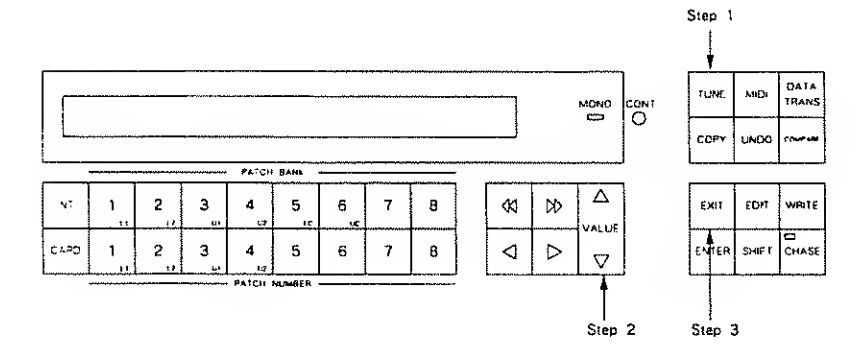

The D-550's Master Tuning function allows you to tune the D-550 to another musical instrument.

#### Step 1 Push the Tune Button.

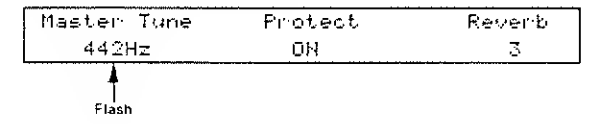

### Step 2 Adjust the pitch of the D-550 using the Value Button,

Pressing the  $\triangle$  side of the Value Button raises the pitch, and the  $\nabla$  side lowers it. Pressing one side while holding the other side will quicken the change.

The number shown in the Display represents the frequency of standard pitch (A4). The number changes in 1Hz steps, but the pitch actually changes continuously.

Step 3 Push the Exit Button to return to the Play mode,

\*This Master Tune value is reteined in memory even after the unit is turned off.

## 5. Chase Play

The Chase Play function makes it possible to output the Lower Tone slightly later than the Upper Tone. This function, however, is only available in the Dual or Whole mode.

Push the Chase Button to turn to the Chase Play mode, and the indicator will light up.

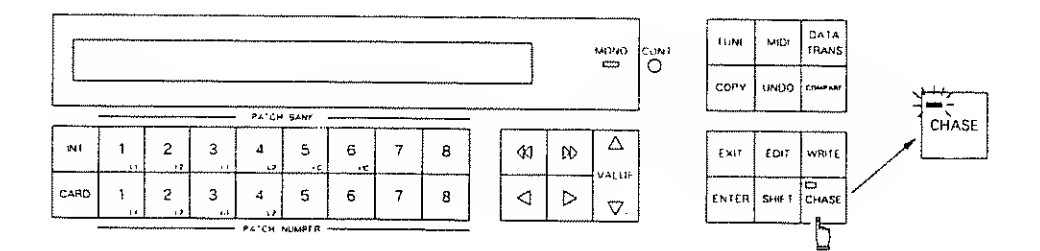

Pushing the Chase Button again will exit the Chase Play mode.

\*When the selacted Key Mode is other than Whole or Dual, the following error message is shown in the Display and the Chase Play is not turned on.

Set key mode WHOLE or DUAL

.

- \*The ON / OFF value of the Chase Play function can be written individually for each Patch. To write Chasa Play ON, call a Patch, turn the Chase Play function on, then write the patch into memory. (See page 92.)
- \*The ON/OFF of the Chase Play function can be controlled by Control Change messages transmitted from an external controlling unit. (See page 36 "MIDI-4")

Sec. 1

## 6. Changing the Overall Level of the Reverb Effect

The D-550 allows you to change the sensitivity of the reverb effect (see page 46) set in each Patch. In this way the reverb set in all the patches can be changed at the same time to suit the playing environment. You can choose one of the four modes depending on the acoustic environment. For instance, when the room is five, you may wish to weaken the reverb effect. You may even wish to cut the reverb entirely when using an external reverb effect.

\* What is controlled here is the sensitivity of the reverb effects, therefore, the actual reverb effect set in each Patch is not affected.

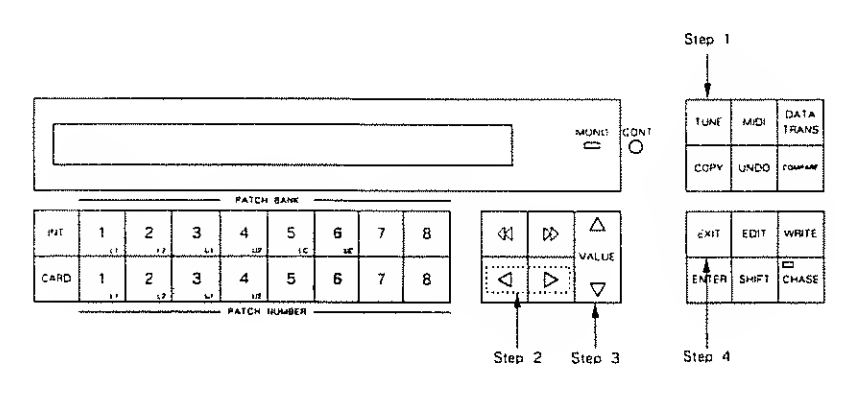

Step 1 Push the Tune Button.

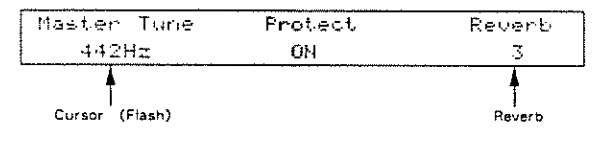

Step 2 Using the Cursor Buttons, move the cursor to the position of the reverb value.

Step 3 Using the Value Button, select one of the four values.

\*OFF (the entire reverb effect is cut)

- \*1 (slight reverb effect)
- \*2 (reverb effect cut to half)
- \*3 (full reverb effect is obtained)

\*Normally, when editing, set to "3".

Step 4 Push the Exit Button to return to the Play Mode

\*The value you set here will be retained in memory even after the unit is turned off.

# EDIT MODE

| Basic Editing Procedures       24         1. Basic Procedures       24         2. Editing Functions       27         a. Compare       27         b. Undo       27         c. Edit Displays       28         d. Tone & Partial Balance       29         3. Naming       31 |
|----------------------------------------------------------------------------------------------------|
| MIDI Functions     S     MIDI Functions     S     S     S     MIDI Functions     S     S     S     S     S     S     S     S     S     S     S                                                                                                    |
| 2. Description of the basis         Functions         a. MIDI-1         b. MIDI-2         c. MIDI-3         d. MIDI-4                                                                                                    |
| 3) Patch Factors371. Editing Patch Factors372. Description of the Patch Factors39a. Key Mode (Split Point)39b. Volume Balance of the Tones42c. Patch Control43d. Portamento44e. Dutput Mode45f. Tone Tuning46g. Chase Play47h. MIDI48                                     |
| ④ An Outline of the Tone Parameters       49         1. The Basic Concept of a Tone       49         2. Structure of the Tone Parameters       51         a. WG       53         b. TVF       53         c. TVA       53         d. ENV       54         e. LFO       54  |

| <ul> <li>[5] Tone Editing</li></ul>                                                                                                    | 55<br>57<br>57<br>60<br>61<br>62                                                       |
|----------------------------------------------------------------------------------------------------|----------------------------------------------------------------------------------------|
| <ul> <li>Tone Parameters</li> <li>1. Common Parameters</li> <li>a. Structures</li> <li>b. P-ENV</li> <li>c. Pitch Modulation</li> <li>d. LFD</li> <li>e. Equalizer</li> <li>f. Chorus</li> <li>2. Partial Parameters</li> <li>a. WG Pitch</li> <li>b. WG Modulation</li> <li>c. WG Waveform</li> <li>d. WG Pulse Width</li> <li>e. TVF</li> <li>f. TVF ENV</li> <li>g. TVF Modulation</li> <li>h. TVA</li> <li>ENV</li> <li>j. TVA Modulation</li> </ul> | 63<br>63<br>64<br>67<br>68<br>69<br>71<br>72<br>74<br>75<br>77<br>82<br>86<br>88<br>91 |
| [7] Writing (Storing Patches in Memory)<br>a. Writing into the nternal Memory                                                                                                    | 92<br>93                                                                               |

## 1 BASIC EDITING PROCEDURE

Patch Factors, Tone Parameters and MIDI Functions can be edited.

### 1. Basic Procedure

A number of elements are shown in a Menu Display at the same time. There are several Menu Displays. Each element shown in a Menu Display contains several more elements, and these elements are shown in a further display. In other words, there are different ranks of Displays. To edit an element, call the Display that contains the element, then assign a new value to that element.

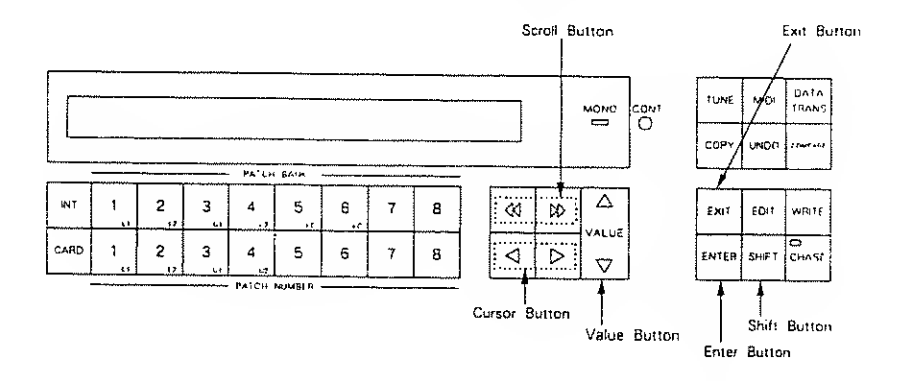

The following explains how each button works for editing.

Example editing for Patch Factors and Tone Parameters is shown on the following page. Study it together with how each button functions.

- Select an item to be edited from a Menu Display, move the cursor (flashing) to the relevant position, then push the Enter Button.
- Select an element to be edited from a Display, move the cursor to the position, and change the value with the Value Button.
- •to scroll a Menu Display, use the Scroll Button. (In the "Editing Example", each block is represented as (a) (f).)
- to go to an upper rank of the Display, use the Exit Button. To go to the Play Mode Display immediately, push the Exit Button while holding the Shift Button down.

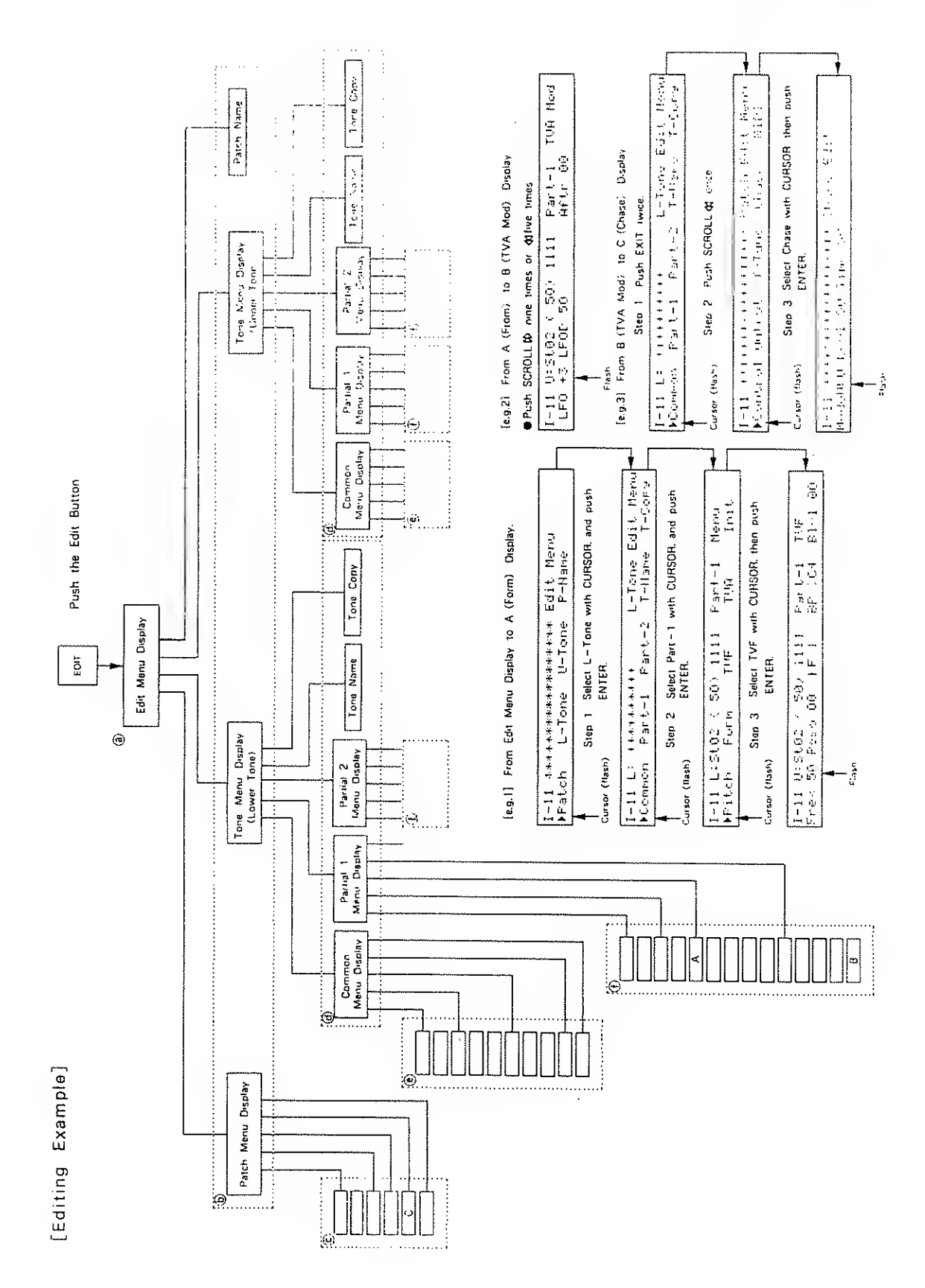

#### BASIC EDITING PROCEDURE

- \* When editing a Tone Parameter, some other buttons can also be used for quickly changing the Displays, (See page 55 "Changing Parameter Displays",)
- \* The edited Tone Parameter or Patch Factor data is erased when the unit is turned off or a new Patch is selected. To retain the data, follow the writing procedure explained on page 92,

.

.

## 2. Editing Functions

The D-550 features several useful editing functions. The following explains those which may be most often used, but there are some more functions for editing Tone Parameters. (See page 55 "Editing a Tone".)

#### a. Compare

While editing a Patch Factor or Tone Parameter, you may wish to hear the original sound before it was edited. The D-550's Compare function allows you to call the original Patch without crasing the edited sound.

#### Step 1 Push the Compare Button.

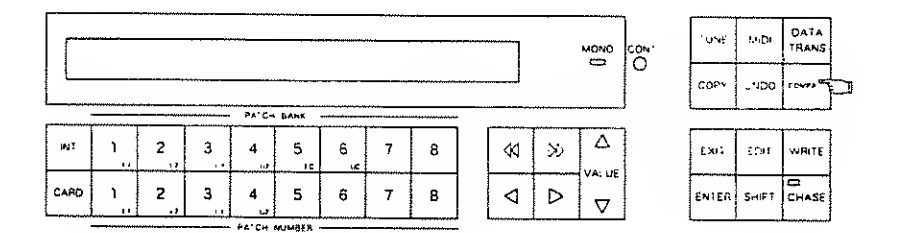

The Display responds as shown below, and the original sound may be heard by playing the controlling unit.

|   | **** | Confare | ational at the state of the state of the state of the state of the state of the state of the state of the state |  |
|---|------|---------|----------------------------------------------------------------------------------------------------|--|
| L |      |         |                                                                                                    |  |

Push the Compare Button again, and the previous Display returns and the edited sound will come back.

\*When the Display shows the Compare mode indication, editing cannot be achieved.

### b. Undo

Step 2

The Undo function returns the current value of the element to the previous value, that is, the value just before it was changed to the current value.

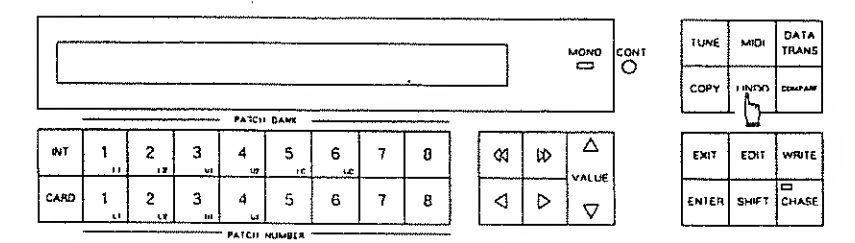

Simply push the Undo button after changing the value.

#### BASIC EDITING PROCEDURE

### c. Programming Edit Displays

Up to eight Edit Displays can be programmed and written into memory. By programming Edit Displays which are frequently used, quicker editing can be achieved.

### [How to Program Edit Displays]

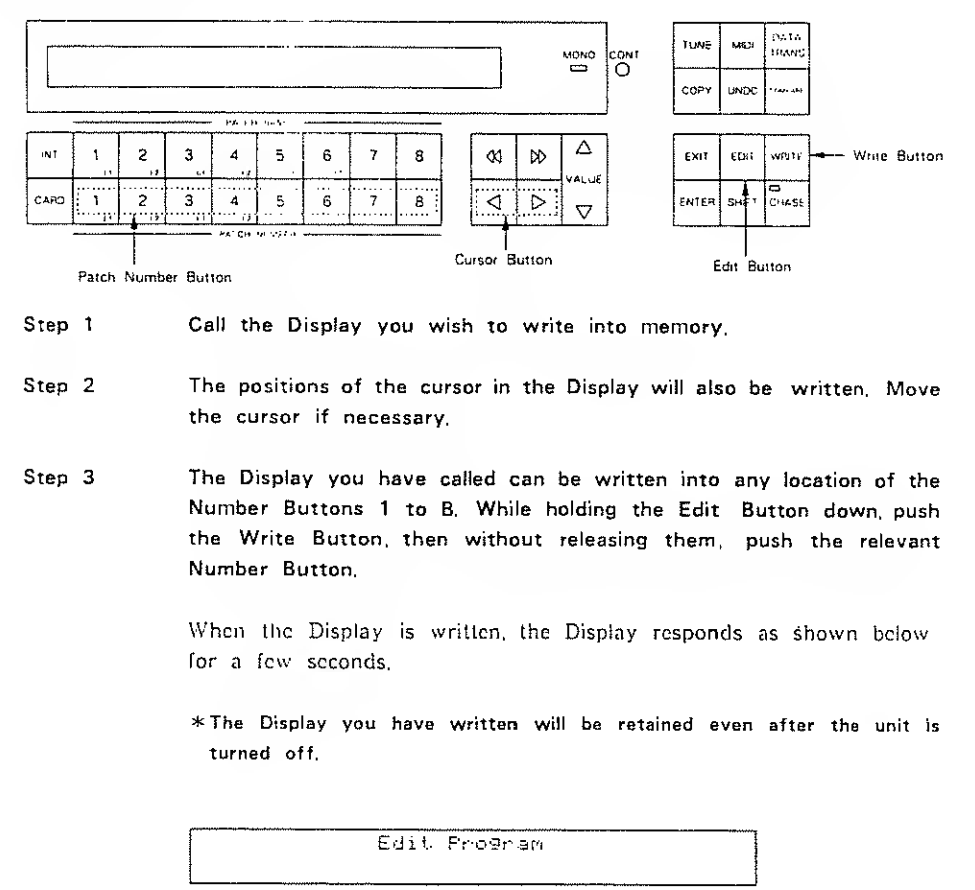

[How to call the Edit Displays, 1 to 8]

While holding the Edit Button down, push the Number Button that corresponds to the location of the Display you want.

## d. Tone & Partial Balance

The volume balance of the Upper and Lower Tones in a Patch and  $\checkmark$  or the balance of the Partials in each Tone can be edited in either the Play or Edit mode. By editing the volume balance, the nuance of the sound will change drastically.

\*The volume balance you have set is erased when the unit is turned off, or a different Patch is selected. If you wish to keep it in memory, follow the writing procedure explained on page 92.

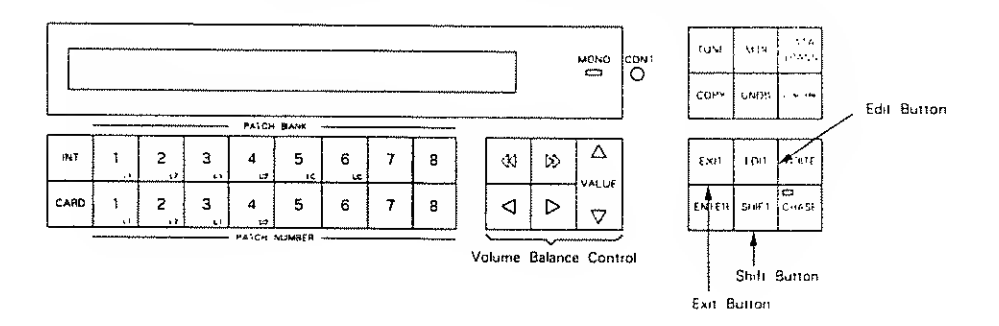

### Step 1 While holding the Shift Button down, push the Edit Button.

The level indicators in the Display show how the volume balances are set.

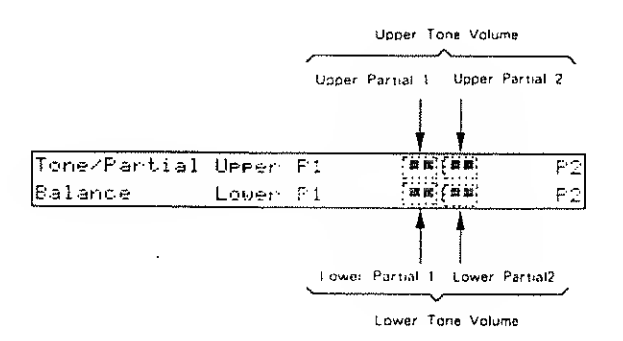

Step 2 By using the button shown below, each of the volume balances can be edited.

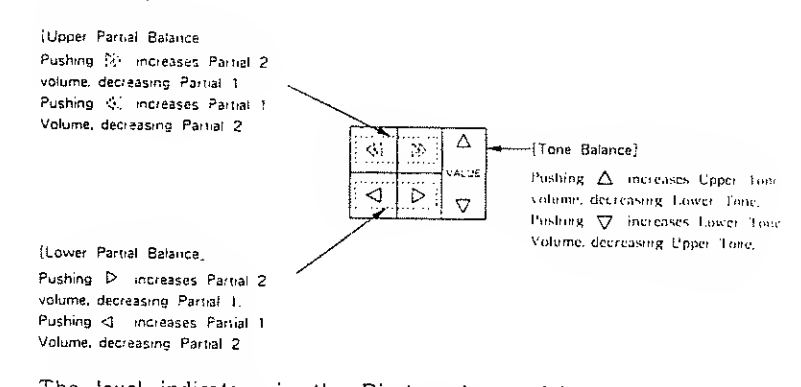

The level indicators in the Display change fairly roughly, but the actual volume changes are almost continuous.

Step 3 Push the Exit Button to return to the previous Display.

## 3. Naming

Editing Patch or Tone names is called Naming in this manual,

- A Patch name can have up to 18 letters.
- A Tone name can have up to 10 letters.
- \*The edited name is erased by changing Patches or turning the unit off. To retain the new name, take an appropriate Writing procedure on page 92.

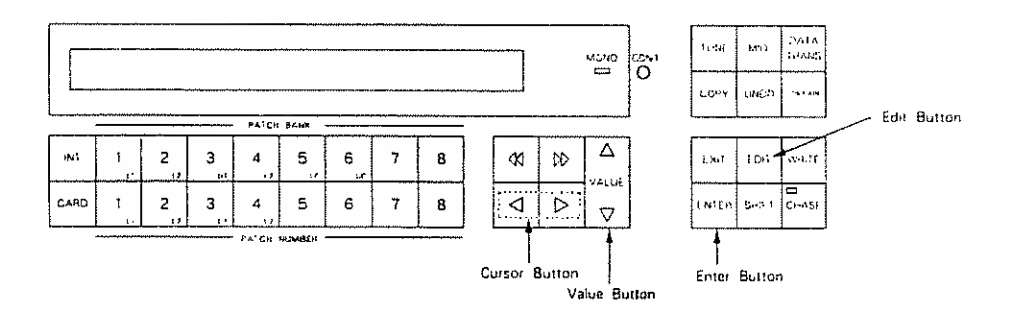

- Step 1 Call the Patch to be named or the Patch that includes the Tone to be named.
- Step 2 Push the Edit Button.

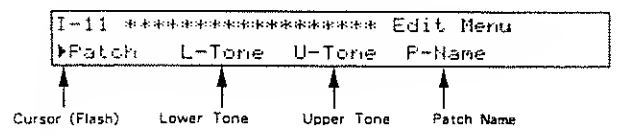

Step 3 Move the cursor to L-Tone, U-Tone or P-Name depending which name you wish to change, then push the Enter Button.

| (Upper Tane i  | s selected) |        |           |          |
|----------------|-------------|--------|-----------|----------|
| I-11 U:        | ****        | **     | U-Tone E  | dit Menu |
| ▶Common        | Part-1      | Part-2 | T-Hane    | ThCore   |
| ł              |             |        | 4         |          |
| Cursor (flash) | •           |        | Tone Name |          |

\*If you select P-Name (Patch name), the Edit Display for the Patch Name is shown. Skip Step 4 and go to Step 5. Step 4 Move the cursor to Tone Name in the Menu Display of the selected Tone, then push the Enter Button.

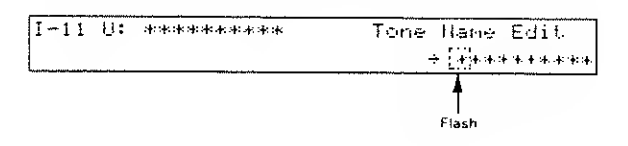

Step 5 Move the cursor to the letter you wish to change.

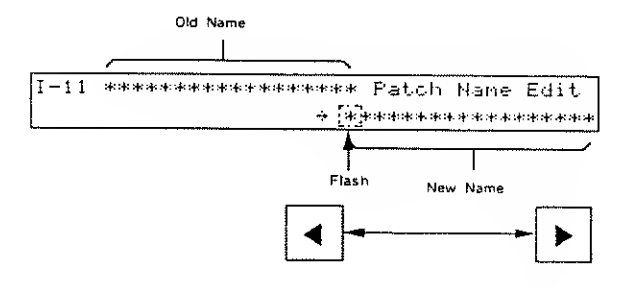

Step 6 Change the letters by using the Value Button.

The available letters are shown below.

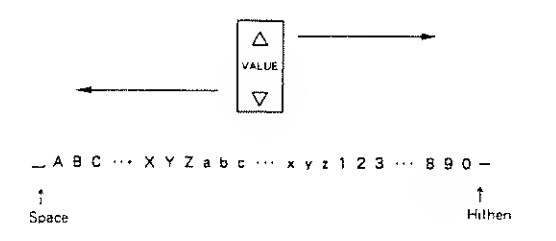

,

Step 7 Repeat Steps 5 and 6 as many times as necessary.

## 2 MIDI FUNCTIONS

MIDI Functions determine the way the MIDI messages are communicated.

\*The MIDI Functions you have set are automatically written into memory end therefore are retained even after the unit is turned off.

## 1. Editing MIDI Functions

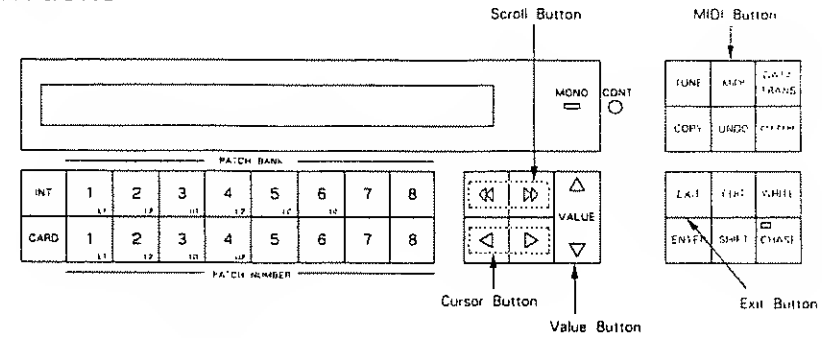

Step 1 Push the MIDI Button,

The MIDI-1 display is shown.

| MIDI-1 | MIDICH | Control | SerCH | Ũmni |
|--------|--------|---------|-------|------|
|        | 01     | в.Сн    | 61    | OFF  |
|        | Ą      |         |       |      |
|        | Flash  |         |       |      |

- Step 2 There are four MIDI Function Displays, MIDI 1 to MIDI 4, which can be selected with the Scroll Buttons.
- Step 3 Using the Cursor Buttons, move the cursor to the value of the Function to be edited,
- Step 4 Using the Value Button, change the value.
- Step 5 Push the Exit Button to return to the Play mode,

.

## 2. Description of the MIDI Functions

#### a. MIDI - 1

| MIE·I-1 | MIDICH | Control | SeeCH | Omni |
|---------|--------|---------|-------|------|
|         | 01     | E.CH    | 01    | OFF  |

#### ● HIDI Channel

This sets the Basic Channel 1 to 16. The transmit channel can be set to a different number from the Basic Channel for each Patch individually. (See page 48 "MIDI".)

### •Control: Control

This determines how to receive messages from an external MIDI device.

[B.CH] and [G.CH] are effective when the unit is operating in the Mono mode. Normally, select [B.CH] (Basic Channel). If the external controlling unit uses the Global Channel (=one number smaller than the Basic Channel), select [G.CH], so that the D- 550 can receive all the Voice Messages (except for Note Event and Pitch Bender messages) on the Global Channel.

With [MdeOFF] (Mode Messages OFF) selected, the D-550 does not receive Mode messages from the external unit, but is assigned to the Key Mode as set on the D-550. Select this when playing in the Solo Key Mode.(See page 39 "Key Mode".)

\* Do not use Mode Messages OFF when operating the D~550 in the Mono mode.

#### ●SepCH:Separate Channel

This is the Receive Channel in the Separate ModeWhen the Separate (Solo) Key Mode is selected, the Upper and Lower Tones can be controlled on different channels. The Basic channel controls the Lower Tone, and the channel set here controls the Upper Tone, i to 16 can be used for receive channels. Also, the receive channel of each Patch can be set to a different number from the channel set here.(See page 48 "MiDI".)

#### ● Omen ± : OMNI

OMNLON allows you to control the D-550 regardless of the MIDI channel of the external device. The OMNI setting can be retained even after the unit is turned off, but will be changed by the Mode messages sent from the external device.
### b. MIDI-2

| MIDI-2 | After | Bender | Mod | Volume |
|--------|-------|--------|-----|--------|
|        | ŬН    | 0N     | ON  | OH     |

#### ●⊟ftlerrouch

To receive Aftertouch messages, set this to ON,

- •Bender : Bender To receive Bender messages, set this to ON.
- ●데급급 : Modulation

To receive Modulation messages, set this to ON.

#### ●Uolume:Volume

To receive Volume messages, set this to ON.

#### c. MIDI-3

| 14101-3 | Hold | Porta | Prog.C | Exclu |
|---------|------|-------|--------|-------|
|         | OH   | ШN    | 011    | ON    |

●Hold:Hold

To receive Hold messages, set this to ON.

●Portaine Portamanto

To receive Portamento messages, set this to ON,

●₽rog.C: Program Changa

To receive Program Change messages, set this to ON.

#### ● E ⊠ C ] U : Exclusive

To receive Exclusive messages (Roland ID Number only), set this to ON or P-Dump (Patch Dump). Normally, this is set to ON. P-Dump should be selected to record patch data into a device that can record Exclusive messages, such as a computer, the MC-500 (microcomposer), etc. When set to P-Dump, the Patch you select is transmitted to an external device. However, it cannot be transmitted by Patch selection via the Program Change messages sent from an external device.

\*The tranmit channel selected with "TxCH" in Patch Factor section (see page 48) controls Patch Dump.

#### d. MIDI-4

Chase and volume balance of Tones can be controlled by Control Change messages sent from an external device.

| 141E+11 | Control | ChanSe | Chase       | Tone8a1 |
|---------|---------|--------|-------------|---------|
| L       |         |        | <u>OF</u> F | OFF     |

#### •Chase: Chase

You can assign any Control Number 66 to 95 for turning on or off the Chase function. If you do not want to turn on or off the Chase at all, assign this to the OFF position.

#### •ToneEal: Tone Balance

You can assign any Control Number from 0, 2, 3, 4 and 8 to 31 for controlling the volume balance of Tones. If you do not want to control the volume balance at all, assign this to the OFF position.

# **3** PATCH FACTORS

Performance controlling functions are called Patch Factors in this manual. A Patch consists of several Patch Factors as shown below.

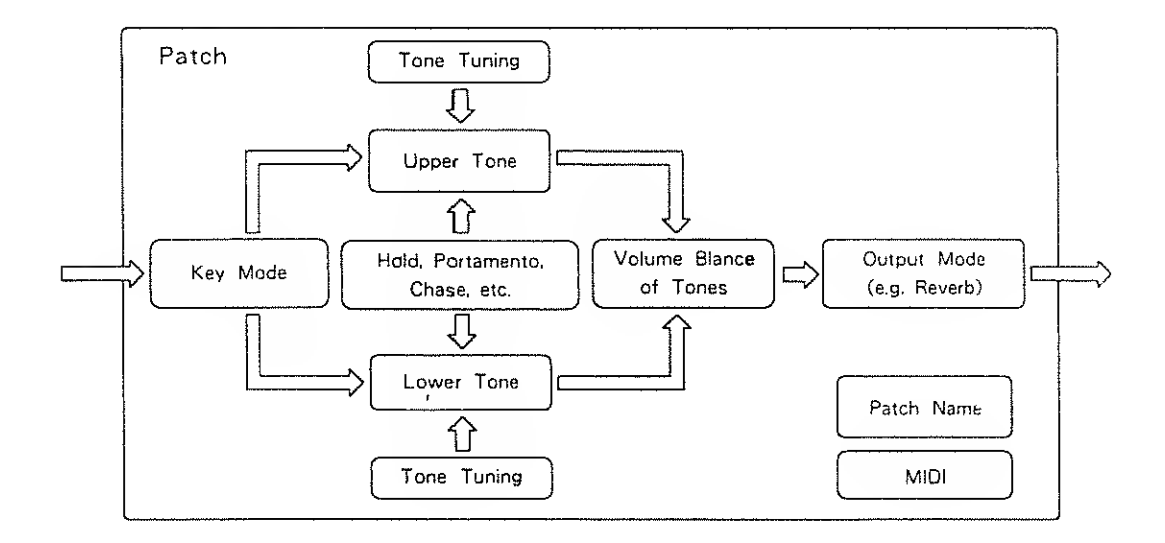

# 1. Editing Patch Factors

Either of the following two methods should be taken for editing depending on which Patch Factor is to be edited.

#### [Patch Factors in the Play Mode Display]

Editing Key Mode, Split Point and Volume Balance of Tones which are shown in the Play Mode Display :

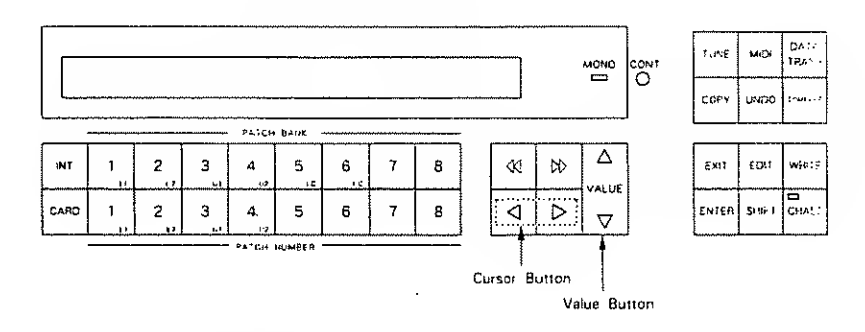

Step 1 Push either of the Cursor Buttons.

| 1-11 ****   |       | *****  | U: | 法法子子法法法法法法 |
|-------------|-------|--------|----|------------|
| WHOLE       | SP C4 | 8al 50 | ሬ: | ****       |
| 4           |       |        |    |            |
| j<br>Finste |       |        |    |            |

#### PATCH FACTORS

- Step 2 Using the Cursor Buttons, move the cursor to the value to be changed.
- Step 3 Using the Value Button, change the value.

#### [Other Patch Factors'

Editing other Patch Factors :

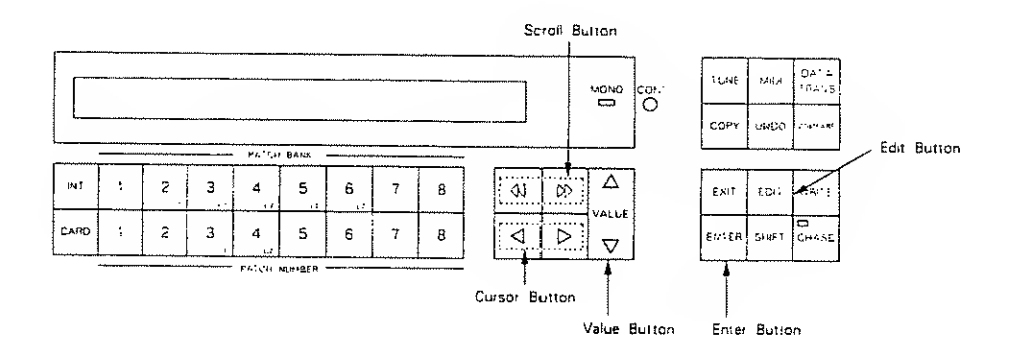

Step 1 Push the Edit Button.

| Patch L-Tone U-Tone P-Name |
|----------------------------|

Step 2

Push the Enter Button to call the Patch Edit menu.

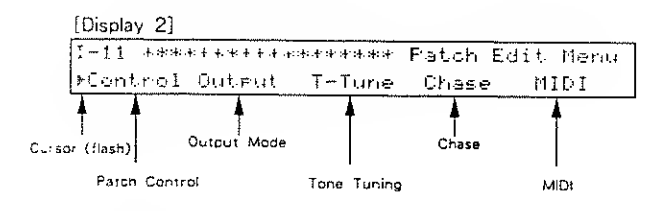

Step 3 Using the Cursor Buttons, select the item that contains the Factor you wish to edit, then push the Enter Button.

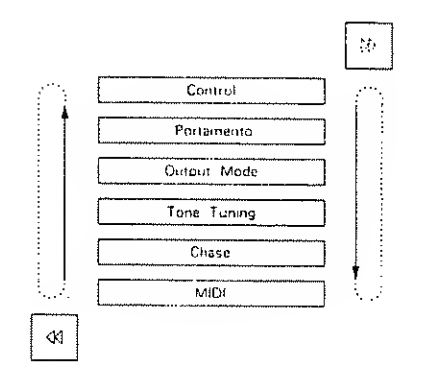

To change items at this stage, use the Scroll Button.

| Step | 4 | Select | the | Facto | r to  | be  | edited | with | the   | Cursor | Buttons, |
|------|---|--------|-----|-------|-------|-----|--------|------|-------|--------|----------|
| Step | 5 | Using  | the | Value | Butto | on, | change | the  | value | ÷.     |          |

# 2. Description of Patch Factors

This section describes all the Patch Parameters.

Each Display is numbered so you can refer to the Edit Map.

a. Key Mode (Split Point)

Key Mode determines how to output the Upper and Lower Tones.

| I-11 ++++ | ***** | ***    | U: | ***** |
|-----------|-------|--------|----|-------|
| WHOLE     | SP C4 | 8al 50 | L: | ***** |
| 4         |       |        |    |       |
| Elash     |       |        |    |       |

Poly/Mono mode is another element that determines how to output the Upper and Lower Tones,

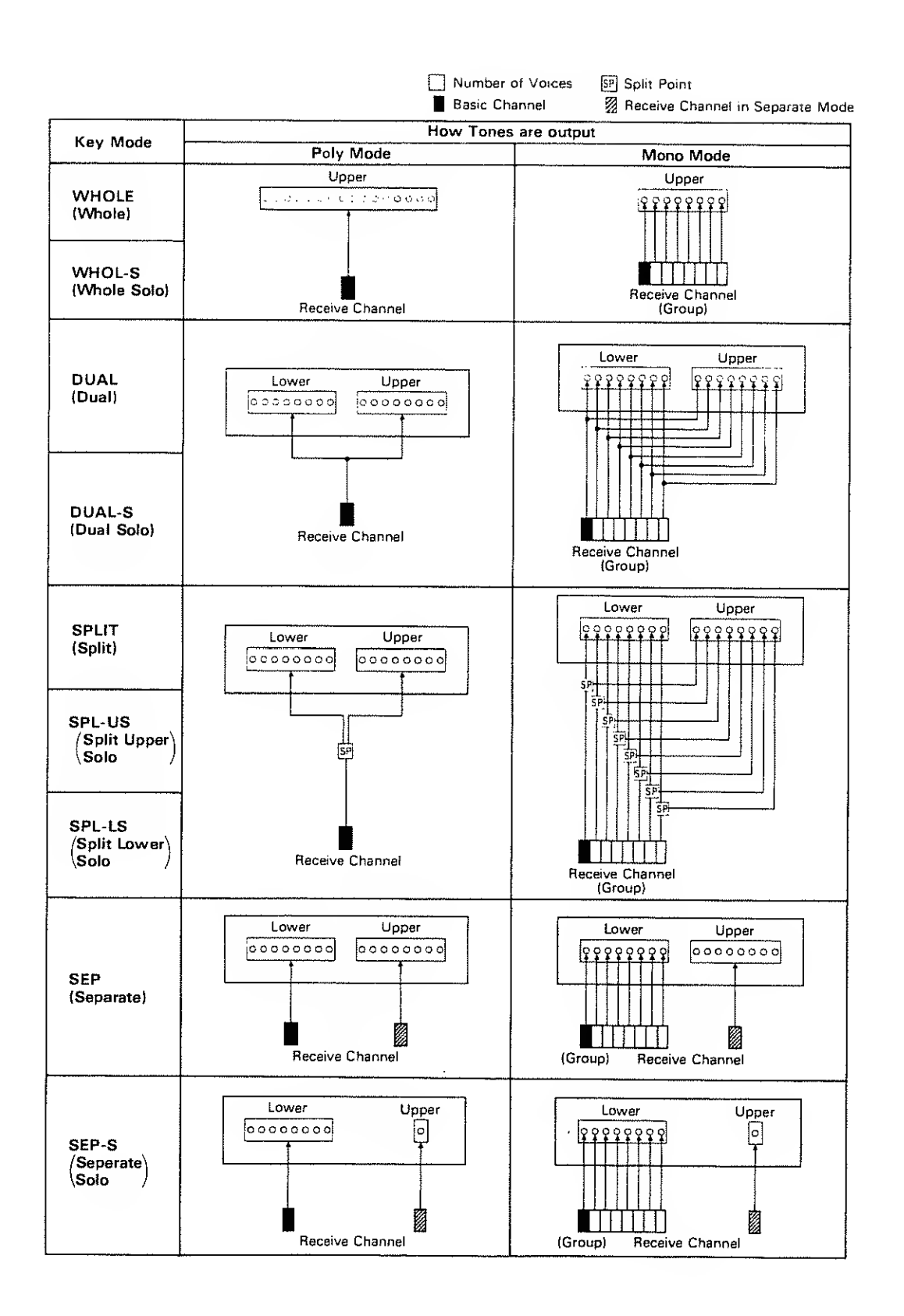

40

#### [Mode Messages OFF]

When Mode Message OFF is selected in the MIDI Function Control section (page 34), the way Tones are output varies depending on the Key mode, as shown below. When the Key mode is set to Whole, Dual, Split or Separate (Solo), the way the Tones are output is exactly same as in the Poly mode shown on page 40.

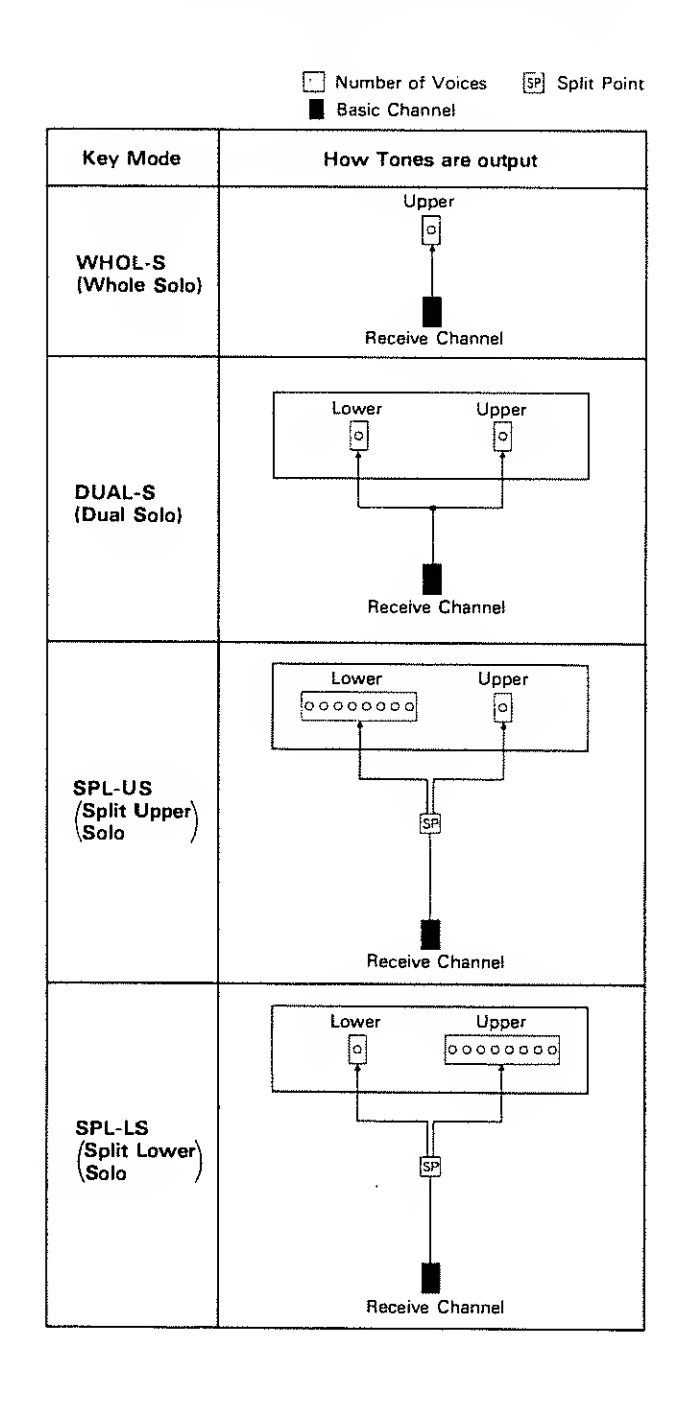

● ⊆ 🖓 : Split\_Point

| I-11 +++++++++++++++++++++++++++++++++++ | ****   | Ų: | * * * * *:+ * * * |
|------------------------------------------|--------|----|-------------------|
| WHOLE SP C4                              | Bal 50 | L: | ******            |
| Ļ                                        |        |    |                   |
|                                          |        |    |                   |
| Flash                                    |        |    |                   |

The Split Point can be set from C2 to C7, and is represented by a note name.

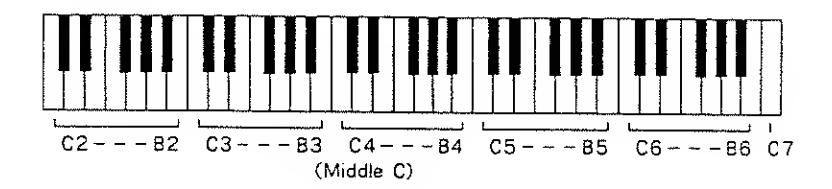

#### b. Volume Balance of the Tones

The volume balance of the Upper and the Lower Tones can be changed as follows.

| Ι | -i1 | + + + | + + + + | e :+: :+" :+ : | * * * * * * * | f::+::+ | U: | **** |
|---|-----|-------|---------|----------------|---------------|---------|----|------|
|   | мно | LE.   | SF      | <u>C</u> 4     | Bal           | 50      | L: | ***  |
|   |     |       |         |                |               | 4       |    |      |
|   |     |       |         |                |               | I       |    |      |
|   |     |       |         |                |               | Flash   |    |      |

.

The value can be set from 0 to 100. Higher values increase the volume of the Upper Tone and decrease that of the Lower Tone.

,

/

#### c. Patch Control

Patch Controls determine how the Control Functions sent from an external device actually affect the Upper and the Lower Tones,

[Display 6]

| I-11 | ****       | Control | Edit |
|------|------------|---------|------|
| Bend | 12 AFPB+12 | Hold UL |      |

#### ●Bernd: Bender Range

This sets the variable range of the pitch alteration caused by moving the Bender lever, from 0 to 12 (1 octave).

#### ●用作PE: Aftertouch ( Pitch Bender )

This sets the sensitivity of the aftertouch affecting the pitch from -12 to +12. Higher values mean higher sensitivity. A minus setting decreases the pitch, and a plus setting increases it.

#### ●Hold: Hold Mode

This selects the Tone that should take on the Hold effect.

- U : Hold effect works on the Upper Tone,
- L : Hold effect works on the Lower Tone,
- UL : Hold effect works on both Tones,
- \*When the Key mode is set to Whole, the Hold effect alweys works whichever of the above three may be selected.

#### d. Portamento Mode

Portainento, a slide from one note to another, may be effectively used for particular sounds, such as a violin.

| Disp | ay | 71 |
|------|----|----|
|      |    |    |

| I - 1 1 | 专动语言 化合金合金合金合金合金合金合金合金合金合金合金合金合金 | Portamento Edit |
|---------|----------------------------------|-----------------|
| Time    | 00 Mode UL                       | PortOFF SecOFF  |

#### ●Time:Time

This sets the Portamento time from one note to another from 1 to 100. Higher values make the time longer.

● ii \_ ie : Mode

This selects the Tone that should take on the Portamento effect.

U : Portamento works on the Upper Tone,

L : Portamento works on the Lower Tone,

UL : Portamento works on both Upper and Lower Tones.

\*When the Key Mode is Whole, Portamento always works whichever of the above three modes may be selected.

[Portamento ON/OFF]

To obtain Portamento effects, you need to turn "Port" ON. If, however, the Separate (Solo) Key Mode is selected, the Upper Tone does not take on the Portamento effect. If you want Portamento on both Upper and Lower Tones, turn "Sep" ON.

\*Even when "Port" is set to ON, the Portamento ON/OFF messages sent from an external device can change the settings of Portamento. When the Separate (Solo) mode is selected, the Portamento ON/OFF messages are received separately on each MIOI channel.

#### e. Output Mode

|   | [Display 8]                       |                                                                                                    |  |  |  |  |  |  |
|---|-----------------------------------|----------------------------------------------------------------------------------------------------|--|--|--|--|--|--|
|   | I-11 ++*******<br>Mode 01 Rev 6   | I-11 ******************** Outrul Mode Edit<br>Mode 01 Rev 01 Pbal 50 Mol 50                                            |  |  |  |  |  |  |
|   | ●네ode: Output<br>This selects one | t Mode<br>of the following four output modes.                                                                          |  |  |  |  |  |  |
| 1 |                                   | Stereo revelb works on the mixed sound of Upper and Lower Tones, and is sent out in stereo.                            |  |  |  |  |  |  |
| 2 |                                   | The Mixture of Upper and Lower takes on stereo reverb, and the direct sound is sent out separately for Upper and Lower |  |  |  |  |  |  |
| 3 | LOUT                              | Only the Upper Tone takes on reverb. Upper and Lower<br>Tones are sent out separately                                  |  |  |  |  |  |  |
| 4 |                                   | Only the Lower Fone takes on reverb. Upper and Lower<br>Tones are sont out separately.                                 |  |  |  |  |  |  |

#### ●Re⊖: Reverb Type

This selects one of the following 32 reverb types.

#### REVERB TYPE

| 1  | Small Hall              |
|----|-------------------------|
| 2  | Medium Hall             |
| 3  | Large Hall              |
| 4  | Chapel                  |
| 5  | 8ox                     |
| 6  | Small Metal Room        |
| 7  | Small Room              |
| 8  | Medium Room             |
| 9  | Medium Large Room       |
| 10 | Large Room              |
| 11 | Single Oelay (102ms)    |
| 12 | Cross Delay (180ms)     |
| 13 | Cross Delay (224ms)     |
| 14 | Cross Delay (148-296ms) |
| 15 | Short Gate (200ms)      |
| 16 | Long Gate (480ms)       |

| 1  |                           |
|----|---------------------------|
| 17 | Bright Hall               |
| 18 | Large Cave                |
| 19 | Steel Pan                 |
| 20 | Delay (248ms)             |
| 21 | Delay (338ms)             |
| 22 | Cross Delay (157ms)       |
| 23 | Cross Delay (252ms)       |
| 24 | Cross Delay (274 - 137ms) |
| 25 | Gate Reverb               |
| 26 | Reverse Gate (360ms)      |
| 27 | Reverse Gate (480ms)      |
| 28 | Slap Back                 |
| 29 | Slap 8ack                 |
| 30 | Slap 8ack                 |
| 31 | Twisted Space             |
| 32 | Space                     |
| ł  |                           |

#### ●<u>Rbal</u> : Reverb Balance

This sets the volume balance of reverb and direct sounds from 0 to 100. Higher values increase the volume of reverb sound, decreasing the direct sound.

#### ●Upl:Total Volume

This sets the volume of both Tones from 0 to 100, and therefore adjusts the volume difference between Patches.

#### f. Tone Tuning

The relative pitch of the Upper and the Lower Tones can be serarately set. By setting slightly different pitches, a detune effect can be obtained.

#### [Display 9]

| 1-11 | **: | **** | h. 4: 14. 2 | **** | • :+::+: | Tome | Tune |
|------|-----|------|-------------|------|----------|------|------|
| LKeg | 66  | UKea | 90          | LTun | ØØ       | UTun | 60   |

Also, by lowering the pitch of the Upper Tone, and raising the pitch of the Lower Tone, the pitches of the two Tones can become exactly the same,

- LK  $\oplus$   $\oplus$ : Lower Tone Key Shift This allows you to shift the pitch of the Lower Tone in semi-tone steps from -24 to +24 (±2 octaves).
- ●□Keg:Upper Tone Key Shift
  - This allows you to shift the pitch of the Upper Tone in semi-tone steps from -24 to +24 ( $\pm 2$  octaves).
- $T_{LIF1}$ : Lower Tone Fine Tune This allows you to tune the pitch of the Lower Tone from -50 to +50 (approx, ±50 cents).
- 17 Lift: Upper Tone Fine Tune This allows you to tune the pitch of the Upper Tone from -50 to +50 (approx.  $\pm 50$  cents).

#### g. Chase Play

The Chase Play function makes it possible to output the Lower Tone slightly later than the Upper Tone, or play Upper and Lower Tones alternately, and so on.

[Display 10]

| I-11 ** | **** | *** | kolecie servern | *** | Chase | Edit |
|---------|------|-----|-----------------|-----|-------|------|
| ModeULU | Levi | 59  | Time            | 50  |       |      |

#### ●hode:Mode

This sets how the Tones sound :

1)When the Key Mode is Dual, the following choices are available,

UL : The Upper Tone then the Lower Tone is played.

ULL : The Upper, then the Lower is repeated.

ULU : The Upper, the Lower and the Upper Tone alternate.

- 2) When the Key Mode is Whole, the following choices are available
- UL : The Upper Tone is played twice.
- ULL: Upper Tone is repeated.
- ULU: Upper Tone is repeated.

#### ●[\_⊜∪] : Level

This sets the volume of the chase sound from 0 to 100. Higher values increase the volume.

#### ●Time:Time

This adjusts the sounding time from 0 to 100. Higher values mean longer times.

\*Depending on the Chase Level and Velocity, the number of repeats of the delayed sound differ. If "TVA Velocity Sens" (page 86) is set to 0, the sound does not decay but repeats with the same volume.

#### h. MIDI

The following are MIDI Functions which can be individually set for each Patch.

| [ | Display | 11] |  |
|---|---------|-----|--|
|   |         |     |  |

| I-11 |    | * * * * * * ** | MIDI | Charmel |
|------|----|----------------|------|---------|
| T×CH | E: | SeeCHOFF       |      |         |

#### ●T×CH Transmit Channel

The transmit channel of each Patch can be set to the same number as the basic channel, or a different number from 1 to 16.

#### ● See CH : Receive Channel in Separate Mode

A receive MIDI channel in the Separate mode can be set to from 1 to 16, or OFF. At OFF, the receive channel set in "SepCH (page 34) in MIDI Functions is used.

# 4 AN OUTLINE OF TONE PARAMETERS

# 1. THE BASIC CONCEPT OF A TONE

A Tone consists of two Partials (Partials 1 and 2) and a Common block,

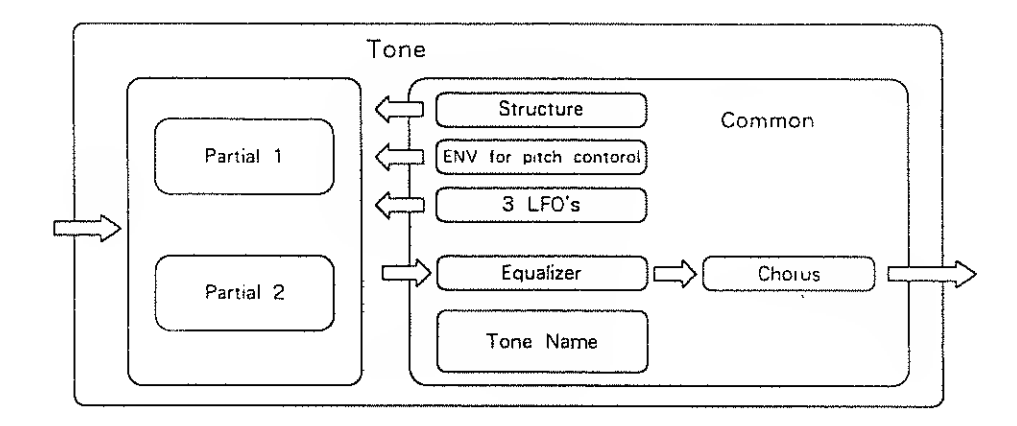

Each Partial (Partial 1 and Partial 2) can have one of two sound generators (a Synthesizer sound source or a PCM sound source). So you can think of the D-550 having powerful synthesizers built in. Each of these hypothetical synthesizers could behave like a conventional analog synthesizer, or a PCM sampled synthesizer. Any combination of two synthesizers can achieve some remarkable cross-modulation effects, so characteristic of today's purely digital sounds.

Some Common parameters apply to both Partials (Partial 1 and 2). "Structure" is one of the Common parameters. It decides which of the two sound generators is used for each Partial. Other Common parameters are an ENV for pitch, three LFO modules, equalizer, chorus, etc.

#### (STRUCTURE)

Structure, which is one of the Common parameters, determines which two of the hypothetical synthesizers (a synthesizer sound generator or a PCM sound generator) are to be used as Partial 1 and Partial 2,

A "Synthesizer sound generator" works like a conventional analog type synthesizer with an oscillator, a filter, an amplifier and two ENV's. A PCM sound generator provides 100 different PCM sampled sounds.

These two Partial sounds (Partial I and Partial 2) can simply be mixed as shown below.

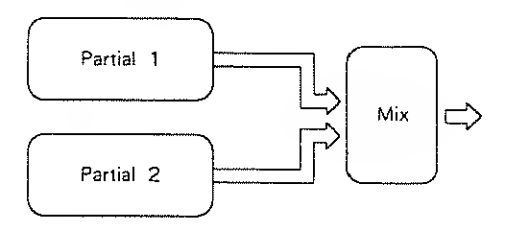

By mixing two Partials, fatter sounds can be obtained. This is effective for making strings or organ type sounds.

Or Partial 1 can be mixed with the ring-modulated sound of Partials 1 and 2,

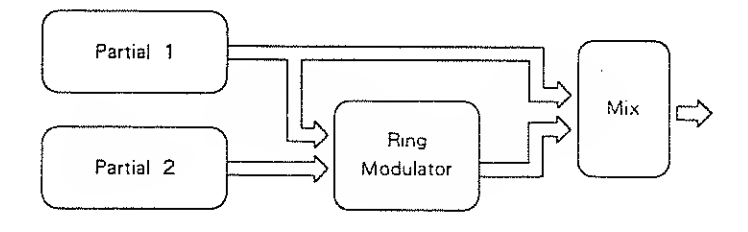

The Ring Modulator multiplies two sounds, creating an unusual and metallic sound that contains complicated harmonics. For instance, two waveforms ((1) and (2)) are multipled and waveform (3) is created. This is effective for making metallic sounds.

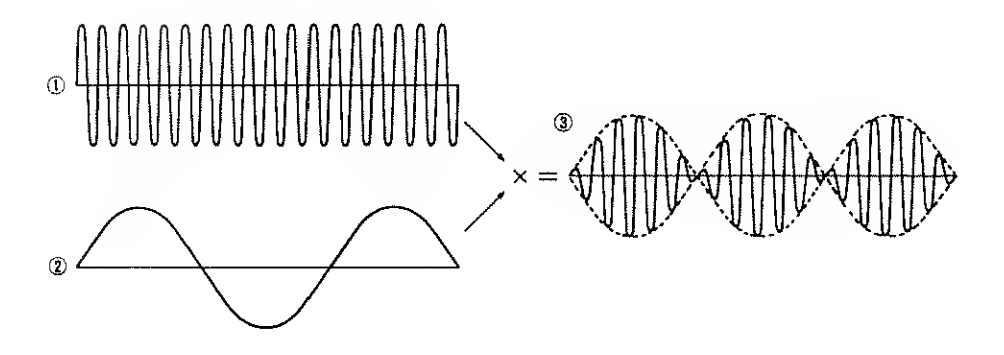

## 2, STRUCTURE OF TONE PARAMETERS

Depending on which generators are selected in the Partial Block, greatly different Tone Parameters will be used. Some Tone Parameters used for the Synthesizer sound generators are irrelevant to the PCM generator (see the diagram below).

In a Structure with Ring modulation, some parameters of Partial 2 are automatically set to those of Partial 1. See page 63 "Tone Parameters" for a detailed explanation.

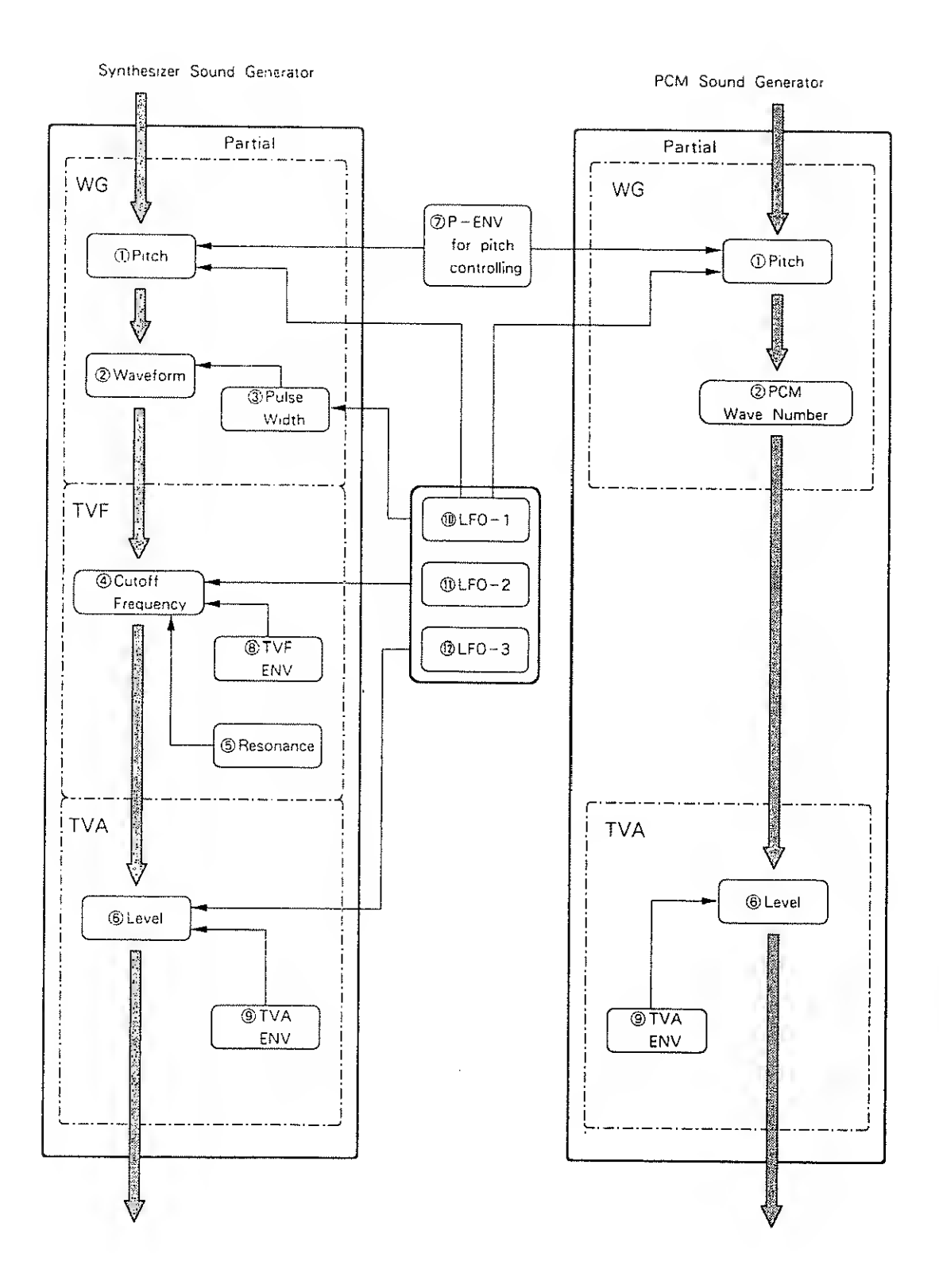

#### a. WG (Wave Generator)

In the WG (Wave Generator), the pitch and waveform are controlled,

#### Pitch

The basic pitch of a Partial (sound generator) can be set here. The pitch is a Common parameter, and is therefore controlled by  $(\overline{i})$  P-ENV and  $(\bigoplus LFO-1)$ .

#### (2) Waveform (PCM Wave Number)

This selects the waveform of the sound source. When a synthesizer sound generator is selected, the waveform can be controlled by the ③ Pulse Width controls.

#### ③Pulse Width

This changes the waveform of the sound source. The pulse width is controlled by any LFO (=Common parameter).

#### b. TVF (Time Variant Filter)

This filter passes lower frequency harmonics and cuts off the higher ones. By changing the cutoff point and the resonance, the waveform changes.

#### **(4)**Cutoff Frequency

This sets the cutoff point. The cutoff point can be controlled by **③**TVF ENV and any LFO (=Common parameter).

#### **(5)** Resonance

This emphasizes the cutoff point, making more unusual or electronic sounds.

#### c. TVA (Time Variant Amplifier)

This controls the volume of the Partial,

#### 6 Level

This determines the volume of the sound. When a synthesizer sound generator is used, the level can be controlled with the **③**TVA ENV and any LFO (Common parameter). When a PCM sound generator is used, the **③**TVA ENV controls the level.

#### d. ENV (Envelope Generator)

This generators a control signal (envelope curve) which controls the pitch, timbre and volume of each Partial (sound generator).

#### (j) P -- ENV

This is the ENV which controls pitch. It can be set for two selected Partial at once.

#### (8) TVF ENV

This ENV controls the cutoff point, and can be set for each Partial separately.

#### (9) TVA ENV This ENV controls the volume level. This can be set for each Partial separately.

## e. LFO (Low Frequency Oscillator)

This oscillator generates low frequencies only. Any of the three LFO's can be used for the two Partials, Vibrato, PWM growl or tremolo effects can be obtained using these LFO's.

 $\ast A$  different LFO can be used for each section or a PARTIAL.

#### 0 LFO -- 1

This can control **(1)**Pitch, **(3)**Pulse Width, **(4)**Cutoff Frequency or **(6)**Level.

#### (1) LFO - 2

This can control ③Pulse Width, ④Cutoff Frequency or ⑥Level.

#### 07 LFO - 3

This can control ③Pulse Width, ④Cutoff Frequency or ⑥Level.

# 5 TONE EDITING

For Tone editing, some additional editing functions are available as well as those listed at the beginning of the Edit Morle section of this manual.

#### 1. Changing Parameter Displays

While editing a tone parameter of one Partial, you can call the Display of the same parameter for a different Partial. This also applies when moving from a Common to another Common Display. This can save substantial amounts of time and work, that otherwise would be required to exit the Tone Parameter editing mode, then go to the parameter.

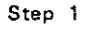

Push the Edit Button to enter the Editing mode. Now, any of the Tone Block menu displays cen be called by using the corresponding buttons,

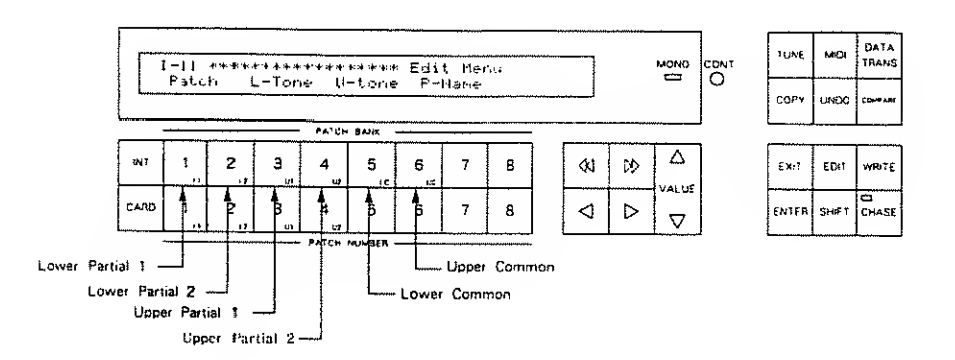

Step 2 Go down to tha further Displeys, other than a Menu Display, and you can change to tha Display that shows the same parameter for a different Partiel ( or Common ) by taking the same procedure as step 1.

- \* Even whan the Display is changed, the value of the parameter currently selected will still be flashing.
- \* Tha condition of tha selactad Display is ratained even after you move to Patch Factor editing, tharafora it can be recalled by pushing the Patch Bank Button.

(e.g.)

When a TVA Display of a Partial is selected, the TVA displays of other Blocks can be called using the Patch Buttons 1 to 4.

When an EQ Display of a Common is selected, the EQ Display of another Block can be called using the Patch Button 5 or 6.

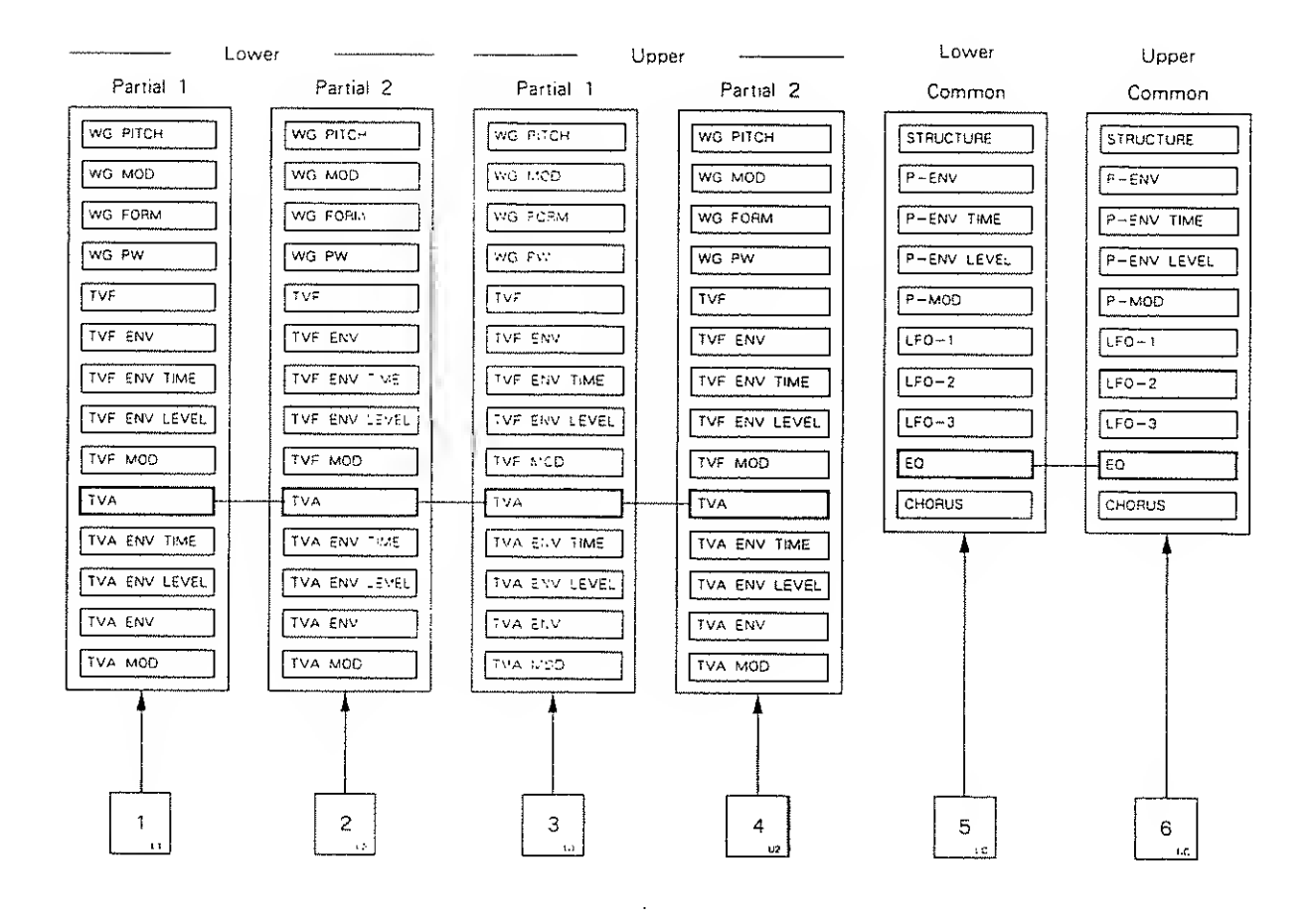

## 2. Editing Functions

а. Сору

The Copy function can copy the parameters of a Tone of Block to a different location.

[Tone Copy]

A Tone from another Patch can be copied to the Patch currently selected.

- Step 1 Call the Tone Copy Display,
  - •To copy to the Upper Tone, assign "Tone Copy" from the Upper Tone Menu Display.
  - •To copy to the Lower Tone, assign "Tone Copy" from the Lower Tone Menu Display.

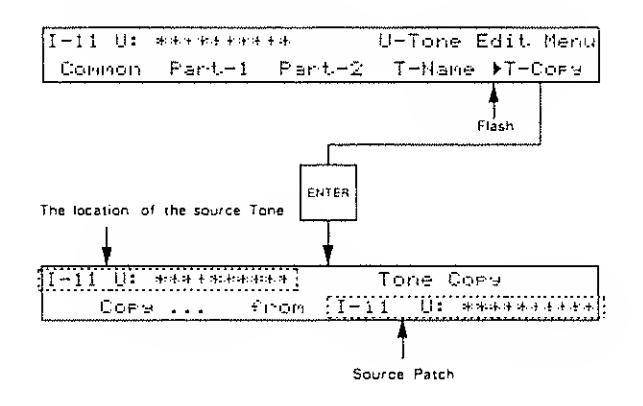

Step 2 Select the Tone to be copied by using the appropriate button, as you actually listen to the sound, and it will be copied to the Tone of the currently selected Patch.

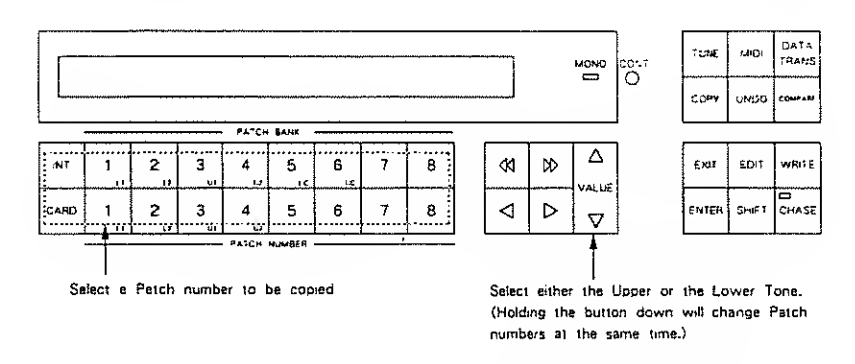

\*At this stage, changing the Display will show the Tone Name just copied,

#### [Parameter Copy]

A group of Tone Parameters can be copied within a Patch.

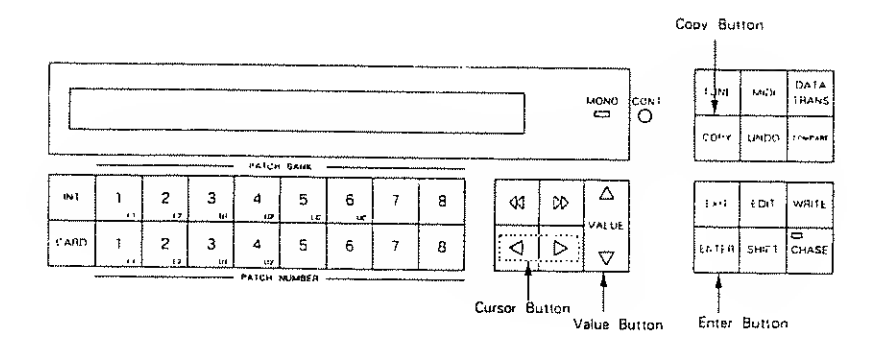

Step 1 Push the Copy Button.

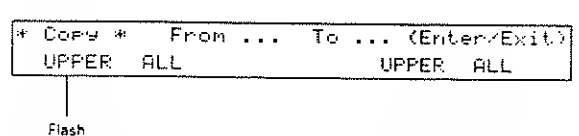

# Step 2 Using the Cursor Button, select the necessary item, then assign the Block to be copied and the destination Block using the Value Button.

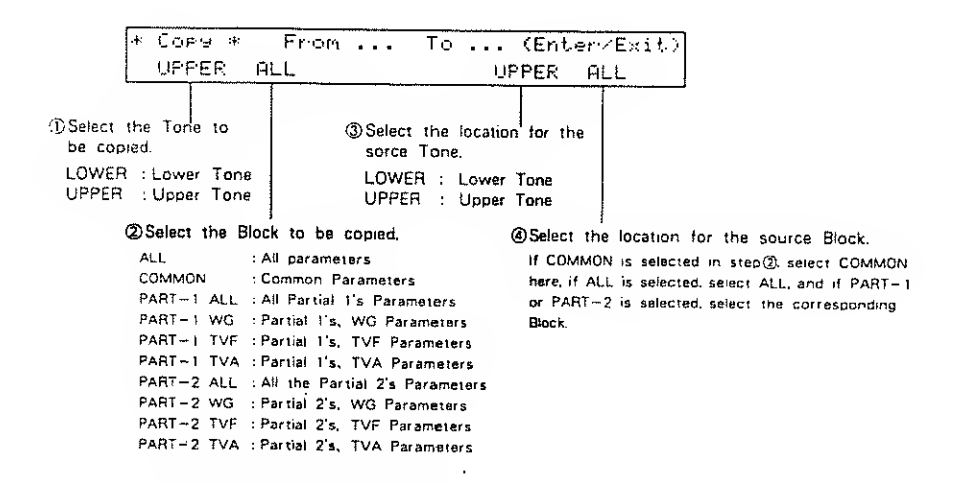

To cancel the copying mode, push the Exit Button.

#### Step 3 Push the Enter Button.

When the copy is completed, the Display responds as shown below, then returns to the Play mode indication.

| Complete . |
|------------|
|            |

\*If you try to copy a Common parameter to a Partial parameter or vice versa, the Display will show the following error message and copying cannot be achieved.

| Data | Mismatch |
|------|----------|
|      | Cancel   |

#### b. Partial Mute

.

While editing a Partial parameter, any Partial sound can be muted. This function can be used in any Partial Display.

Simply push the Patch Number Button (1 to 4) that corresponds to the Partial to be muted.

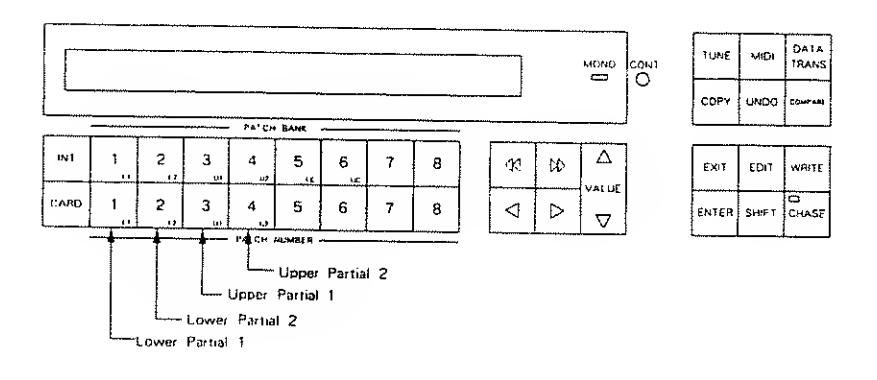

The mute status of all Partials is shown in any Partial Display.

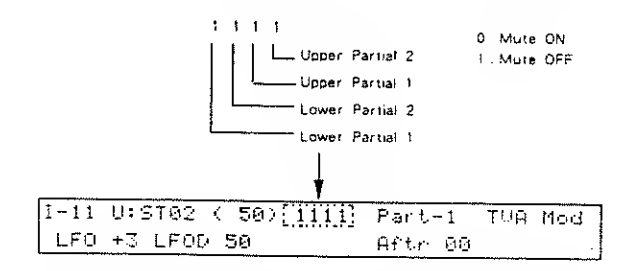

\*The Partial Mute setting will be automatically written into memory by taking the Writing procedure on page 92.

#### c. Partial Balance

While editing a Partial parameter, you can change the volume balance of the Partial sounds which belong to the selected Tone. The Partial Balance function can be obtained in any Edit Display.

A Partial Display shows the value of the Partial Balance.

|      | Partial 8   | laiance |         |         |
|------|-------------|---------|---------|---------|
| I-11 | U:SH02[( 50 | 01111   | Far-t-1 | TUA ENU |
| 71   | 50 T2 40    | T3 50   | T4 50   | T5 50   |

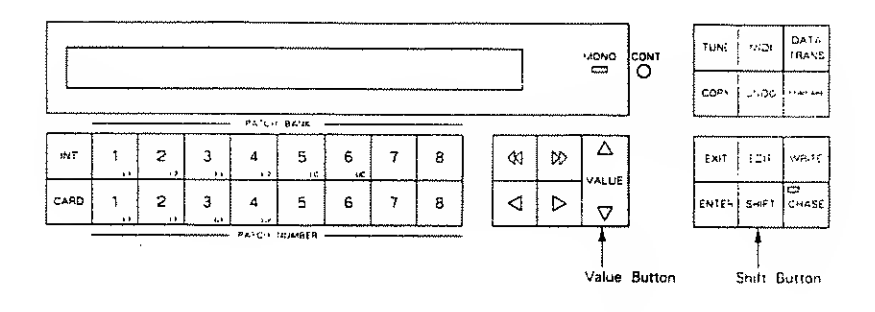

While holding the Shift Button down, change the value of the Partial Balance with the Value Button 0 to 100. Higher values increase the volume of Partial 2, decreasing Partial 1.

# 3. Initializing a Partial

The entire parameter settings of a Partial can be returned to the default settings (= initialization). This is useful when creating a sound from scratch.

Step 1 Select "Init" from the Menu Display of the Partial to be initialized.

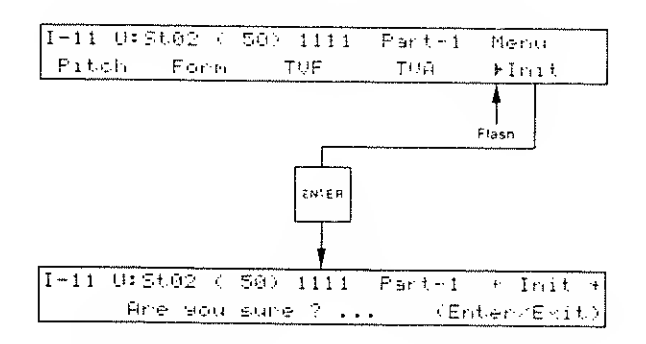

#### Step 2 Push the Enter Button,

When all the parameters are initialized, the Display will respond as below for a few seconds.

Complete .

# 6 TONE PARAMETERS

Each Display is numbered as shown in the Edit Map.

# 1. COMMON PARAMETERS

#### a. Structure

[Display 17]

| I-11 U: | ****  | Structure |
|---------|-------|-----------|
| Str 02  | (SSR) |           |

● 🗄 † 🗁 : Structure Number

Select one of the following seven Structures.

The Display shows the number you select and the contents of the structure.

S (Synthesizer Sound Generator) P (PCM Sound Generator) R (Ring Modulator)

| Structure<br>Number | Partial<br>1 | Partial<br>2 | Combination of two Partials                   | Block Diagram |
|---------------------|--------------|--------------|-----------------------------------------------|---------------|
| 1                   | S            | S            | Mixture of Partial 1 and Partial 2.           | · s           |
| 2                   | S            | S            | Mixture of Partial 1 and ring-<br>modulation. | s<br>s        |
| 3                   | Р            | S            | Mixture of Partial 1 and Partial 2.           | P<br>S        |
| 4                   | P            | S            | Mixture of Partial 1 and ring-<br>modulation. | s<br>s        |
| 5                   | S            | Р            | Mixture of Partial 1 and ring<br>modulation.  | S<br>P        |
| 6                   | Р            | Р            | Mixture of Partial 1 and Partial 2.           | р<br>р        |
| 7                   | Р            | Р            | Mixture of Partial 1 and ring-<br>modulation. |               |

#### b. P-ENV

| (Display | / 18 | ]   |              |       |      |  |
|----------|------|-----|--------------|-------|------|--|
| 1-11     | ນ:   | *** | Katati katat | P-EHU | Edit |  |
| Velo     | 99   | ΤKF | 00           |       |      |  |

#### ●Uelocity Range

This sets the maximum effect of the velocity that controls the pitch of the P-ENV, 0 to 2 are valid. At higher values, the keybord velocity has a greater effect on the envelope.

#### ●TKF:Key Follow (Time)

.

This sets the time of the P-ENV depending on the key played 0 to 4 are valid, Higher values change the time more drastically.

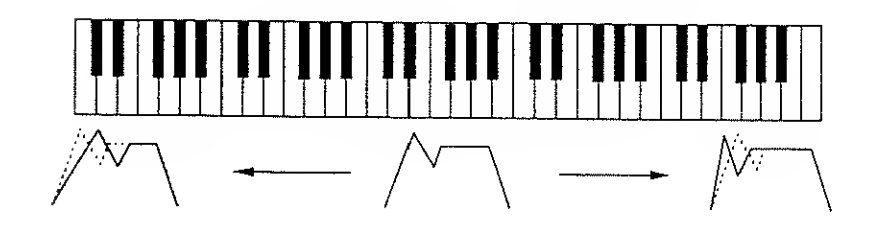

| Oisplay  | 19         |             |          |        |      |       |      | _    |     |
|----------|------------|-------------|----------|--------|------|-------|------|------|-----|
| I-11     | 0:         | .+::+::+::+ | *****    | ÷+     |      | P-EHK | ΓĘ   | dit. |     |
| Т1       | 50         | Τ2          | 50       | T3     | 50   | T4    | 50   |      |     |
| Display  | / 20       | ]<br>       | 1 1 1 I. | ·L ·L· |      | D-CM  | · E. |      |     |
| 1-11     | 234<br>5-5 | 4.4.4.4.4   | *****    | **     |      | P-ERV | / E( | 317. |     |
| <u> </u> | 66         |             | 90       | ₩ ا    | ្រាជ | SUSL  | មួម  | たいほに | 100 |

The envelope curve is determined by times and levels.

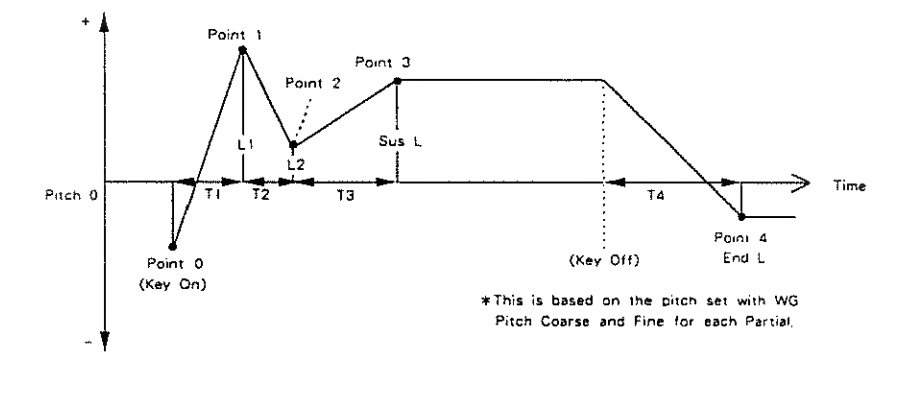

•<u>[1]</u>: Time 1

This sets the time needed from point 0 (the moment the key is pressed) to point 1. O to 50 are valid.

●L⊕:Level 0

This sets the pitch created the moment a key is pressed from -50 to +50.

- ●T 2: Time 2 This sets the time needed from point 1 to point 2, 0 to 50 are valid.
- 1 : Level 1 This sets the pitch of the point 1 from -50 to +50.

 $\bullet$  T  ${\mathbb S}$  : Time 3 This sets the time needed from point 2 to point 3, 0 to 50 are valid.

- 2: Level 2 This sets the pitch of point 2 from -50 to +50.
- •Sus L: Sustain Level This sets the pitch of point 3 from -50 to +50.

●174 : Time 4

This sets the time needed from the moment the key is released to point 4, 0 to 50 are valid.

- •EndL : End Level This sets the pitch of point 4 from -50 to +50.
- \*If the Levels of two adjacent points are set to similar values, the time between these two points may prove to be shorter than what is actually set, or even zero.
- \*The variable range of each level is determined by the Velocity range [Display 18].

| Velocity Range | Level | Variable Range |
|----------------|-------|----------------|
| 0              | +50   | +1 octave      |
|                | - 50  | -1 octave      |
| 1              | + 50  | +1.5 octave    |
|                | -50   | -1.5 octave    |
| 2 L            | + 50  | +2 octave      |
| _              | -50   | -2 octave      |

## c. Pitch Modulation

| lDispl | lay | 21 | ] |
|--------|-----|----|---|
|        |     |    |   |

| I-11 | ប: | *****    | Pitch Mod Edit |
|------|----|----------|----------------|
| LFOD | 50 | Lever100 | Aftr100        |

- \*Depending on how the LFO in WG modulation (Display 28) is set, the vibrato set here may have no effect at all, Higher values deepen the effect.
- ●LF()):LFO Depth

This sets the depth of LFO-1, that controls the WG pitch. 0 to 100 are valid.

●L.e.up : Pitch Lever Modulation

This sets the sensitivity of the vibrato depth controlled by the bender lever from 0 to 100. Higher values deepen the effect,

#### ●同手主府:Pitch Aftertouch Modulation

This sets the sensitivity of the vibrato depth controlled by aftertouch from 0 to 100. Higher values deepen the vibrato effect.

## d. LFO

| [Display ] | 22~ | 24] |
|------------|-----|-----|
|------------|-----|-----|

| I-11 U: | ***          |    | LF0-1  | Edit |
|---------|--------------|----|--------|------|
| WaveTRI | Rate 00 Dely | 99 | SyncOP | F    |

\* The parameters of LFO-2 (Display 22) and LFO-3 (Display 23) can be set like LFO-1, except for a few parameters.

#### ●bla∪⊖ : Waveform

This selects the waveform of the LFO.

| Display        | Waveform                   |
|----------------|----------------------------|
| TRI (Triangle) | $\sim$                     |
| SAW (Sawtooth) |                            |
| SQU (Square)   |                            |
| RND (Random)   | Waveform changes randomly. |

#### ●Rate:Rate

This sets the rate (frequency) of the LFO from 0 to 100. Higher values quicken the rate.

#### ●Delg:Delay Time

This sets the time needed for the LFO to appear, from the moment a key is pressed. 0 to 100 are valid. Higher values increase the delay time.

#### ●Signic : Sync

This selects the timing of the LFO oscillation as follows.

| Display | Description                                                                                                    |  |  |  |
|---------|----------------------------------------------------------------------------------------------------|--|--|--|
| OFF     | LFO does not sync to the keyboard.                                                                                     |  |  |  |
| ON      | When a key is played after all keys have been released, the LFO begins its wave generating process form the beginning. |  |  |  |
| KEY     | LFO begins its wave generation form the beginning each time a new key is played.                                       |  |  |  |

\*For LFO-2 and LFO-3. "KEY" cannot be selected.

00

H∋

#### e. Equalizer

:

÷

| Display 25 | 5]                            |               |     |     |    |      |  |
|------------|-------------------------------|---------------|-----|-----|----|------|--|
| I-11 U:    | . <del>:</del> + - <u>†</u> + | t (t) (t = t) | 4.4 |     | EQ | Edit |  |
| Lf 67      | Lэ                            | 00            | Нf  | 250 | ΗØ | 2.0  |  |

In the equalizer section, the frequency characteristic of the sound can be modified.

The Equalizer consists of the following parameters,

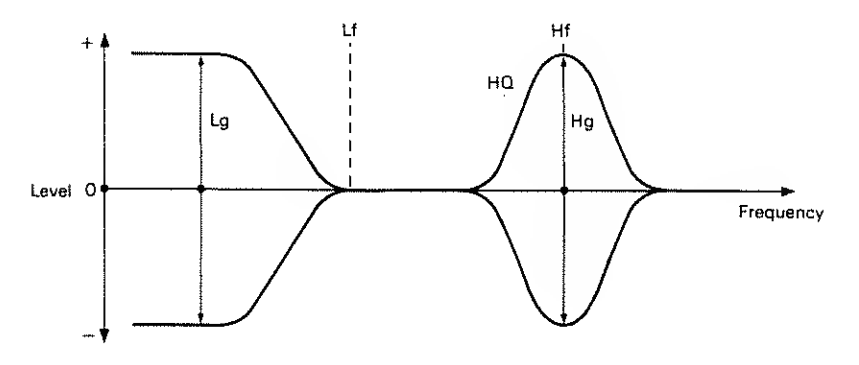

#### ●LŦ

This sets the frequency where the gain is altered in the low to middle range, 63Hz to 840Hz (16 points) are valid.

#### ●Lg

This sets the gain of the lower Frequencies in 1dB steps, from -12 to +12dB (25 points), "+" settings raise the gain, and "-" settings lower it.

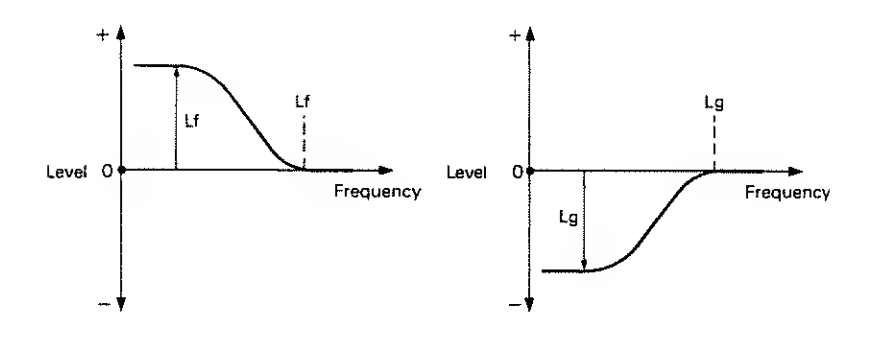

#### ●Hf

This sets the frequency where the gain is altered in the middle to high range, from 250Hz to 9.5kHz (22 points).

#### ●HG

This sets the width of the frequency band where the gain is boosted or cul from 0.3 to 6.0 (9 points). With a higher value, the frequency band is narrower, and vice versa.

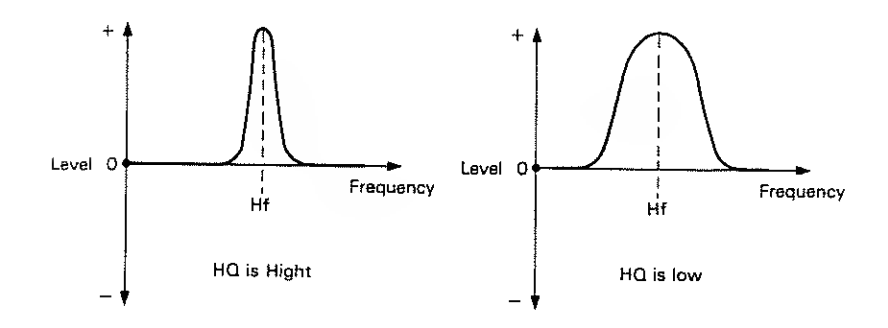

#### ●ਜੁ

This sets the gain of the Hf frequency from -12 to  $\pm 12$ dB (in 1dB step, 25 points). "+" settings raise the gain and "-" settings lower it.

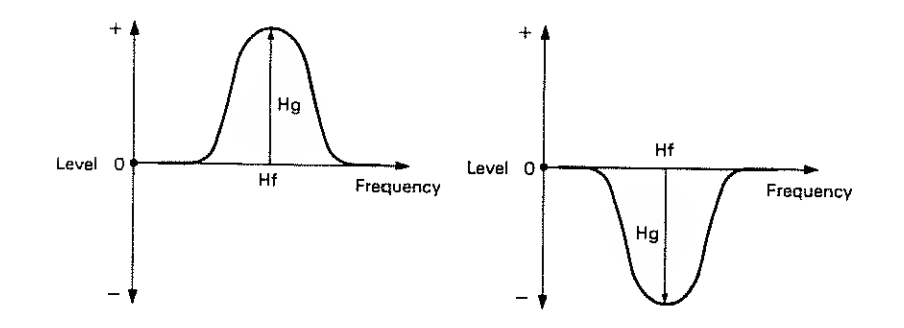
## f. Chorus

#### (Display 26)

| 1-11 | U:        | ++++++ | **** | + :+ + | ••••• | Choro, | 4 <u>⊈</u> - | Edit |
|------|-----------|--------|------|--------|-------|--------|--------------|------|
| Tore | <u>01</u> | Rate   | 50   | Deth   | 50    | Bal    | 50           |      |

#### ●Tuppe : Chorus Type

This selects one of the 8 basic chorus effects.

| 1 | Chorus 1        |
|---|-----------------|
| 2 | Chorus 2        |
| 3 | Flanger 1       |
| 4 | Flanger 2       |
| 5 | Feedback Chorus |
| 6 | Tremolo         |
| 7 | Chorus Toremolo |
| 8 | Dimension       |

#### ●Rate:Chorus Rate

This sets the rate of the chorus effect, from 0 to 100. Higher values quicken the rate,

#### ●DP this Chorus Depth

This sets the depth of the chorus effect, from 0 to 100. Higher values deepen the effect.

#### ●Bal: Chorus Balance

This sets the volume balance of the chorus sound and normal sound, from 0 to 100,  $% \left( \frac{1}{2}\right) =0$ 

.

100 Only the chorus sound is heard,

50 Chorus sound = Normal sound

.

ł

0 Only the normal sound is heard,

## 2. PARTIAL PARAMETERS

## [Restriction of the available parameters caused by Structure]

Depending on what Structure is used, the available parameters may be different. So, first check the Structure number shown in the Partial Display, then set the parameters,

| Structure Number |          |        |      |
|------------------|----------|--------|------|
| I-11 U:ST02) (   | 50/ 1111 | Fart-1 | Menu |
| Pitch Form       | TUF      | 7.90   | Init |

 In some Structures, some parameters included in a Partial that uses a PCM sound generator are invalid. The following mark is shown when the parameters apply even for PCM sounds.

#### PCM

2)In some Structures which use Ring Modulation, some parameters in Partial 2 will automatically become the same as for Partial 1. Therefore, the values shown in the Display are irrelevant with the actual values. The following mark is shown for such parameters.

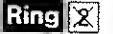

#### a. WG Pitch

[Display 27] I-11 U:St02 ( 50) 1111 Part-1 MG Pitch CorsC4 Fine 00 KF 1

●Core : Pitch Coarse PCM This sets the standard pitch of a Partial in semi-tone steps from C1 to C7.

\*The standard pitch is the pitch at C4 (middle C) key.

●Fine: Pitch Fine PGM The standard pitch can be altered over about ±50 cents from -50 to +50.

## •KF Key Follow (Pitch) PCM

Usually, the keyboard of a synthesizer assigns a semi-tone to each key. This parameter can change the pitch ratio as shown below.

The value represents how many octaves are changed over 12 keys.

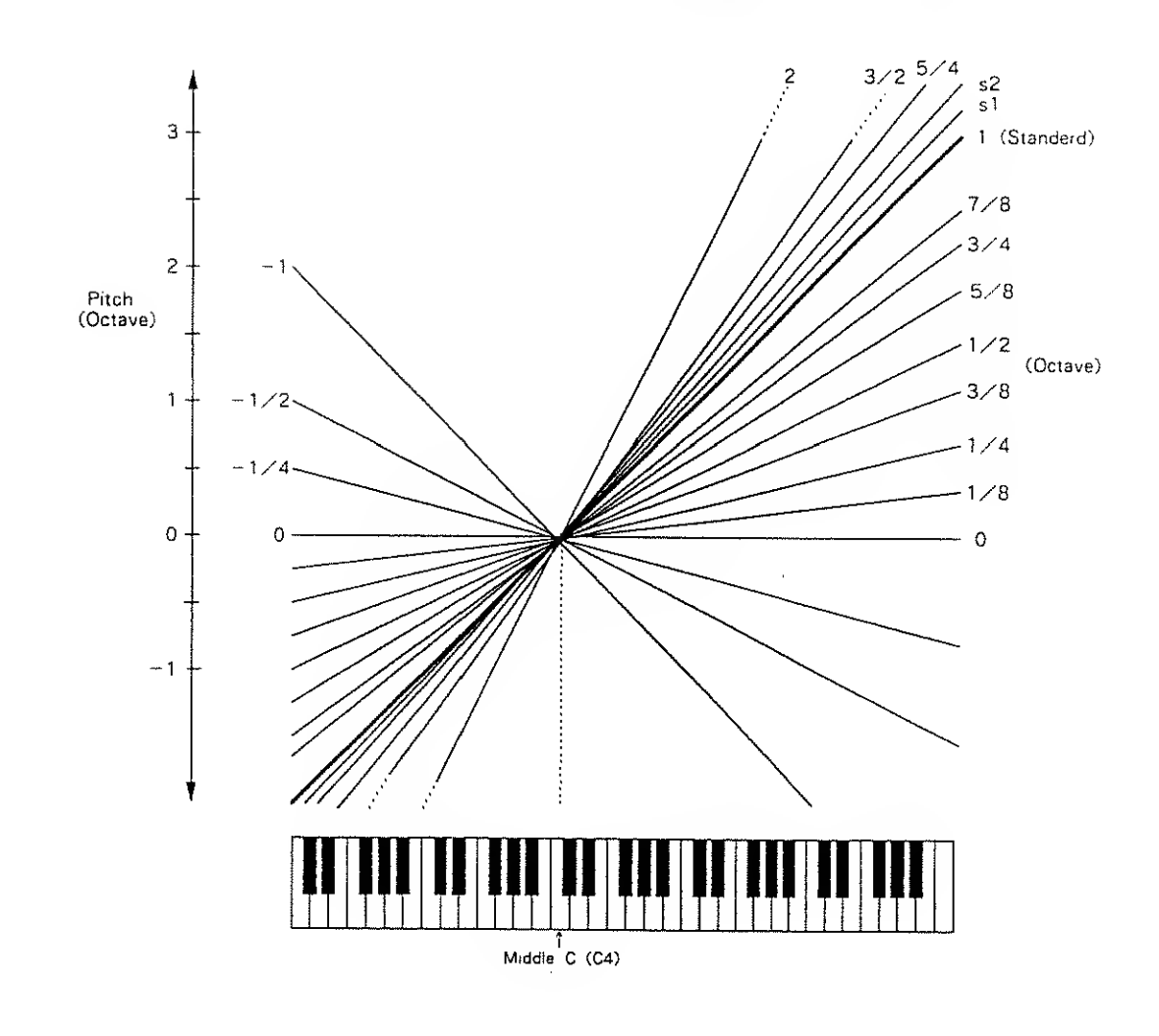

\*s1 or s2 may be selected for slightly stretching octaves,
s1 : Pitch 1 cent higher than one octave,

s2: Pitch 5 cents higher than one octave,

#### b. WG Modulation

| [Display 28] |             |        |        |
|--------------|-------------|--------|--------|
| I-11 U:StG2  | < 50) 1111  | Part-1 | WG Mod |
| LFO (+) ENU  | <-> BendKEV |        |        |

●LF①:LFO Mode PCM

This selects one of the following four vibrato modes.

| Display | Description                                                     |               |
|---------|-----------------------------------------------------------------|---------------|
| OFF     | No vibrato is obtained.                                         | Normal        |
| (+)     | Vibrato is on.                                                  |               |
| (-)     | Vibrato is on but inverted.                                     |               |
| A&L     | Vibrato can be obtained only by<br>Aftertouch and Bender Lever. | - is selected |

●ENU: P-ENV Mode PCM

This selects one of the following three modes, determining how the pitch is controlled by P-ENV.

| Display | Description                                  |  |  |  |
|---------|----------------------------------------------|--|--|--|
| OFF     | No alteration.                               |  |  |  |
| (+)     | Pitch changes with the set P-ENV curve.      |  |  |  |
| (-)     | Pitch changes with the P-ENV curve inverted. |  |  |  |

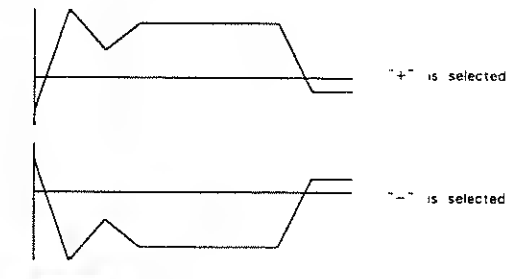

•Bend:Bender Mode PCM

This selects how the pitch is controlled by the bender lever as follows.

| Diaplay | Description                                                                                                    |  |  |  |  |
|---------|----------------------------------------------------------------------------------------------------|--|--|--|--|
| OFF     | No pitch alteration by moving the Lever right or the left.                                                                          |  |  |  |  |
| KEY     | Pitch changes within the Bender<br>range, set in Patch Factors, plus<br>Key Follow (Pitch) of WG. (See the<br>example shown right.) |  |  |  |  |
| NOM     | Pitch changes within the Bender range, set in Patch Factors.                                                                        |  |  |  |  |

#### [Example]

If the Bender renge is set to 12 (1 octave), and the Key Follow (Pitch) of WG is set to 2, the maximum pitch change caused by moving the Bender lever is 2 octaves. When the Key Follow (Pitch) of WG is set to zero, there is no pitch change caused by the Bender lever.

## c. WG Waveform

(Display 29)

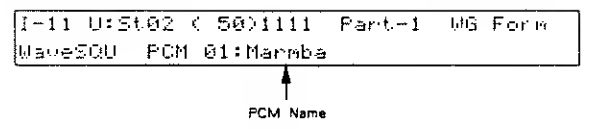

●Ы⊒џ⊜ : Waveform

This selects the waveform of the synthesizer sound generator.

| Display        | Waveform |
|----------------|----------|
| SQU (Square)   |          |
| SAW (Sawtooth) |          |

\*A sawtooth waveform is produced by processing a square waveform at the TVF, that is, all the waveforms are square at WG even when a sawtooth is selected.

## ●₽℃<sup>↑</sup>: PCM Wave Number PCM

This selects one of the 100 different sampled waves of the PCM sound generator. Each sample is named (PCM name) as shown on the next page :

.

- 1~47(One · Shot sounds are programmed.)
- 48~76 (Looped sounds are programmed.)
- 77~100 (Some of the sounds 1 to 76, are combined and looped.)

| Number | Display  | PCh1 Name         | Number | Display | PCA1 Name               |
|--------|----------|-------------------|--------|---------|-------------------------|
| 1      | Marmisia | Marinetta         | 51     | EP_lp1  | Electric Plano (Loop 1) |
| 2      | Vibes    | Vibraurione       | 52     | EP_lp2  | Electric Plano (Loop 2) |
| 3      | Aylut    | Xylophane (       | 53     | CLAVID  | Clavi (Loop)            |
| 4      | XyHs:"   | Хуюрлони 2        | 54     | HCIp    | Harpsichord (Loop)      |
| 5      | Log_9s   | Log Bass          | 55     | EB_1p1  | Electric Bass (Loop 1)  |
| 6      | Frammer  | Hammer            | 56     | AB_ID   | Acoustic Bass (Loop)    |
| 7      | ÷«S⊭αL   | Jacanese Dium     | 57     | EB_1p2  | Electric Bass (Loop 2)  |
| 8      | Kaimba   | Kalimba           | 58     | E81p3   | Electric Bass (Loop 3)  |
| 9      | Plucki   | Pluck 1           | 59     | EG_lp   | Electric Guitar (Loop)  |
| 10     | Chink    | Chink             | 60     | CELLID  | Cella (Loop)            |
| 11     | Agogo    | Agogo             | 61     | VIOLIS  | Violine (Loop)          |
| 12     | Jangle   | Thangle           | 62     | Reedlo  | Leed (Loop)             |
| 13     | Beils    | Bell's            | 63     | SAXID   | Sax (Loop 1)            |
| 14     | Nails    | Nail File         | 64     | SAXIp2  | Sax (Loop 2)            |
| 15     | Pick     | Pick              | 65     | Aah_lp  | Aah (Loop)              |
| 16     | Lpiano   | Low Plano         | 66     | Och lp  | Oah (Loap)              |
| 17     | Mpiano   | Mid Piano         | 67     | Manipt  | Male (Loop 1)           |
| 18     | Нрыло    | High Piano        | 68     | Spect1  | Spectrum t (Loop)       |
| 19     | Harpsi   | Harasichard       | 69     | Spect2  | Spectrum 2 (Loop)       |
| 20     | Harp     | Harp              | 70     | Spec13  | Spectrum 3 (Loop)       |
| 21     | OrgPrc   | Organ Percussion  | 71     | Spest4  | Spectrum 4 (Loop)       |
| 22     | Steel    | Steel Strings     | 72     | Spect5  | Spectrum 5 (Loop)       |
| 23     | Nylon    | Nylan Strings     | 73     | Spect6  | Spectrum 6 (Loop)       |
| 24     | նցատ     | Electric Guiter 1 | 74     | Spect7  | Spectrum 7 (Loop)       |
| 25     | Eguit2   | Electric Gunar 2  | 75     | Manlp2  | Male (Loop 2)           |
| 26     | Ðir t    | Diny Guitai       | 76     | Naise   | Noise (Loop)            |
| 27     | P_Bass   | Pick Bass         | 77     | Loop01  |                         |
| 28     | Рор      | Pop Bass          | 78     | Loop02  |                         |
| 29     | Thump    | Thuma             | 79     | 1.00p03 |                         |
| 30     | Uprite   | Uplight Bass      | 80     | Loop04  |                         |
| 31     | Clarnt   | Clarines          | 81     | Leop05  | 1                       |
| 32     | Breath   | Breath            | 62     | Loop06  |                         |
| 33     | Steam    | Steamer           | 83     | Laop07  |                         |
| 34     | Fluteld  | High Flute        | 84     | Loop08  |                         |
| 35     | FluteL   | Low Flute         | 85     | L00009  |                         |
| 36     | Guiro    | Guire             | 86     | Loop10  |                         |
| 37     | Indi-B   | indian Flute      | 87     | L00011  |                         |
| BL OC  | Marmo    | Hute Harmonics    | 88     | Loop12  |                         |
| 40     | L(05)    | Lips i            | 89     | Laop13  |                         |
| 40     | Lips2    | Lips 2            | 90     | Loop14  |                         |
| 41     | Trumpt   | Trumpet           | 91     | Loop15  |                         |
| 42     | Bones    | Frambones         | 92     | Laop16  |                         |
| 43     | Contra   | Contrabass        | 93     | Loop17  |                         |
| 44     | Cello    | Cello             | 94     | Loop18. |                         |
| 45     | VioBow   | Vialin Bow        | 95     | Loop19  |                         |
| 46     | Violns   | Viakas            | 96     | Laap20  | ļ                       |
| 4/     | 1:12     | Pizzicari         | 97     | Loop21  |                         |
| 48     | Urawbr   | Draw bars (Loop)  | 98     | Loop22  |                         |
| 49     | Horgan   | High Organ (Loop) | 99     | Leop23  |                         |
| 50     | Lorgan   | Low Grgan (Loop)  | 100    | Loop24  |                         |

## d. WG Pulse Width

#### [Display 30]

| I-11 | U:St02 (  | 50) 111 | i Fart. | - 1 | 제6 위네   |
|------|-----------|---------|---------|-----|---------|
| ዮህ   | 00 Velo 0 | 0 Afta  | 00 LFO  | + 1 | LFOD 50 |

#### ●Pid : Pulse Width

A square waveform has exactly the same width, up and down but a Pulse Width waveform has different widths. The ratio of upper width to lower is called pulse width. O to 100 are valid for setting the pulse width. Depending on the set pulse width value, the harmonic content of the sound changes greatly.

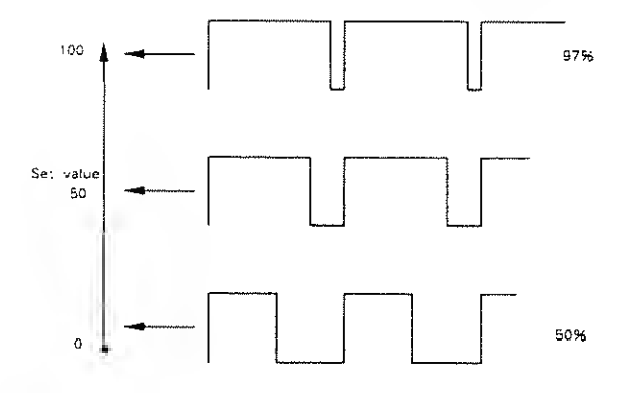

\*When a sawtooth is selected with WG Waveform, pulse width 50% raises the pitch by an octave.

#### ●U⊕ [ ⊕ : Velocity Range

This sets the senitivity of the velocity that controls the pulse width from -7 to +7. With "-" values, the pulse width becomes smaller by playing the keyboard harder, and with "+" values, the pulse width becomes wider by playing the keyboard harder.

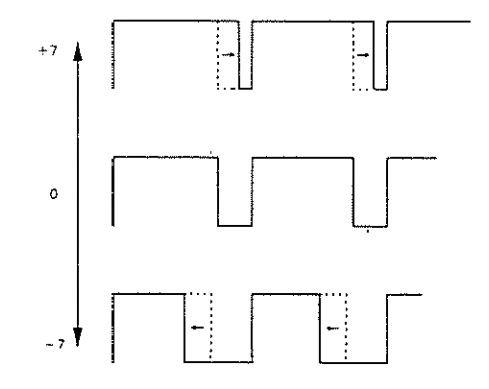

●日前thr:Aftertouch Range Ring 🗶

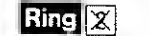

This sets the sensitivity of the aftertouch that controls the pulse width from -7 to +7. With "-" values, the pulse width becomes smaller with stronger aftertouch, and with "+" values, the pulse width becomes wider with stronger aftertouch.

## ●LFO:LFO Select Ring 🗶

Pulse Width Modulation (PWM) means changing the pulse width periodically. LFO Select decides which of the LFO's is to be used for modulating the pulse width.

| Display | LFO (Phase) |
|---------|-------------|
| + 1     | LFO-1 (+)   |
| -1      | LFO-1 (-)   |
| +2      | LFO-2(+)    |
| -2      | LF0-2(-)    |
| +3      | LFO-3 (+)   |
| -3      | LFO-3 (-)   |

deepen the effect.

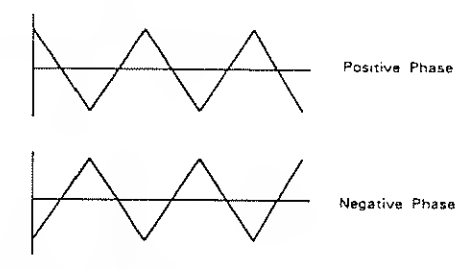

●FFOD : LFO Depth Ring 🕱 This sets the depth of the PWM from 0 to 100. Higher values

## e. TVF

#### [Display 31]

| I 1 1 | U:St02 - | ( 50 | > 11; | 11 | Par t-1 | TIF        |    |
|-------|----------|------|-------|----|---------|------------|----|
| Free  | S0 Reso  | 00   | KF (  | L  | BP 004  | E: 1 · · 1 | 00 |

#### ●Frees: Cutoff Frequency

This sets the cutoff point of the TVF from 0 to 100. As you lower the value, higher frequencies are removed and the waveform gradually become an approximation of a sine wave, then the sound will finally fade out,

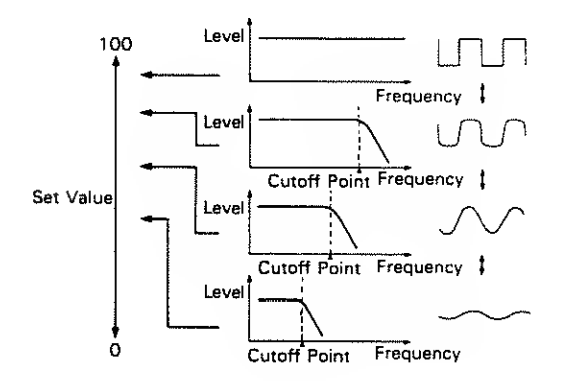

#### ●Reso: Resonanca

This boosts the cutoff point from 0 to 30. As you increase the value, specific harmonics are emphasized and the sound will become more unusual, more electronic in nature.

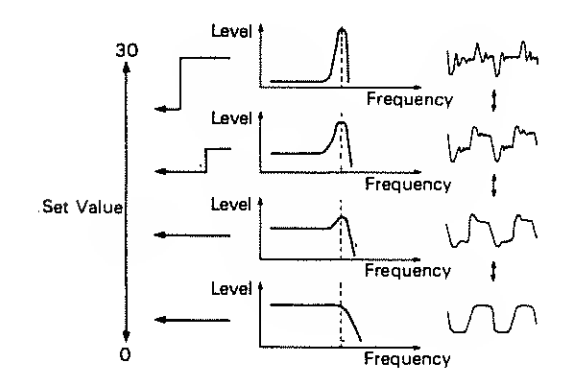

●账序:Key Follow (Cutoff Point) Key Follow can change the cutoff point depending on the key played.

Just like the Key follow of WG pitch, the value represents how many octaves change over 12 keys.

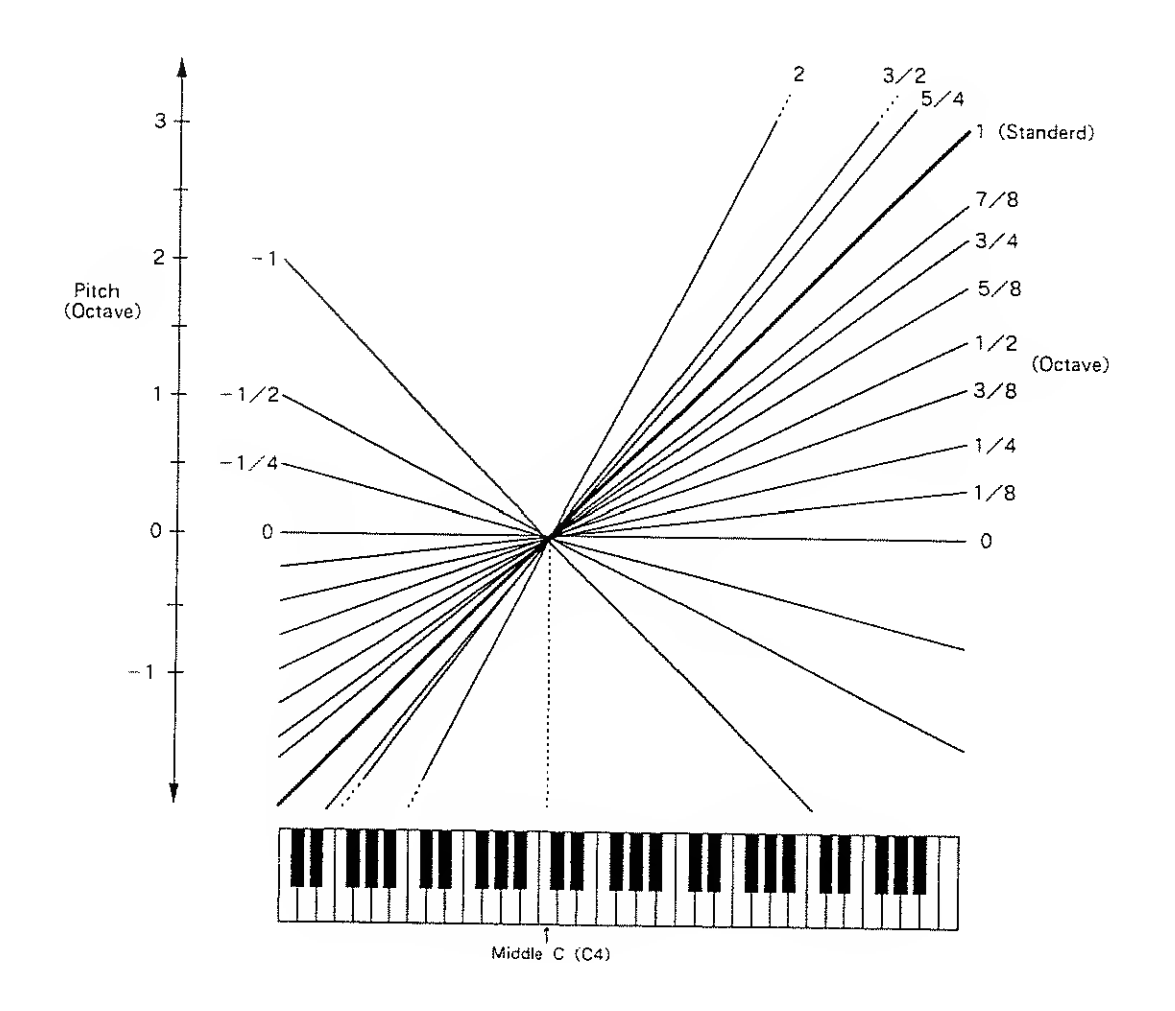

#### [Key Follow Adjustment]

You can add a lurther change (=bias level) to the Key Follow curve, and set the range (bias range) where the bias level is valid.

#### ● E P : Bais Point / Bias Direction

The bias range is where the bias level is valid on the keyboard. It can be set with the bias point (where the bias range begings) and bias direction (< or >) from <A1 to <C7 and from >A1 to >C7 in semi-tone steps.

#### [e.g.]

>C4 : The bias level is only valid on the keyboard above the C4 key.

<C4 : The bias level is only valid on the keyboard below the C4 key.

#### ●□[]:Bias Level

The bias level can be set from -7 to +7, "+" values raise the curve, and "-" values lower the curve.

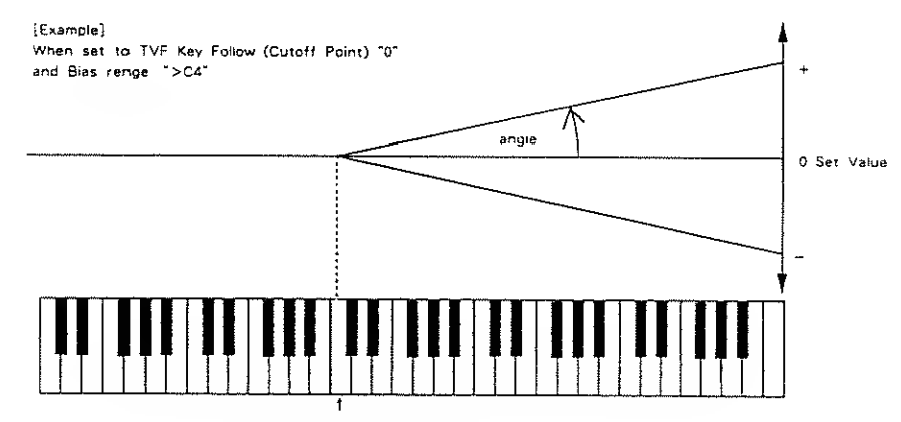

C4 (Middle C)

\*The curve in the picture represents the Key Follow value with the bias level added.

## f. TVF ENV

[Display 32]

|                 |          |       |         |          | _    |      |
|-----------------|----------|-------|---------|----------|------|------|
| 1-11            | U:SLO?   | C 500 | 1111    | Part +t  | THE  | E:01 |
| 1               |          |       |         |          | 1.54 | I    |
| Cu. t. t.       | ട്ല ധചാപ | លធ    | NE 66   | TEE DO   |      |      |
| <u><u> </u></u> | 00 0010  |       | 03/1 00 | 1141 000 |      |      |

#### ●○⊨ t\_h : ENV Depth

This sets the depth of the TVF ENV modulation that changes the TVF Cutoff Point, 0 to 100 are valid. Higher values deepen the effect.

#### ●Uelo: Velocity Range

This sets the sensitivity of the velocity that controls the depth of the TVF ENV. 0 to 100 are valid. At higher values, the effect is deeper by playing harder.

## ●D长F:Key Follow (Depth)

This can change the TVF ENV depth depending on the key played. 0 to 4 are valid, higher values change the depth more drastically.

### ●TKF:Key Follow (Time)

This can change the time of the TVF ENV depending on the key played. 0 to 4 are valid, higher values change the time more drastically.

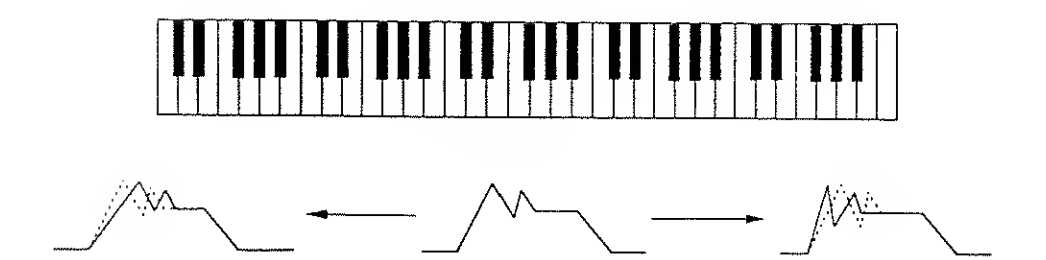

[Display 33] I-11 U:St.01 ( 50) 1111 Part-1 TVF ENU T1 50 T2 50 T3 50 T4 50 T5 50 (Display 34] I-11 U:St.02 ( 50) 1111 Part-1 TVF ENU L1 00 L2 00 L3 00 Sust 00 Endt 00

An envelope curve is determined by times and levels.

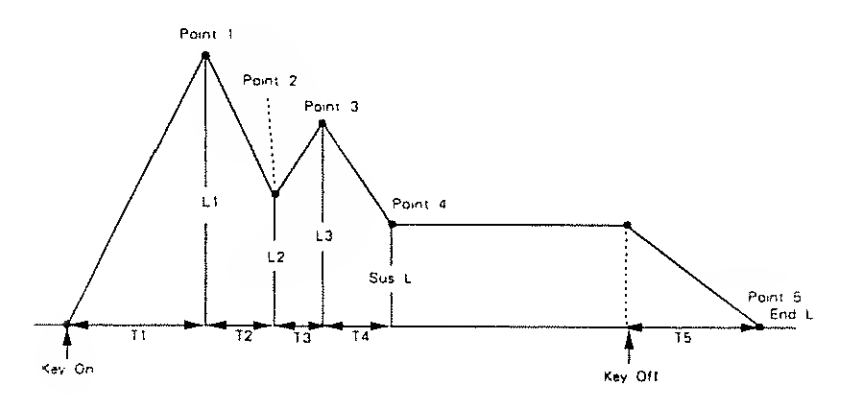

#### ●T 1 Time 1

This sets the time needed to reach point 1 from the moment the key is pressed. 0 to 100 are valid.

#### ● \_ \_ : Level 1

This sets the level of point 1 from 0 to 100.

● ] \_ : Time 2

This sets the time needed to reach point 2 from point 1.  $\theta$  to 100 are valid.

●\_\_2 : Level 2

This sets the level of point 2 from 0 to 100.

●**T**.3 : Time 3

This sets the time needed to reach point 3 from point 2, 0 to 100 are valid.

#### ●L3 : Level 3

This sets the level of point 3 from 0 to 100.

.

●〒4:Time 4

This sets the time needed to reach point 4 from point 3. 0 to 100 are valid.

- $\exists u \equiv L$ : Sustain Level This sets the level of point 4 from 0 to 100.
- 〒 🗄 : Time 5

This sets the time needed to reach point 5 from the moment the key is released, 0 to 100 are valid.

●EndL : End Level

To lower the level after releasing the key, set this to 0, and to raise the level, set it to 100.

\*The End Level is retained until you release end play the key again.

\*If the Levels of two adjacent points are set to similar values, the time between these two points may prove to be shorter then what is actually set, or even zero.

## g. TVF Modulation

| (Display 3 | 51 |
|------------|----|
|------------|----|

| 1-11 U:St02 ( 50) | 1111 Fart- | 1 THE Mod |
|-------------------|------------|-----------|
| LFO +2 LFOD 50    | After (    | 99        |

## ●\_F①:LFO Select Ring ℤ

This selects the LFO that changes the cutoff point periodically (creating grow) effects).

|         |             | *          |
|---------|-------------|------------|
| Display | LFO (Phase) | 1          |
| + 1     | LFO-1 (+)   |            |
| - 1     | LFO-1 (-)   |            |
| +2      | LFO-2(+)    | 1 -        |
| -2      | LF0-2 (-)   | $   \land$ |
| ÷3      | LFO-3(+)    |            |
| -3      | LFO-3 (-)   | r          |

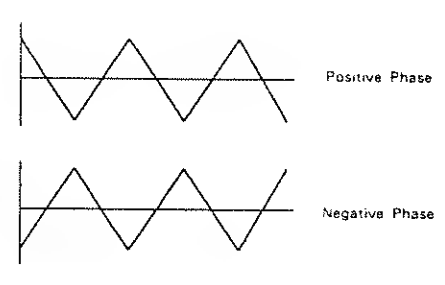

## ●LFOD:LFO Depth Ring 🗶

This sets the depth of a growl effect from 0 to 100. Higher values deepen the effect.

## ●⊟fitter: Aftertouch Range Ring 🕱

This sets the sensitivity of the aftertouch that controls the cutoff point from -7 to +7. "-" values lower the cutoff point by stronger Aftertouch, and "+" values raise it.

## h. TVA

| USDIAY JOL | ĺ | Dis | play | 361 |
|------------|---|-----|------|-----|
|------------|---|-----|------|-----|

| I-11 U:St02 ( 50 | > 1111 | Part-1 | TUR     |
|------------------|--------|--------|---------|
|                  |        |        |         |
| Levli00 Velo 00  |        | BP >C4 | B101 00 |

```
●Lev1 : Level PCM
```

This sets the volume of a Partial from 0 to 100.

\*Higher values may cause sound distortion. If so, lower the value.

\*Even when the Level is set to zero here, the sound may not be completely muted if the TVA ENV curve is high.

#### ●Uelo: Velocity Rnage PCM

This sets the sensitivity of the velocity that controls the volume of the sound. -50 to +50 are valid. "-" values lower the level by harder playing, and "+" values raise the level by harder playing.

#### [Volume Adjustment] PCM

You can change the overall volume of the keyboard ( thus level) from the set level, and set the range (bias range) where the bias level is valid.

## ●日子: Bais Point/Bias Direction

The bias range is where the bias level is valid on the keyboard. It can be set with the bias point (where the bias range begins) and bias direction (< or >) from <A1 to <C7 and from >A1 to >C7 in semi-tone steps.

[e.g.]

- >C4 : The bias level is only valid on the keyboard above the C4 key.
- <C4 : The bias level is only valid on the keyboard below the C4 key.

#### ●응]⇔]:Bias Level

The curve (bias level) can be set from -12 to  $\pm 0$ . Lower values make the curve steeper.

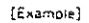

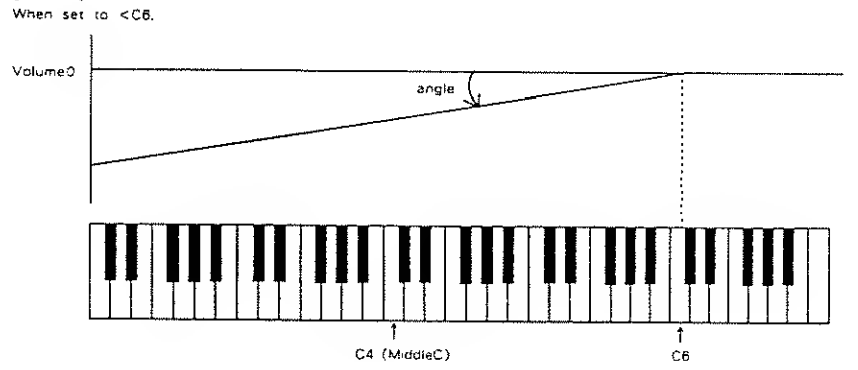

### i. TVA ENV

| Display    | 371 |
|------------|-----|
| ( LUISPICY | 341 |

| 1-11 U:St02 ( 50) | 1111  | Part-1  | TVA ENV |
|-------------------|-------|---------|---------|
| T1 50 T2 40       | T3 50 | T4 50   | TS 50   |
| (Display 38)      |       |         |         |
| I-11 U:St02 ( 50) | 1111  | Fart-1  | TUA ENV |
| L1 00 L2 00       | L3 00 | SusL 00 | EndL 00 |

An envelope curve is determined by times and levels.

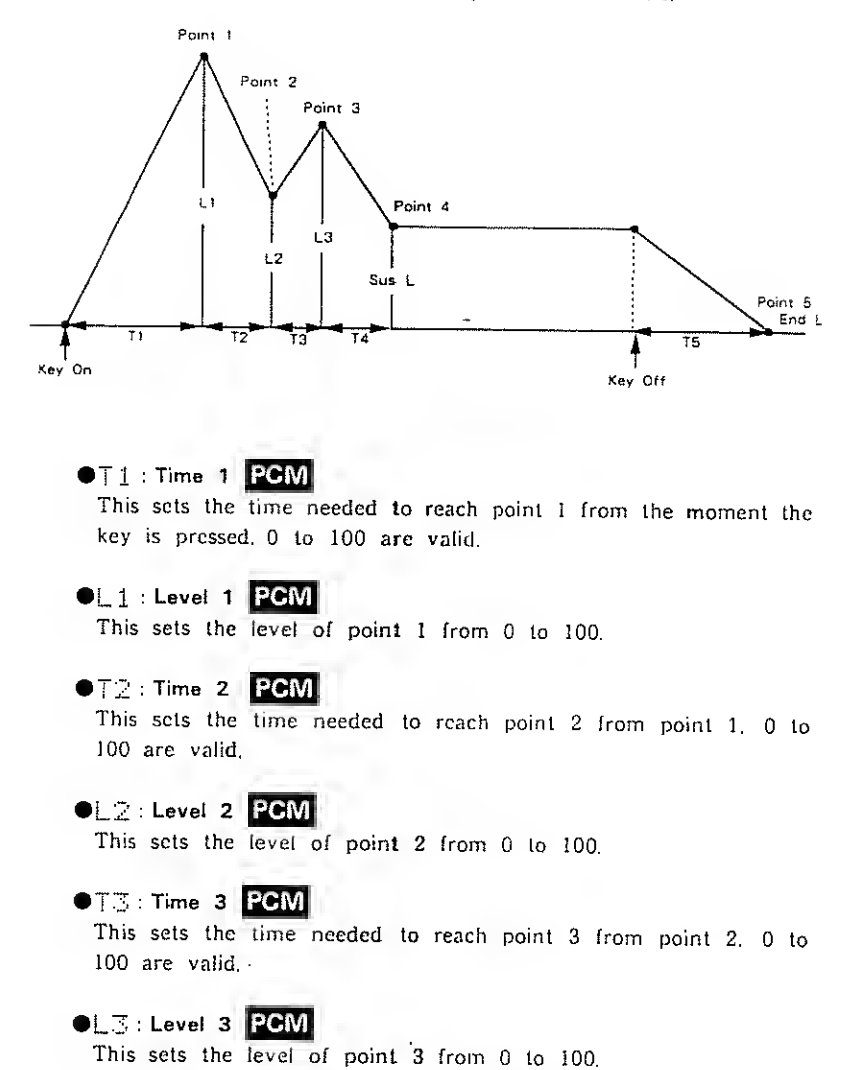

## ●"['4 : Time 4 | **PCM**

This sets the time needed to reach point 4 from point 3. 0 to 100 are valid.

#### ●등ustain Level PCM

This sets the level of point 4 from 0 to 100.

#### ● <u>1</u> : Time 5 PCM

This sets the time needed to reach point 5 from the moment the key is released. 0 to 100 arc valid.

#### •EndL : End Level PCM

To lower the level after releasing the key, set this to 0, and to raise the level, set it to 100. The End Level remains until the key is released and played again. That is, at a value of 100, the sound remains. However, the PCM Sound Generator's One-shot sounds do not remain even when set to 100.

\*If the Levels of two edjecent points ere set to similar velues, the time between these two points may prove to be shorter than what is ectually set, or even zero.

| (Display | / 39]  |           |      |      |        |     |     |
|----------|--------|-----------|------|------|--------|-----|-----|
| I-11     | U:St02 | $\langle$ | 50)  | 1111 | Part-1 | TVA | ENU |
| Velo     | 00 TKF | - 1       | 11.1 |      |        |     |     |

- •Uelc: Velocity Follow (Time 1) PCM This sets the sensitivity of the velocity that controls the "Time 1" of the TVA ENV from 0 to 4. Increasing the sensitivity shortens "Time 1", by stronger playing.
- TKF: Key Follow (Time) **PCM** This can change the time of the TVA ENV depending on the key played. 0 to 4 are valid. Higher values change the time more drastically.

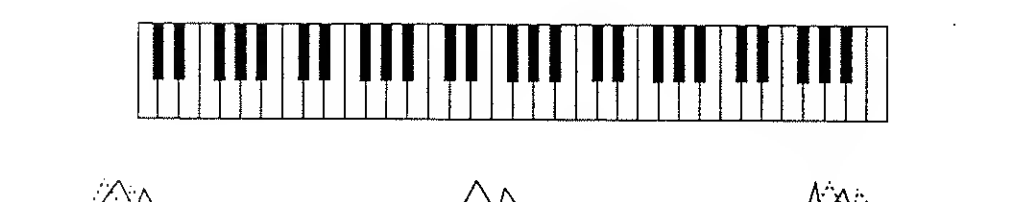

## j. TVA Modulation

| [画面 40]           |      |         |     |     |
|-------------------|------|---------|-----|-----|
| L-11 U:St02 ( 50) | 1111 | Fart-1  | TUA | Mod |
| LFO +3 LFOD 50    |      | Aftr 00 |     |     |

## ●LFO:LFO Select Ring 2

This selects the LFO that changes the volume periodically (tremolo effects).

| Display | LFO (Phase) |
|---------|-------------|
| + 1     | LFO-1 (+)   |
| - 1     | LFO-1 (-)   |
| +2      | LFO-2 (+)   |
| -2      | LFO-2 (-)   |
| +3      | LFO-3 (+)   |
| -3      | LFO-3 (-)   |

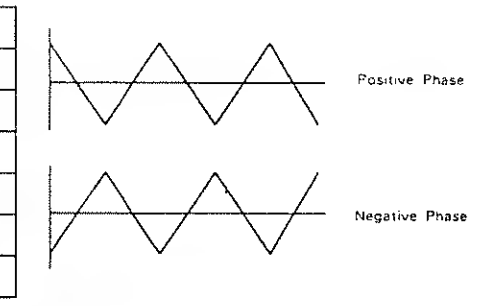

## 

This sets the depth of the tremolo effect from 0 to 100. Higher values deepen the effect.

#### ●自行し戸:Aftertouch Range **Ring** 図

This sets the sensitivity of the aftertouch that controls the volume from -7 to +7. "-" values lower the volume by stronger aftertouch, and "+" values increase the volume by stronger aftertouch.

#### WRITING

# 7 WRITING

The edited data does not automatically rewrite the previous data, and therefore will be erased when a different Patch is selected or the unit is turned off. To retain the edited data, take the following writing procedure, either into the internal memory or onto a Memory Card.

## [Selecting a Memory Location]

Writing a new Patch inevitably erases an existing Patch, so you may wish to listen to several Patches before deciding which Patch should be sacrificed for the new Patch. You can do it using the Compare Button,

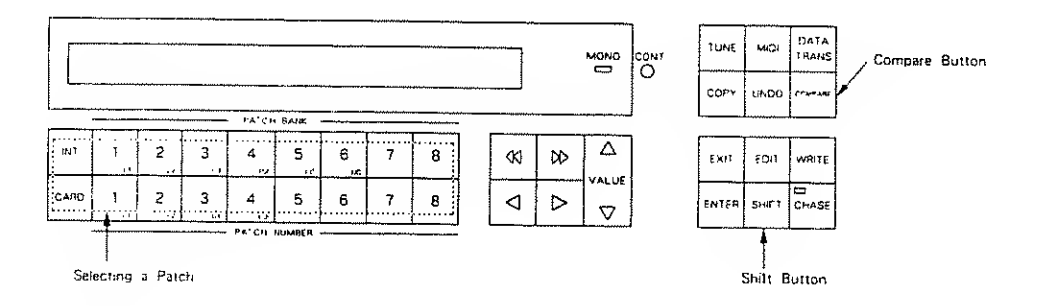

## Step 1 Push the Compare Button,

\*\*\*\*\*\*\*\*\*\*\*\*\*\* Compare \*\*\*\*\*\*\*\*\*\*\*\*

The edited data is retained at this stage.

- Step 2 As you change Patches, listen to each sound, selecting the Patch number to be erased,
- Step 3While holding the Shift Button down, push the Compare Button.This recalls the edited data at the selected Patch number.

## a. Writing into the Internal Memory

Before writing any data into the internal memory, you should set the Memory Protect of the D=550 to OFF. The Memory Protect is provided to protect data stored in memory from accidental erasure.

The D-550's Memory Protect can be turned OFF in two different ways depending on the writing procedure.

[Writing 1]

When you do not need to repeat the writing procedure, such as writing edited data, use the Write Button to turn the Protect OFF temporarily.

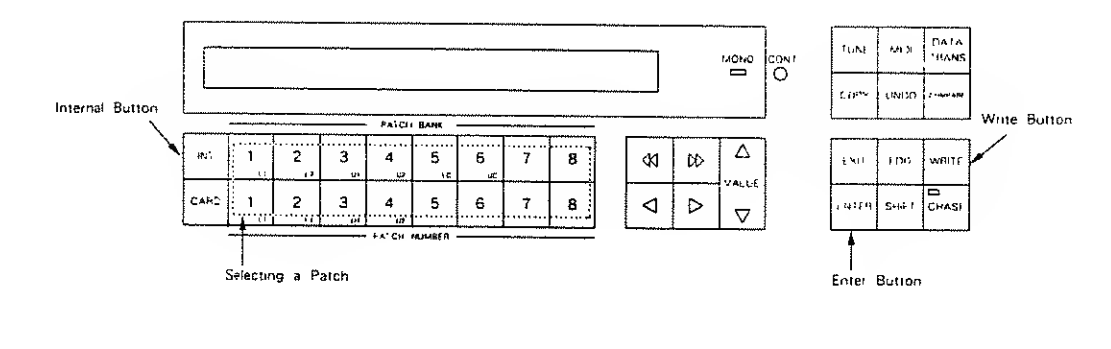

Step 1 Push the Write Button to enter the writing mode.

| I-1: | 1 ******* | **** | *****               | *** P    | atc)   | a Write      |
|------|-----------|------|---------------------|----------|--------|--------------|
|      | Write     | tio  | [1-11.]             | Sure     | 2.     | (Enter-Exit) |
|      |           |      | 4                   |          |        |              |
|      |           | De   | l<br>stination Patc | h Number | (flast | 1)           |

Step 2To write a Patch edited on a Memory Card, push the InternalButton, and to select a location Patch for the edited data, use the<br/>Patch Buttons.

Step 3 Push the Enter Button,

| Int    | Memory | · Pro | otecte | ď | •            |
|--------|--------|-------|--------|---|--------------|
| Turn P | rotest | off   | orice  | ? | (Write/Exit) |

Step 4 Push the Write Button to turn the Protect OFF. The Display now shows the previous indication.

Step 5

#### Push the Enter Button.

When writing is completed, the Display responds as shown below for a few seconds, then returns to the Play mode indication. (The Memory Protect function is automatically turned back ON.)

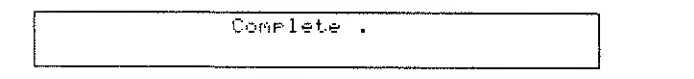

\*If any other indication is shown in the Display, see "Error Messages Table" on page 116.

WRITING

#### [Writing 2]

When you need to continue writing, such as when arranging the order of Patches, the method shown on page 93 (=turning Protect OFF temporarily) is not appropriate. The following is how to keep the Memory Protect in the OFF position:

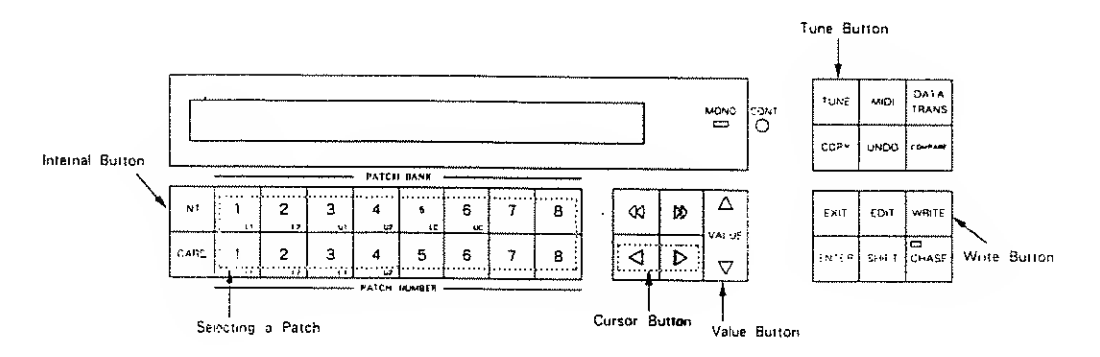

Step 1

Push the Tune Button.

| Master Tune | Protect | Reverb |  |  |  |
|-------------|---------|--------|--|--|--|
| 442Hz       | ON      | 3      |  |  |  |
| Flash       |         |        |  |  |  |

# Step 2 Select "Protect" using the Cursor Buttons, and set it to OFF with the Value Button.

Step 3 Push the Write Button,

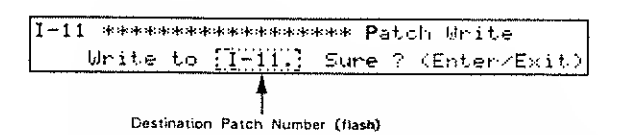

Step 4 To write a Patch edited on a Memory Card, push the Internal Button, and to select a location Patch for the edited data, use the Patch Buttons, Step 5 Push the Enter Button,

When writing is completed, the Display responds as shown below for a few seconds, then returns to the Play mode indication.

Complete .

\*If any other indication is shown in the Display, see "Error Messages Table" on page 116.

Step 6 When writing is completed, turn the Memory Protect OFF by using a similar procedure, as described in Steps 1 and 2.

\*Memory Protect is always ON when the unit is turned on.

## b. Writing onto a Memory Card

When you write data onto a Memory Card (M-256D) for the first time, you should write the entire data in the internal memory beforehand, as explained in "Patch Transfer to a Memory Card" on page 103. If you try to write data onto a Memory Card without taking this procedure, the Display will show the following error message, and writing is not achieved. This error message is also shown when you are using a Memory Card that contains data other than that of a D-50 or D-550.

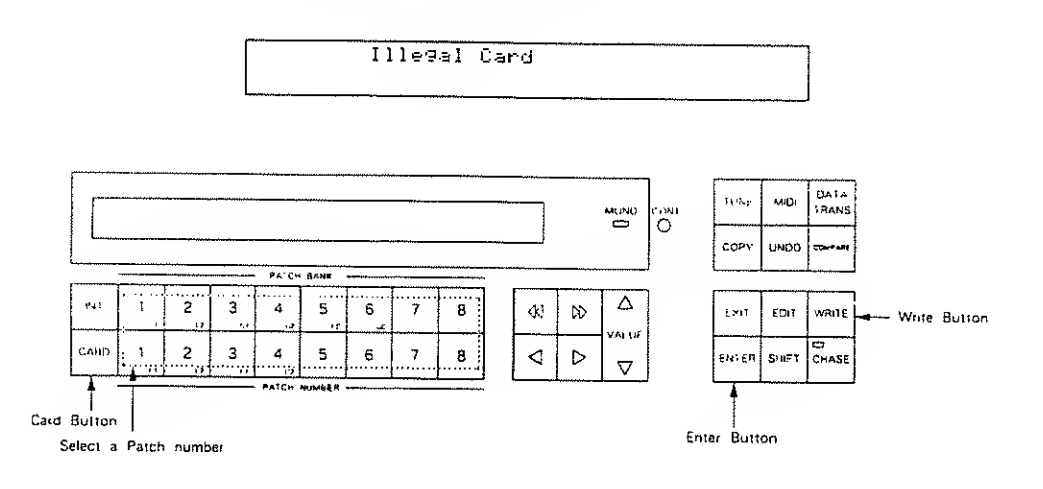

Step 1 Insert a Memory Card into the Card Slot.

Step 2 Set the position of the Protect Switch on the Memory Card to OFF.

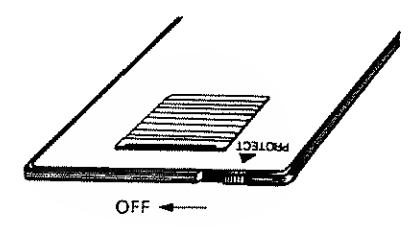

Step 3 Push the Write Button,

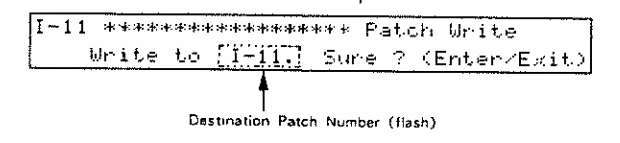

#### WRITING

Step 4 To write a Patch edited in the internal memory, push the Gard Button, and to select a location Patch for the edited data, use the Patch Buttons.

Step 5 Push the Enter Button.

When writing is completed, the Display responds as shown below for a few seconds, then returns to the Play mode indication.

Complete .

\*If any other indication is shown in the Display, see "Error Message Table" on page 116.

Step 6 When writing is completed, turn the Memory Protect back to the ON position.

## c. Writing Procedure using the Programmer

When the PG-1000 programmer is being used, a Patch in the internal memory can be edited and rewritten by operating the programmer. This, however, does not apply to writting an edited Patch into a different Patch Number or Patches on a Memory Card.

#### [Procedure]

While holding the Partial Mute Button on the programmer, push the Manual Button twice.

When the writing is properly performed, the following indication will be shown in the Display for a few seconds.

Complete .

\*If any other indication is shown in the Display, see "Error Messages Table" on page 116.

•

# DATA TRANSFER

| 1. Patch Transfer 103                                   |
|---------------------------------------------------------|
| a, Patch Transfer to a Memory<br>Card ······103         |
| b. Patch Transfer to the Internal<br>Memory ······105   |
| 2, Data Transfer via MID1 ····· 107                     |
| 3. Copying a Reverb Type ······110                      |
| a. Copying Reverb from a Memory Card<br>to the D-550    |
| b. Copying from the D-550 to a<br>Memory Card ······111 |

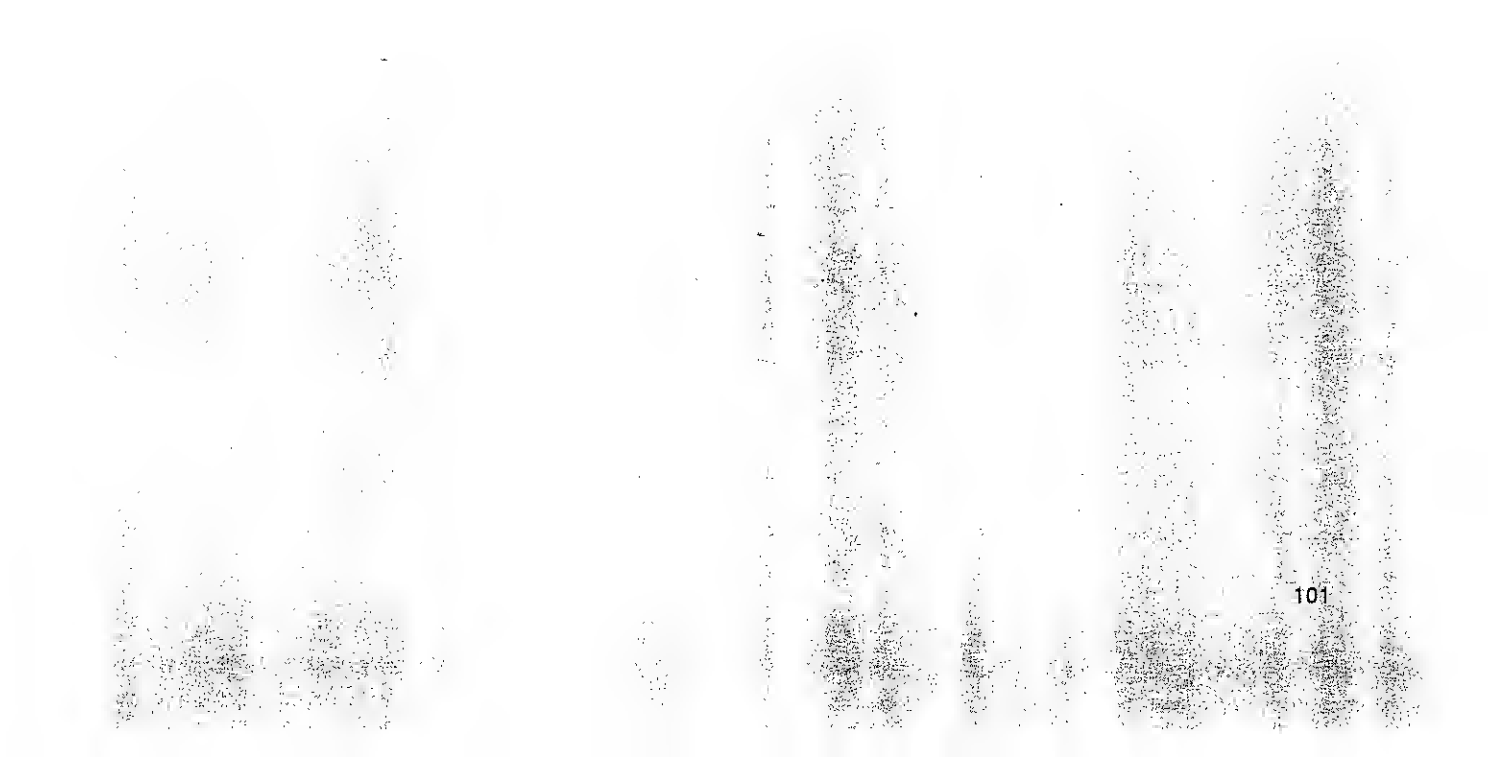

# DATA TRANSFER

The entire Patch data written in the D-550's memory can be saved on a Memory Card, and the data on the Memory Card can be loaded into the D-550's internal memory.

Also, using Roland MIDI Exclusive messages, the data can be transferred from one D-550 to another D-550, or to an MC-500.

Furthermore, Reverb Types programmed on the optional Sound Library Memory Card (ROM) can be copied to the D-550's internal memory, and the Reverb Types written in the D-550's memory can be copied to an optional Memory Card (M-256D).

#### [Available Reverb Types]

A Memory Card can store up to 16 different Reverb Types (17 to 32) at the same time, as well as 64 Patches. Available Reverb Types differ depending on which Patch is currently in use as shown below.

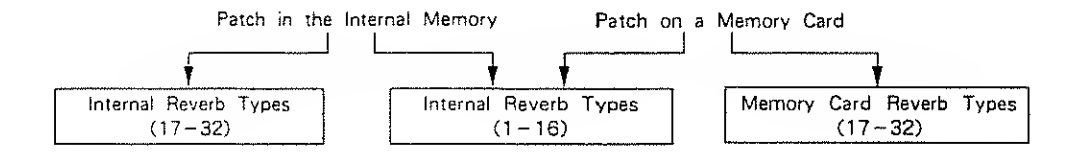

The optional Sound Library Memory Card (ROM) contains 16 different Reverb Types (17-32). When an edited Patch on a card is copied to the internal memory, the internal reverb type is used for the Patch, therefore, it may sound quite different from what you expect.

## 1. Patch Transfer

## a. Patch Transfer to a Memory Card

All the 64 Patches stored in the D=550's internal memory can be saved onto the optional Memory Card (M=256D) at once. At the same time, Reverb Types 17 to 32 are saved.

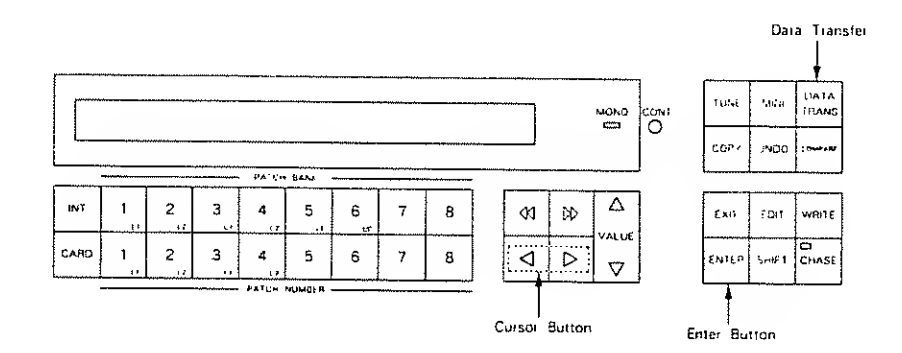

Step 1 Insert the Memory Card into the Card slot.

Step 2 Set the Protect Switch on the Memory Card to the OFF position.

Step 3 Push the Data Transfer Button.

| *  | Data         | Transfer | * Select Type   |
|----|--------------|----------|-----------------|
| ₽ŧ | 3 ₊ Drugnier | B.Load   | Int÷Ord Ord÷Int |
| ł  |              |          |                 |

i Cursor (flash)

Step 4 Using the Cursor Buttons, move the cursor to "Int-Card" position, then push the Enter Button,

| ÷ | Data | Trans | sfer  | :+:  | Ę |  |     | ÷   | Card  | 3   |  |
|---|------|-------|-------|------|---|--|-----|-----|-------|-----|--|
|   |      | Ĥre   | ម្លាម | sure | 2 |  | < E | Int | er/E> | dto |  |

\*When you write data onto a Memory Card for the first time, pushing the button will show the following indication for a few seconds, but you may carry out the procedure.

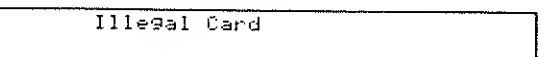

•

#### Step 5 Push the Enter Button.

When the data has been transferred property, the Display changes to as below, then returns to the Play mode indication.

| Γ | Complete . |  |
|---|------------|--|
| L |            |  |

\*If any other indication is shown in the Display, see "Error Message Table" on page 116.

Step 6 Return the Protect Switch on the Memory Card to the ON position.

e

### b. Patch Transfer to the Internal Memory

All the 64 Patches stored on the Memory Card can be loaded to the D-550's internal memory. At the same time, Reverb Types 17 to 32 are loaded.

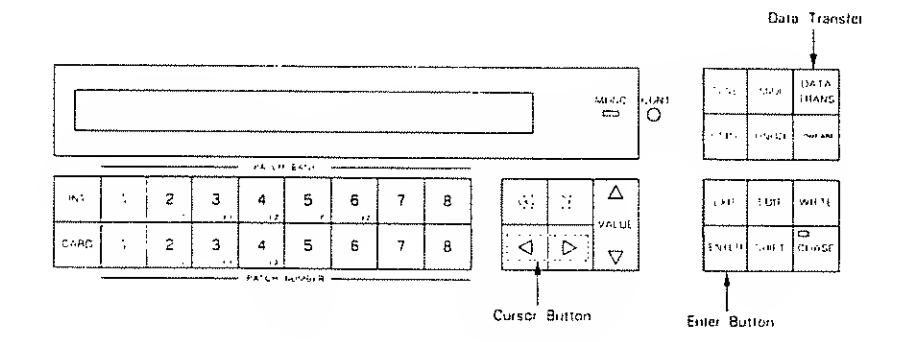

Step 1 Insert a Memory Card into the Card slot.

Step 2 Push the Data Transfer Button,

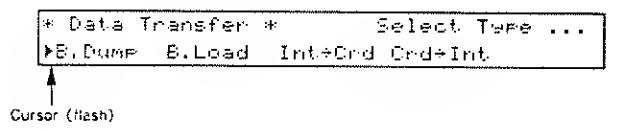

Step 3 Using the Cursor Button, select "Card-Int", then push the Enter Button.

Int Memory Protected . Turn Protect off once ? (Write/Exit)

Step 4 Push the Write Button to turn the Memory Protect DFF temporarily. The Display responds as shown below.

| * | Data | Trians | t er | :4:   |          | Ľ | C∋rel | ÷   | Int   | נ    |
|---|------|--------|------|-------|----------|---|-------|-----|-------|------|
|   |      | Ĥr∙e   | 904  | sur e | <b>2</b> |   | . (E; | nte | er∕E> | (it) |

#### Step 5 Push the Enter Button.

When the data has been transferred properly, the Display changes as below, then returns to the Play mode indication (Memory Protect is automatically returned to ON.),

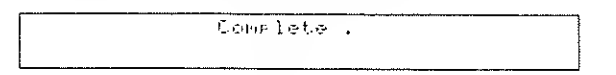

\*If any other indication is shown in the Display, see "Error Message Table" on page 116.
# 2. Data Transfer via MIDI

There are two methods of data transfer via MIDI: Handshake and One-way. Handshake allows you to verify whether the receiver is ready to receive the data, while one-way transmits the data without confirming the condition of the receiver.

\*Data transfer can be done whether the Exclusive ON or OFF (page 35 "MID)-3") is selected.

# CONNECTION

## Handsheke Connection

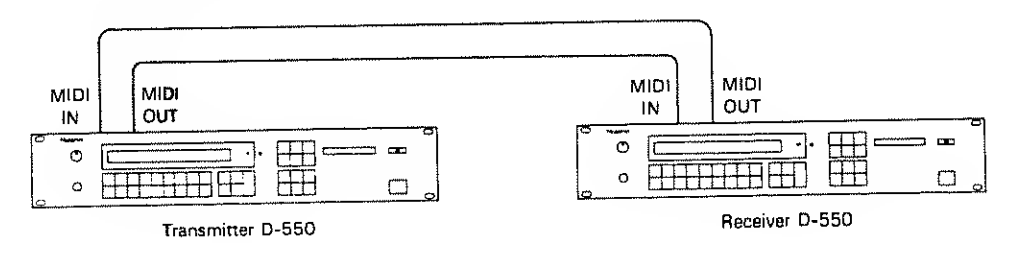

• One-way Connection

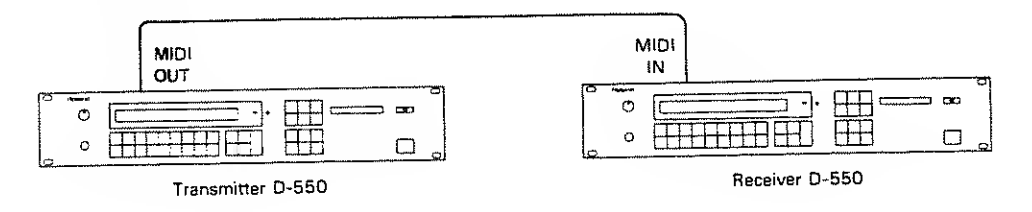

The example shown here is for data transfer between two D-550s. When using other device, refer to the owner's manual of that device.

.

- Step 1 Set the Basic Channel of the receiver to the same number as the transmitter's.
- Step 2 Set the Memory Protect of the receiver to OFF. (See page 95)
- Step 3 Push the Oata Transfer Buttons on both the transmitter and receiver devices.

| * Data  | Transfer | +       | Select  | Ture |       |
|---------|----------|---------|---------|------|-------|
| ▶8.Dump | 8.Load   | Int+Ord | Crid÷Ir | nt   | • • • |

Cursor (flash)

Step 4

Set the receiver to the awaiting signal mode.

Handshake Mode

1) Select "B.Load" with the Cursor Buttons.

| 1+ | Data | Trans | ifer | *    |   | C | Bulk | Load   | 1   |
|----|------|-------|------|------|---|---|------|--------|-----|
| L  |      | Äre   | вой  | sure | ? |   | (Er  | nter/E | xit |

2) Push the Enter Button.

| * | Data | Transfer | H:      | Ĕ | Bulk | Load | 3 | - |
|---|------|----------|---------|---|------|------|---|---|
|   | ·    |          | /aiting |   |      |      |   |   |

# One-way Mode

1)Select "B.Load" with the Cursor Buttons, then push the Enter Button while holding the Oata Transfer Button down.

| * Data Transfe | r *      | C Bu | ik Load.0 1  | ٦ |
|----------------|----------|------|--------------|---|
| Are yo         | u sure ? |      | (Enter/Exit) |   |

2) Push the Enter Button.

| ŧ. | Data | Transfer | *       | £ | Bulk | Load.0 | ] | 1 |
|----|------|----------|---------|---|------|--------|---|---|
|    |      | <u>l</u> | Jaiting |   |      |        |   | l |

.

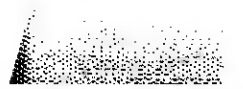

Step 5

Set the trensmitter to the signel-sending mode,

```
One-wey Mode
```

Assign "B.Dump" with the Enter Button.

| * | Data | Transfer | *    |   | Ľ | Bulk | Dume   | 3     |
|---|------|----------|------|---|---|------|--------|-------|
|   |      | Are you  | sure | 2 |   | (Er  | nter/8 | Exit) |

Hendsheke Mode

While holding the Deta Trensfer Button down, essign "B.Dump" with the Enter Button.

| + | Data | Transfer | :#s  |   | Ľ | 8u1k  | Dum≉.O ] |   |
|---|------|----------|------|---|---|-------|----------|---|
|   |      | Are you  | sure | ? |   | . (Er | ter/Exit | > |

Step 6 Push the Enter Button on the trensmitter,

When data is transferred properly, the receiver's Display responds as shown below.

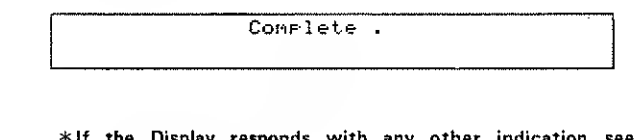

\*If the Display responds with any other indication, see "Error Message Table" on page 116.

Step 7 Push the Exit Buttons on both the trensmitter and receiver to return to the Pley mode.

Step 8 Return the Memory Protect of the receiver to ON.

# 3. COPYING A REVERB TYPE

On the optional Sound Library Memory Card (ROM), 32 reverb types (1 to 32) are programmed. 16 (17 to 32) of these reverb types can be copied to the D-550's internal memory. Also, the reverb types 17 to 32 written in the D-550's memory can be copied to the optional Memory Card (M-256D).

- a. Copying from a Memory Card to the D-550
  - Step 1 Connect the Sound Library Memory Card (ROM) to the Card slot.
  - Step 2 Turn the Memory Protect of the D-550 to OFF.(See page 49.)
  - Step 3 Call any Patch on the Memory Card.
  - Step 4Call the Output Mode Display (Oisplay B) in the Patch Factor section,<br/>and select one of the Reverb Types (17 to 32) to be copied.
  - Step 5 While holding the Shift Key down, push the Write Button,

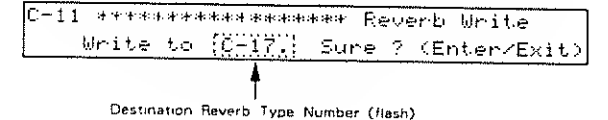

- Step 6 Push the Internal Button,
- Step 7 Push the center Selector Button (The number of the destination Reverb Type flashes.)
- Step BUsing the Value Button, select the destination Reverb Type (17 to<br/>32) to be replaced with the one called from the Memory Card.

1

- Step 9 Hit the Enter Button.
- Step 10 Return the Memory Protect to ON.

- b. Copying from the D-550 to a Memory Card
  - Step 1 Connect the Memory Card (M-256D) to the Card slot.
  - Step 2 Set the Protect Switch on the Memory Card to the OFF position.
  - Step 3 Select any Patch in the D-550.
  - Step 4 Call the Output Mode Display in the Patch Factor section, and select one of the Reverb Types (17 to 32) to be copied.
  - Step 5 While holding the Shift Button down, push the Write Button.

| 1-11 | · · · · · · · · · · · · · · · · · · · | ************ Severb Write   |
|------|---------------------------------------|-----------------------------|
|      | Write to                              | [[-17]] Sume ? (Enter/Exit) |
|      |                                       |                             |
|      | -                                     |                             |
|      | Destination                           | Reverb Type Number (flash)  |

- Step 6 Push the Card Button.
- Step 7Using the Value Button, select the destination Reverb Type (17 to 32)to be replaced with the one called from the D-550.

.

- Step B Hit the Enter Button,
- Step 9 Return the Protect Switch to the ON position.

# APPENDIX TABLES

# 1. MIDI FUNCTION TABLE

| Oisplay        | MIDI Function               | Value                                 | Page |
|----------------|-----------------------------|---------------------------------------|------|
| MI0I – 1       | MIOI CH                     | 1 ••• 16                              |      |
|                | Control                     | Basic CH, Global CH. Mode Message Off | -    |
|                | Separate Mode<br>Receive CH | 1 ••• 16                              | 34   |
|                | Omni                        | Off, On                               |      |
| M10I-2         | After Touch                 | Off. On                               |      |
|                | Bender                      | Off. On                               |      |
|                | Modulation                  | Off. On                               |      |
|                | Volume                      | Off, On                               |      |
| MIOI-3         | Hold                        | Off, On                               | - 35 |
|                | Portamento                  | Off, On                               |      |
|                | Program Change              | Off、On                                | -    |
|                | Exclusive                   | Off, On, Patch Oump                   |      |
| MIDI-4         | Chase                       | Off. 66 95                            |      |
| Control Change | Tone Balance                | Off. 0, 2, 3, 4, 8 31                 | 36   |

.

--

# 2. PATCH FACTOR TABLE

| Oisplay     | Factor                        | Value                                                                                      | Page  |  |  |
|-------------|-------------------------------|--------------------------------------------------------------------------------------------|-------|--|--|
| Play Mode   | Key Mode                      | Whole, Oual, Split, Separate, Whole – S. Oual – S,<br>Split – US, Split – LS, Separate – S | 39    |  |  |
|             | Split Point                   | C2. C#2 ···· C7                                                                            | 42    |  |  |
|             | Tone Balance                  | 0 ••• 100                                                                                  | 29、42 |  |  |
| Control     | Bender Range                  | 0 ••• 12                                                                                   |       |  |  |
|             | After Touch<br>(Pitch Bender) | - 12 0 + 12                                                                                | 43    |  |  |
|             | Hold Mode                     | U.L.UL                                                                                     | 1     |  |  |
| Portamento  | Portamento Mode               | 0 ••• 100                                                                                  |       |  |  |
|             | Portamento Time               | U. L. UL                                                                                   |       |  |  |
|             | Portamento ON/OFF             | Off, On                                                                                    | 44    |  |  |
|             | Separate ON/OFF               | Off. On                                                                                    |       |  |  |
| Output Mode | Output Mode                   | 1 ••• 4                                                                                    |       |  |  |
|             | Reverb Type                   | 1 ••• 32 (17 ••• 32 Change Type)                                                           | 45    |  |  |
|             | Reverb Balance                | 0 · · · 100                                                                                |       |  |  |
|             | Total Volume                  | 0 ••• 100                                                                                  | ĺ     |  |  |
| Tone Tune   | L-Tone Key Shift              | -24 0 +24                                                                                  |       |  |  |
|             | U-Tone Key Shift              | -24 0 +24                                                                                  | 40    |  |  |
|             | L-Tone Fine Tune              | -50 0 +50                                                                                  | -     |  |  |
|             | U-Tone Fine Tune              | -50 0 +50                                                                                  |       |  |  |
| Chase       | Chase Mode                    | UL. ULL. ULU                                                                               |       |  |  |
|             | Chase Level                   | 0 ••• 100                                                                                  | 47    |  |  |
|             | Chase Time                    | 0 ••• 100                                                                                  |       |  |  |
| МЮ          | Transmit CH                   | Basic CH. 1 ••• 16                                                                         |       |  |  |
| Channel     | Separate Mode<br>Receive CH   | Off. 1 ••• 16                                                                              | 4B    |  |  |
| Patch Name  | 1 ··· 1B (←) (→)              | SPACE, A ••• Z, a ••• z, 1 ••• 0, –                                                        | 31    |  |  |

.

\*ON/OFF of Chase can be selected using the Chase Button.

. .

# 3. TONE PARAMETER TABLE

# a. Common Parameters

| Oisplay        | Parameter                       | Value                                                                                                    | Page  |
|----------------|---------------------------------|----------------------------------------------------------------------------------------------------|-------|
| Tone Name      | 1 · · · 10 (↔) (→)              | SPACE. A ···· Z. a ···· z. 1 ···· 0                                                                          | 31    |
| Structure      | Structure No.                   | 1 7                                                                                                    | 50,63 |
| Pitch ENV      | Velocity Range                  | 02                                                                                                    |       |
|                | Key Follow (Time)               | 0 · · · 4                                                                                                    | - 64  |
| Pitch ENV Time | T1 ••• T4                       | 0 · · · 50                                                                                                   |       |
| Pitch          | L0/L1/L2/                       | -50 0 +50                                                                                                    | 65,66 |
| ENV Level      | Sustain Level/End Level         |                                                                                                    | :     |
| Pitch          | LFO Oepth                       | 0 · · · 100                                                                                                  |       |
| Modulation     | Picth Lever Modulation          | 0 ••• 100                                                                                                    |       |
|                | Pitch After Touch<br>Modulation | 0 100                                                                                                    | 10/   |
| LF0 - 1        | Waveform                        | Triangle, Sawtooth, Square, Random                                                                           |       |
|                | Rate                            | 0 ••• 100                                                                                                    |       |
|                | Oelay Tim <b>e</b>              | 0 100                                                                                                    |       |
|                | Sync.                           | Off. On, Key                                                                                                 |       |
| LF0-2          | Waveform                        | Triangle, Sawtooth, Square, Random                                                                           |       |
|                | Rate                            | 0 · · · 100                                                                                                  |       |
|                | Oelay Time                      | 0 · · · 100                                                                                                  | 68    |
|                | Sync.                           | Off. On                                                                                                    |       |
| LF0-3          | Waveform                        | Triangle, Sawtooth, Square, Random                                                                           |       |
|                | Rate                            | 0 · · · 100                                                                                                  |       |
|                | Delay Time                      | 0 ••• 100                                                                                                    |       |
|                | Sync.                           | Off, On                                                                                                    |       |
| EO             | Lf                              | 63, 75, 88, 105, 125, 150, 175, 210, 250,<br>300, 350, 420, 500, 600, 700, 840                               | 69    |
|                | Lg                              | -120+12                                                                                                    |       |
|                | Hf                              | 250, 300, 350, 420, 500, 600, 700, 840, 1.0, 1.2, 1.4, 1.7, 2.0, 2.4, 2.8, 3.4, 4.0, 4.8, 5.7, 6.7, 8.0, 9.5 |       |
|                | но                              | 0.3, 0.5, 0.7, 1.0, 1.4, 2.0, 3.0, 4.2, 6.0                                                                  | 69、70 |
|                | Hg                              | -120+12                                                                                                    |       |
| Chorus         | Chorus Type                     | 1 ••• 8                                                                                                    |       |
|                | Chorus Rate                     | 0 ••• 100                                                                                                    |       |
|                | Chorus Depth                    | 0 ••• 100                                                                                                    | 71    |
|                | Chorus Balance                  | 0 … 100                                                                                                    |       |

...

\*Partial Mute (shown in all the Partial Parameter Displays.)

\*Partial Balance (shown in all the Partial Parameter Displays.)

b. Partial Parameters

| Oisplay        | РСМ | Parameter                 | Value                                            | Page   |
|----------------|-----|---------------------------|--------------------------------------------------|--------|
| WG Pitch       | 0   | Coarse                    | C1. C#1 C7                                       | 20     |
|                |     | Fine                      | -50 0 + 50                                       | 1 12   |
|                |     | Key Follow                | -11./21/4. 0. 1/8. 1/4. 3/8. 1/2.                | ~ ~ ~  |
|                |     |                           | 5/8, 3/4, 7/8, 1, 5/4, 3/2, 2, si, s2            | 72. 73 |
| WG Modulation  | 0   | LFO Mode                  | Off. (+). (-). A&L (After Touch & Lever)         |        |
|                |     | P-ENV Mode                | Off. (+). (-)                                    | 74     |
|                |     | Bender Mode               | Off. Key Follow. Normal                          |        |
| WG Waveform    | ×   | Waveform                  | Square, Sawtooth                                 | 75     |
|                | 0   | PCM Wave No.              | 1 100 (PCM Name)                                 | 75, 76 |
| WG Pulse Width | ×   | Pulse Width               | 0 100                                            | 77     |
|                |     | Velocity Range            | -70.+7                                           | 1 ''   |
|                |     | After Touch Range         | -70.+7                                           |        |
|                |     | LFO Select                | +11. +22. +33                                    | 78     |
|                |     | LFO Oepth                 | 0 ••• 100                                        | 1      |
| TVF            | ×   | Cutoff Frequency          | 0 ••• 100                                        | 70     |
|                | ļ   | Resonance                 | 0 30                                             | 1 /9   |
|                |     | Key Follow                | -1, -1/2, -1/4, 0, 1/8, 1/4, 3/8,                | 1      |
|                |     |                           | 1/2. 5/8. 3/4. 7/8. 1. 5/4. 3/2. 2               | 80     |
|                |     | Bias Point/Bias Oirection | <a1 <c7,="" ····="">A1 ···· &gt;C7</a1>          | Q1     |
|                |     | Bias Level                | -70+7                                            |        |
| TVF ENV        | ×   | Depth                     | 0 ••• 100                                        |        |
|                |     | Velocity Renge            | 0 ••• 100                                        |        |
|                |     | Key Follow (Depth)        | 0 · · · 4                                        | ] °2   |
|                |     | Key Folow (Time)          | 0 ··· 4                                          | 1      |
| TVF ENV Time   | ×   | <b>T</b> 1 ••• T5         | 0 ••• 100                                        |        |
| TVF ENV Level  | ×   | L1/L2/L3/                 | 0 ••• 100                                        | 1      |
|                |     | Sustain Level             |                                                  | 83, 84 |
|                |     | End Level                 | 0, 100                                           | 1      |
| TVF Modulation | ×   | LFO Level R               | +11, +22, +3, -3                                 |        |
|                |     | LFO Oepth R               | 0 ••• 100                                        | 85     |
|                |     | After Touch Range         | -70+7                                            | 1      |
| TVA            | 0   | Level                     | 0 ··· 100                                        |        |
|                |     | Velocity Range            | -50 0 +50                                        |        |
|                |     | Bias Point/Bias Direction | <pre><a1 <c7.="" ···="">A1 ··· &gt;C7</a1></pre> | ~~     |
|                |     | Bias Level                | -12 0                                            | 1 8/   |
| TVA ENV Time   | 0   | T1 ••• T5                 | 0 100                                            |        |
| TVA ENV Level  | 0   | L1/L2/L3/                 | 0 100                                            | -      |
|                |     | Sustain Level             |                                                  | 88.89  |
|                |     | End Level                 | 0. 100                                           |        |
| TVA ENV        | 0   | Velocity Follow (Time1)   | 04                                               | 1      |
|                |     | Key Follow (Time)         | 04                                               | 90     |
| TVA Modulation | ×   | LFO Select                | +1, -1, +2, -2, +3, -3                           |        |
|                |     | LFO Oepth B               | 0 100                                            | 91     |
|                |     | After Touch Range         | -70+7                                            |        |
|                |     |                           |                                                  | 2      |

R When Ring Modulator is used in a Structure, the settings of Partial 2 are exactly the same as Partial 1.

# 4. ERROR MESSAGE TABLE

| Display                                                       | Description                                                                                                    |
|---------------------------------------------------------------|----------------------------------------------------------------------------------------------------|
| Check Internal Battery                                        | The back—up battery in the D—50 is low.<br>Consult your local Roland Service Department.                                                                                                    |
| Check Card's Battery                                          | The back-up battery (CR2016) in the optional<br>Memory Card (M-256D) is low. Replace it with<br>a new one as shown in the instructions of the<br>Memory Card.                                                                                |
| Int Memory Protected .<br>Turn Protect off once ?(Write-Ewit) | You have tried to write data into the $D-550$ 's memory with the Memory Protect on the $D-550$ set to ON. To set the Memory Protect to OFF temporarily, push the Write Button. If you wish to leave the writting mode, push the Exit Button. |
| Card Memory Protected                                         | You have tried to write data onto the Memory<br>Card with the Memory Protect Switch on the<br>Memory Card in the DN position. Set it to OFF,                                                                                                 |
| Card Not Ready                                                | The Memory Card is not connedcted securely.                                                                                                    |
| Set key mode WHOLE or DUAL                                    | You pushed the Chase Button in a mode other<br>than Whole or Dual Key Mode.Select the Whole<br>or Dual Key Mode.                                                                                                    |
| Data Mismatch<br>Cancel                                       | The destination Block you have selected differs<br>from the source Block.Reselect the appropriate<br>Block, and repeat Block Copy.                                                                                                    |
| MILI Communication Error                                      | Oata is not transferred properly. Push the Exit<br>Button, check if the connections are correctly and<br>securely made and repeat the transfer procendure.                                                                                   |
| Verifa Error                                                  | Data is not properly loaded. If using a Memory<br>Card, read the instructions of the Memory Card,                                                                                                    |
| Illegal Card                                                  | This is shown when you are using a brand-new card or the card that contains the data for other than the D-550 or D-50.                                                                                                    |

116

**Roland** 

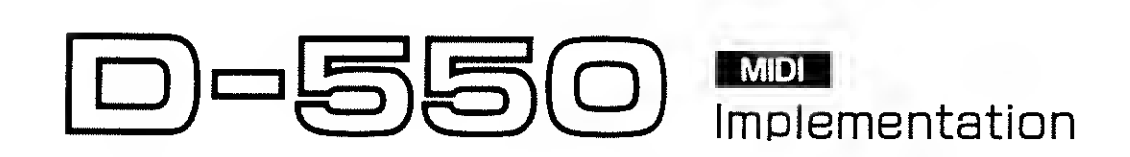

# **Roland Exclusive Messages**

# 1. Data Format for Exclusiva Messages

Roland's MIDI implementation uses the following data format for all exclusive messages (type IV) :

| Byte   | Description              |
|--------|--------------------------|
| FOH    | Exclusive status         |
| 41H    | Manufactures ID (Roland) |
| DEV    | Device ID                |
| MDL    | Model ID                 |
| CMD    | Command, ID              |
| (BODY) | Maindata                 |
| F7H    | End of exclusive         |

#### # MIDI status : F0H, F7H

An exclusive message must be flanked by a pair of status codes, starting with a Manulactures - ID immediately after F011 (MIDI version1.0).

# Manufactures - ID : 41H

The Manulactures-ID identifies the manufacturer of a MIDI instrument that triggeres an exclusive message. Value 41R represents Roland's Manufactures-ID.

# Device- ID : DEV

The Device-1D contains a unique value that identifies the individual device in the multiple implementation of MIDI instruments. It is usually set to 001 - 0F1, a value smaller by one than that of a basic channel, but value 0011 - 1F11 may be used for a device with multiple basic channels.

#### # Model ID : MDL

The Model-ID contains a value that uniquely identifies one model from another. Different models, however, may share an identical Model-ID if they handle similar data.

The Model-ID format may contain 00H in one or more places to provide an extended data field. The following are examples of vatid Model-IDs, each representing a unique model :

01H 02H 03H 00H, 01H

- 00H, 02H 00H, 00H, 01H
- # Command ID : CMD

The Command-ID indicates the function of an exclusive message. The Command-ID format may contain 0011 m one or mure places to provide an extended data held. The following are examples of valid Command 10s, each representing a unique function.

| 02H   |       |      |
|-------|-------|------|
| 0311  |       |      |
| 00H,  | ÐIH   |      |
| 00H,  | 0215  |      |
| 0011. | 00£1, | 0111 |

0118

# Main data : BDDY

This field contains a message to be exchanged across an interface. The exact data size and contents will vary with the Mixdet-1D and Command 1D.

# 2. Address mapped Data Transfer

Address mapping is a technique for transferring messages conforming to the data format given in Section 1. It assume a series of memory resident records waveform and tour data, switch status, and parameters, for example to specific locations in a machine-dependent address space, thirreby allowing access to data residing at the address a message specific.

Address mapped data transfer is therefore independent of models and data categories. This technique allives use if their different transfer procedures : one way transfer and handshake transfer.

# Dne-way transfer procedure (See Section3 for datails.) This procedure is suiled for the transfer of a small amount of data. It sends out an exclusive message completely independent of a receiving device status.

Connection Disgram

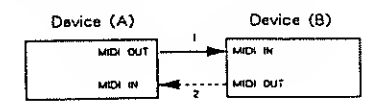

Connectional point2 is essential for "Request data" procedures. (See Section3.)

# Handshake - transfer procedure (See Section4 for details.) This procedure initiates a predetermined transfer sequence (handshaking) across the interface before data transfer takes place. Handshaking ensures that reliability and transfer speed are high enough to handle a large amount of data.

#### Connection Diagram

| Device (A) | Device (B) |
|------------|------------|
| MIDE OUT   |            |
| PRDI IN    |            |

Connectional points1 and 2 is essential.

Notes on the above two procedures

- ★There are separate Command −1Ds for different transfer procedures.
  - \*DevicesA and B cannot exchange data unless they use the same transfer procedure, share identical Device ~1D and Model 1D, and are ready for communication.

## 3. One - way Transfer Procedure

This procedure sends out data all the way until it stops when the messages are so short that answerbacks need not be checked.

For long messages, however, the receiving device must acquire each message in time with the transfer sequence, which inserts intervals of at least 20milliseconds in between.

Types of Messages

| Message        | Command ID |
|----------------|------------|
| Request data 1 | R01 (11H)  |
| Data set 1     | DT1 (12H)  |

# #Request data #1, RQ1 (11H)

This message is sent out when there is a need to acquire data from a device at the other end of the interface. It contains data for the oddress and size that specify designation and length, respectively, of data required.

On receiving an RQI message, the remote device checks its memory for the data address and size that satisfy the request.

If a finites them and is ready for communication, the device will transmit a "Data set 1 (DTT)" message, which contains the requested data. Otherwise, the device will send but nothing

| Byte           | Description              |
|----------------|--------------------------|
| FOH            | Exclusive status         |
| ⊿ін            | Manufactures ID (Roland) |
| DEV            | Device ID                |
| MDL            | Model ID                 |
| 119            | Command ID               |
| eat!           | Address MSR              |
| soit<br>:<br>; | I.SB<br>Size MSB<br>     |
| 0.50           | Check sum                |
|                | End of exclusive         |

- \*The size of the requested data does not indicate the number of bytes that will make up a DT1 message, but represents the address fields where the requested data resides.
- \*Some models are subject to limitations in data format used for a single transaction. Requested data, for example, may have a limit in length or must be divided into predetermined address fields before it is exchanged across the interface. \*The same number of bytes comprises address and size data,
- which, however, vary with the Model-ID. \*The error checking process uses a checksum that provides a bit pattern where the least significant 7 bits are zero when values for an address, size, and that checksum are summed.

#### # Data set 1 : DT1 (12H)

This message corresponds to the actual data transfer process. Because every byte in the data is assigned a unique address, a DT1 message can convey the starting address of one or more data as well as a series of data formatted in an address - dependent order.

The MIDI standards inhibit non-real time messages from interrupting an exclusive one. This fact is inconvenient for the devices that support a "soft-through" mechanism. To maintain compatibility with such devices, Roland has limited the DT1 to 256 bytes so that an excessively long message is sent out in separate segments.

| Byte | Description              |
|------|--------------------------|
| FOH  | Exclusive                |
| 41H  | Manufactures ID (Roland) |
| DEV  | Device ID                |
| MDL  | Model ID                 |
| 12H  | Command ID               |
| аан  | Address MSB              |
|      |                          |
| ,    | LSB                      |
| ddH  | Data                     |
|      |                          |
|      |                          |
| sum  | Check sum                |
| F7H  | End of exclusive         |

- \*A DT1 message is capable of providing only the valid data among these specified by an RQ1 message.
- \*Some inicides are subject to limitations in data format used for a single transaction. Requested data, for example, may have a limit in length or must be divided into predetermined address helds before it is exchanged across the interface.
- \*The number of bytes comprising address data varies from one Model-ID to another,
- \*The error checking process uses a checksum that provides a bit pattern where the least significant 7 bits are zero when values for an address, size, and that checksum are summed.

#### # Example of Message Transactions

 Device A sending data to Device B Transfer of a DTT message is all that takes place.

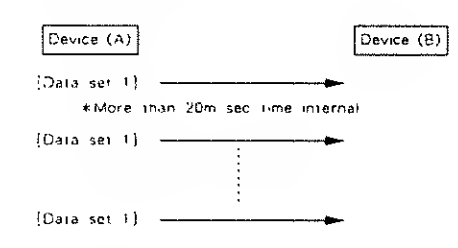

 Device B requesting data from Device A Device B sends an RQT message to Device A. Checking trumessage, Device A sends a DTT message back to Device B.

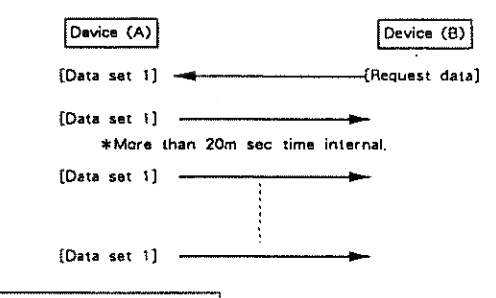

### 4. Handshaka – Transfer Procedure

Handshaking is an interactive process where two devices exchange error checking signals before a message transaction takes place, thereby increasing data reliability. Unlike one-way transfer that inserts a pause between message transactions, handshake transfer allows much speedier transactions because data transfer starts once the receiving device returns a ready signal.

When it comes to handling large amounts of data -- sumpler waveforms and synthesizer tones over the entire range, for example -- across a MIDI interface, handshaking transfer is more efficient than one -- way transfer.

Types of Messages

| Message             | Command ID |
|---------------------|------------|
| Want to send data   | WSD (40H)  |
| Request data        | ROD (41H)  |
| Data sei            | DAT (42H)  |
| Acknowledge         | ACK (43H)  |
| End of dala         | EOD (45H)  |
| Communication error | ERR (4EH)  |
| Rejection           | RJC (4FH)  |

#### # Want to send data : WSD (40H)

This message is sent out when data must be sent to a device at the other end of the interface. It contains data for the address and size that specify designation and length, respectively, nl the data to be sent.

On receiving a WSD message, the remote device checks its memory for the spontied data address and size which will satisfy the request. If it finds them and its ready for continuing into the device will return an "Acknowledge (ACK)" message.

Otherwise, it will return a "Rejection" (RJC)" inessage.

| Byle              | Description              |
|-------------------|--------------------------|
| FOH               | Exclusive status         |
| 41H               | Manufactures ID (Roland) |
| DEV               | Device ID                |
| MDI               | Model ID                 |
| 40H               | Command ID               |
| -] (71            | Nadress MSB              |
| ९ इं। न<br>:<br>: | Sue MSB                  |
| รเงก              | Check sum                |
| 1 <b>2</b> 1      | End of exclusive         |

\* The size of the data to be sent does not indicate the number of lights that make up a "Data set (DAT)" message, but represents the address fields where the data should reside.

 Some models are subject to limitations in data formal used for a single transaction. Requested data, for example, may base a limit in length in must be divided into predetermined autorss fields before it is exchanged across the interface, a life same nomber of byte comprises althess and size data.

which, flowener, vary with the Montel 3D.

• We error therking pricess uses a cherkinin that provides a for gatern where the least significant 3 fors are great when y three for an address, size, and that the k-aan are smoothed.

#### # Request data : ROD (41H)

.

This message is sent out when there is a need to acquire data from a device at the other end of the interface. It contains data for the address and size that specify designation and length, respectively, of data required,

On receiving an RQD message, the remote device checks its memory for the data address and size which satisfy the request. If it finds them and is ready for communication, the device will transmit a "Data sel (DAT)" message, which contains the requested data. Otherwise, it will return a "Rejection (RJC)" message.

| Byte | Description              |
|------|--------------------------|
| FOH  | Exclusive status         |
| 41H  | Manufactures ID (Roland) |
| DEV  | Device ID                |
| MDL  | Model ID                 |
| 41H  | Command ID               |
| aaH  | Address MSB              |
| ssH  | Size MSB                 |
| sum  | Check sum                |
| F7H  | End of exclusive         |

- \* The size of the requested data does not indicate the number of bytes, that make up a "Data set (DAT)" message, but represents the address fields where the requested data resides,
- \*Some models are subject to limitations in data format used for a single transaction, Requested data, for example, inay have a limit in length or must be divided into predetermined address fields before it is exchanged across the interface. \*The same number of bytes comprises address and size data,
- which, however, vary with the Model-ID. \* The errur checking process uses a checksum that provides
- a bit pattern where the least significant 7 bits are zero when values for an address, size, and that checksum are summed.

#### # Data set : DAT (42H)

This message corresponds to the actual data transfer pricess, Because every byte in the data is assigned a unique address, the message can clinively the starting address of one or mirre data as well as a series of data formatted in an address dependent order.

Although the MIDI standards inhibit ioni real time messages from interrupting an exclusive one, some devices support a " soft - through "mechanism for such interrupts. To maintaincompatibility with such devices, Roland has limited the DAT in 256bytes so that an excessively long message is sent onlin separate segments.

| Byte | Description              |
|------|--------------------------|
| FOH  | Exclusive status         |
| 414  | Manufactures ID (Roland) |
| DEV  | Device ID                |
| MDL  | Modeł ID                 |
| 42H  | Command ID               |
| заН  | Address MSB              |
| ddH  | Data                     |
| ទបតា | Check sum                |
| F 7H | End of exclusive         |

- \*A DAT message is capable of providing only the valid data among those specified by an RQD or WSD message.
- \*Some models are subject to limitations in data format used for a single transaction. Requested data, for example, may have a limit in length or must be divided into predetermined address fields before it is exchanged across the interface.
- \*The number of bytes comprising address data varies from one model 1D to another,
- \*The error checking process uses a checksum that provides a bit pattern where the least significant 7 bits are zero when values for an address, size, and that checksum are summed.

#### # Acknowledge / ACK (43H)

This message is sent out when no error was delected on reception of a WSD, DAT, "End of data (EOD)", or some other message and a requested setup or action is complete. Unless it receives an ACK message, the device at the other end with not proceed to the next operation.

| <br>    |                          |
|---------|--------------------------|
| Byte    | Description              |
| <br>FOH | Exclusive status         |
| 41H     | Manufactures ID (Reland) |
| DEV     | Device ID                |
| MDL     | Model ID                 |
| 43H     | Command ID               |
| F7H     | End of exclusive         |
|         |                          |

## # End of data: EOD (45H)

This message is sent out to inform a remute device if the end of a message. Communication, however, will not come to an end unless the remote device returns an ACK mossage even though an EOD message was transmitted.

| Byte | Description              |
|------|--------------------------|
| FOH  | Exclusive status         |
| 41H  | Manufactures (D (Roland) |
| DEV  | Device ID                |
| MDL  | Model (D                 |
| 45H  | Command ID               |
| F7H  | End of exclusive         |

#### # Communications error : ERR (4EH)

This message warns the remote device of a communications fault encountered during message transmission due, for example, to a checksum error. An ERR message may be replaced with a "Rejection (R)C)" one, which terminates the current message transaction in mulsiteare.

When it receives an ERR message, the sending device may either attempt to send out the last message a second time or terminate communication by sending out an RJC message.

| Byle | Description              |
|------|--------------------------|
| FOH  | Exclusive status         |
| 41H  | Manufactures ID (Roland) |
| OEV  | Device (D                |
| MOL  | Model ID                 |
| 4EH  | Command (D               |
| F7H  | End of exclusive         |
|      |                          |

#### # Rejection : RJC (4FH)

This message is sent out when there is a need to terminate communication by overriding the current message. An RJC message will be triggered when :

- $\cdot$  a WSD or RQD message has specified an illegal data address or size,
- the device is not ready for communication,
- an illegal number of addresses or data has been detected,
- data transfer has been terminated by an operator.
- · a communications error has occurred,

An ERR message may be sent out by a device on either side of the interface. Communication must be terminated immediately when either side triggers an ERR message.

|     | Byte | Description              |
|-----|------|--------------------------|
|     | FOH  | Exclusive status         |
|     | 41H  | Manufactures ID (Roland) |
|     | DEV  | Device ID                |
| 1   | MDL  | Model ID                 |
|     | 4FH  | Commend ID               |
| -   | F7H  | End of exclusive         |
| - 1 |      |                          |

## # Example of Message Transactions

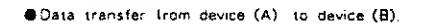

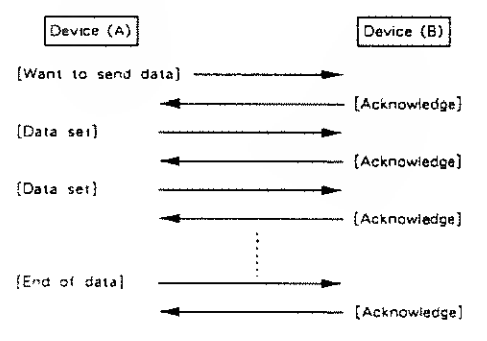

Device (A) requests and receives data from device (B).

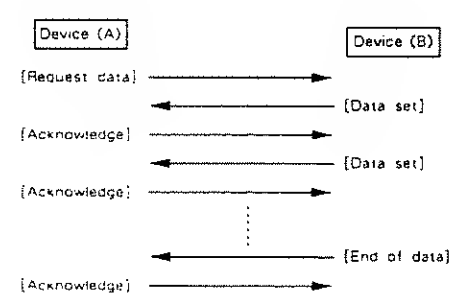

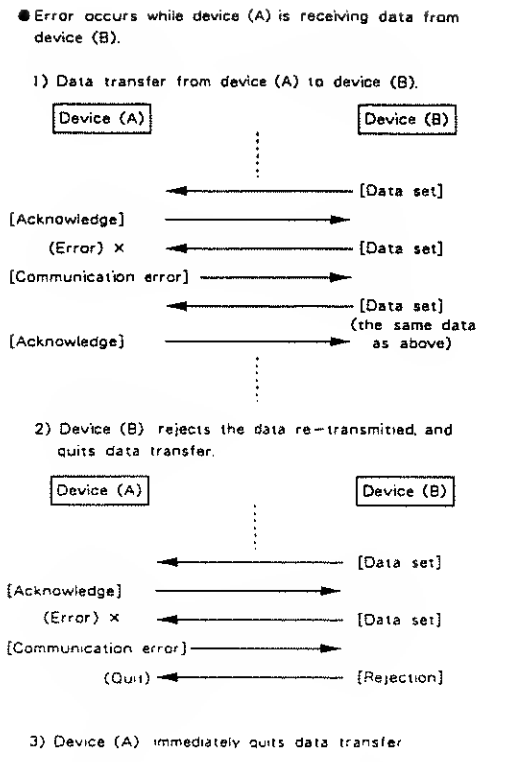

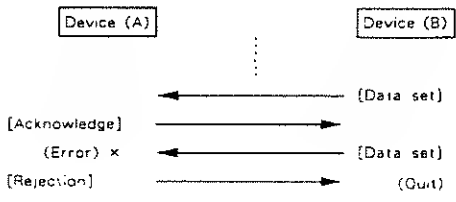

Version: 1.00

# MODEL D-550

### 1. TRANSMITTED DATA

#### System Exclusive

#### Exclusive

Status FOH

: System Exclusive F7(1 : EOX (End Of Exclusive)

Transmitted in the following two cases,

 Operating Bulk-Dump
 If Exclu of MIDI function is "P-Dump", this unit transmits all parameters in the patch when PATCH GROUP, PATCH BANK or

Refer to Section 4, to see details,

PATCH NUMBER buttun is pressed,

## 2. RECOGNIZED RECEIVE DATA (MAIN CHANNEL)

#### Note Event

#### Note Off

| Status | Second       | Third            |
|--------|--------------|------------------|
| 8nH    | kkll         | vv11             |
| 9nH    | kkll         | 0011             |
| kk≖    | Note Number  | 001-7FH (00-127) |
| v v =  | Velocity     | ignored          |
| n =    | MIDI Channel | 0H-FH (1-15)     |

#### Note On

| 5                 | <u>Second</u><br>kkli | Thied<br>vvII   |
|-------------------|-----------------------|-----------------|
| vv <del>~</del> \ | /elocity              | 01917FH (1-127) |

Third

vII

Therd

velt

Third

evD

Third

vvH

within the level adjusted by the panel volume knith,

Third

will

Note numbers outside of the range 12-108 are transposed to the nearest octave inside this range.

011 7811 (0 - 127)

DE 7111 (0 127)

MSB of value that corresponds to the parameter specified by RPC.

/011 7FD (0 127)

The rotume of the sound can be controlled by main volume message

01,21(+411,811-11(1)(0,2-4,8-31))

011 - 7111 (0 - 127)

#### Control Change

Status

Status

Built

Data Entry MSB

Status

(tol)

<u>Status</u> Holl

Status Rulf

Data Entry LSB

BnH

Status

9nH

## Modulation Depth (receive/ingnore selectable) Second

0111

vv = Mudulation Depth Portamento Time (receive, lignore selection)

Second

Second

DELL

(Refer to RPC MSB)

Main Volume (receive/ignore selectable)

xx - Volume, Value

Tone Balance (receive, ignore selectable)

cell

vv Tone Balance Valu

Second

ce (Cuntrol Change Nomber)

<u>Second</u> (1711

DAL

vy - Postamento - Time

|            |       | Using MBDI RPG<br>messages, RPC<br>controlled, and<br>parameter value, | 2, paramete<br>MSB and I<br>Dara Entry | rs can be changed by control change<br>RPC LSB specify the parameter to be<br>MSB and Data Entry LSB show the |  |
|------------|-------|------------------------------------------------------------------------|----------------------------------------|----------------------------------------------------------------------------------------------------|--|
| RPC<br>MSB | LSB   | Data E<br>MSB                                                          | LSB                                    | Description                                                                                                   |  |
| 1111       | וויאו | vail                                                                   | ignored                                | Bender Range<br>ev = 0 = 12<br>(sentiem: step. max_one_actove)                                                |  |
| UT I       | 9.91I | · 001<br>2011                                                          | 0011<br>0611                           | Fine Loning<br>50 cent<br>50 cent                                                                             |  |
|            |       | 1011                                                                   | 0011                                   | 0 ceni                                                                                                    |  |

70.0

7011

## Program Change

#### Patch Change (receive/ignore selectable)

310

7131

Status Second pp11 Coll

np. Parch Noniber (0+127)

Recignized in play mode only atternal Memory or Memory Card is selected according in the Patch numer

:50 cent

+50 cent

8. 63 (Internal Volenty Groop

61 A27 : Venney Card Group

Channel After Touch

#### After Touch (receive/ignore selectable)

Status Second Doll vII

ev Alter Touch Value 0 7FIL (0 127)

#### Pitch Bender Change

#### Pitch Bender (receive/ignore selectable)

| Second | Third  |
|--------|--------|
| x511   | EVIL   |
|        | Second |

an sy. Pit & Bender Change Value

Second Third Status Roll 261 vett

> • • 158 of value that corresponds to the parameter specified by RPC Refer to RPC VSBY

> Control change number for Time Balore can be selected from  $0,\ 2-4,\ 3-31$  in the MIDI Function,

Hold1 (receive/ignore selectable) Status Second Third

| BnH                  | 4011            | ****                 |
|----------------------|-----------------|----------------------|
| ¥¥ ==                | 00H-3FH: OI     |                      |
| ¥¥ ==                | 40H 7FH : On    |                      |
| lamento (re          | iceive∕ignore   | selectable)          |
| <u>Status</u><br> in | Second<br>1111  | <u>Third</u><br>ev11 |
| vv ==                | 0011 3FTE : Off |                      |
| ¥V ==                | 4011 - 7FH : On |                      |
| se                   |                 |                      |

Cha

Por

**MIDI** Implimentation

| Stats<br>Roll | <u>is Seco</u><br>cell               | ind                          | Third<br>vol1 |         |
|---------------|--------------------------------------|------------------------------|---------------|---------|
| Dill          | cc = 42   5  <sup>2</sup>  1         | (66-95)                      | ***1          |         |
|               | vv = 0011 - 3814<br>vv = 4081 - 7811 | : (Cnn) rol<br>: Ofi<br>: On | Change        | Number) |

Control change number for Chase can be selected from 66-95 in the MIDE Function.

RPC LSB

PRC MSB

Status

Boll

| Status | Second | Third |
|--------|--------|-------|
| Unil   | 64]]   | vvit  |

Second

6511

vv = LSB of parameter number controlled by RPC (Refer to RPC MSB)

<u>Third</u>

**evil** 

iv = MSB of parameter number controlled by RPC

#### Mode Message

#### All Note Off

| Status | Second | <u>Third</u> |
|--------|--------|--------------|
| Unit   | 71111  | 0011         |

When ALL NOTES OFF is recognized, all the notes which have been turned ON by MIDI IN note ON messages are turned OFF.

t

| OMNI | OFE                   |                |                     |
|------|-----------------------|----------------|---------------------|
|      | <u>Status</u><br>Bali | Second<br>7CII | <u>Third</u><br>00H |
| OMNI | ON                    |                |                     |

| <u>Status</u> | Second | <u>Third</u> |
|---------------|--------|--------------|
| BnH           | 7 )}   | (10H         |
|               |        |              |

MONO

| <u>Status</u><br>Boli | Second<br>7141 | Third |
|-----------------------|----------------|-------|
| Bull                  | 70.01          | mm]1  |

mm=MONO Channel Range 0 -1011 (0-16)

Channel range is recognized as follows.

| mm     | Channel Range |
|--------|---------------|
| 11     | 6             |
| -8     | I 8           |
| 9-16   | 8             |
| 17-127 | ignored       |

In MONO mode, each message is recignized on the channel shown below.

| Control | in | MIDI | function |
|---------|----|------|----------|
| B.CH    |    | - C  | S.CH     |

| Note on, off         | individual | individual |
|----------------------|------------|------------|
| Control Change       | basic      | global     |
| Mode Message         | basic      | basic      |
| Program Change       | basic      | giobal     |
| After Touch          | basic      | ghibal     |
| Pitch Bender Charige | Indundinal | individual |
| Exclusive            | basic      | basic      |

\*Global channel is equal to "hasic channel-1". And if basic channel is 1, glubal channel is 16.

POLY

Message

| Status | Second | Third |
|--------|--------|-------|
| llali  | 11.11  | Dall  |

These Mode Messages (2nd byte +123 -127) are also recognized as ALL ADTES CH

## Exclusive 🖀

<u>Status</u> FOL Sestem Exclusive 1711

EON (End Of Exclusive)

Exclusive message can change either each parameter individually or all parameters, of a patch or time, (receive ignore selectable) Also used for BULK LOAD operation, Refer to Section 4,

#### Active Sensing

<u>Şıarus</u> FI'll

Active Sensing

## 3. RECOGNIZED RECEIVE DATA (SEPARATE CHANNEL)

#### Note Event

Note Off

| Status |           | Second  | Third              |      |
|--------|-----------|---------|--------------------|------|
| 8nH    |           | kkli    | vell               |      |
| 9ni i  |           | kk]{    | 0011               |      |
| k      | k = Note  | Number  | 001171-11 (00      | (27) |
| v      | v = Velox | ity .   | ignored            |      |
| n      | = MIDI    | Channel | 011 - Fil (1 - 16) |      |
| On     |           |         |                    |      |

Note

| <u>Status</u>        | <u>Second</u> | <u>Third</u> |
|----------------------|---------------|--------------|
| 9nH                  | kkll          | vv           |
| $\mathbf{v}_{i} = i$ | /elocity      | 0111-        |

10111-7111 (1 - (27)

Note numbers outside of the range 12-108 are transposed to the nearest octave inside this range.

## Control Change

## Modulation (receive/ignore selectable)

| <u>Status</u> | Second | <u>Third</u> |
|---------------|--------|--------------|
| Boll          | 0111   | vrll         |
|               |        |              |

vv = Modulation Depth (IIE - 7[3]) (0 (127))

### Portamento (receive/ignore selectable)

| C      | <b>.</b> | <b></b> . |
|--------|----------|-----------|
| otatus | Second   | Ihird     |
| BoB    | 0511     | wv11      |

vie = Portamento Time - 011 7FB (0 + 127)

## Data Entry MSB

| Status | Second | Third |
|--------|--------|-------|
| Bull   | HG1    | 111   |

vv - MSB of value that corresponds to the parameter specified by RPC.(Refer to RPC VSII)

#### Data Entry LSB

| Status | Second | Third |
|--------|--------|-------|
| Inli   | 2611   | ¥¥]]  |

very ESB of value that chiresponds to the palarameter specified by RPC, (Refer to RPC VS())

#### Hold 1 (recieve./ignoie selectable)

| <u>Status</u> | Secong      | <u>Third</u> |
|---------------|-------------|--------------|
| Hutt          | IUII        | i vII        |
|               | own one are |              |

ママー 00日 3日日 6日 ママー 10月 7日日 5日

Portamento (recieve, ignore selectable)

| Status<br>Itell |      | Second<br>IIII | <u>Third</u> |
|-----------------|------|----------------|--------------|
| 3 X             | 6411 | atti - Git     |              |
| X 1             | 1613 | Ti II - Sa     |              |

#### RPC LSB

| Status | Second | Third |  |
|--------|--------|-------|--|
| Ball   | 2 11   | 1011  |  |

as 3.8B of pressent number controlled to 109. (Refer to RPC VisB).

#### PRC MSB

| S <u>iatus</u> | Second | Third |
|----------------|--------|-------|
| Bull           | Golf   | roll  |
|                |        |       |

ev. AVSB of parameter noniber controlled by RPC

Using MUU RPC, parameters can be changed to control cluance. nurships, RPU VSB and RPU LSB specify the parameter to be controlled, and Bata Latry VSB and Data Petre LSB show the parametervalue.

| RPC<br>MSB | LSB  | Data<br>MSB | Entry<br>LSB | Description               |                           |
|------------|------|-------------|--------------|---------------------------|---------------------------|
| 0011       | 0001 | i vil       | ાટાવ્લ્સ્ટ્ર | Bender Rauge<br>vil D. 12 | · · · · · · · · · · · · · |

implance program is internative?

| Channel After Touch                                                                                          | 4,2 Parti         | ai Paramete                               | r                                                              |
|----------------------------------------------------------------------------------------------------|-------------------|-------------------------------------------|----------------------------------------------------------------|
| After Touch (receive/ignore selectable)                                                                      | Offset<br>Address | Des                                       | cription                                                       |
| <u>Status Second</u><br>Dall vvll                                                                            | 0011              |                                           | WG PITCH COARSE                                                |
| $vv \approx After$ Touch Value $0 - 7FH(H) - 127)$                                                           | 0111              | fleev vevv                                | WG PUTCH FINE                                                  |
| Pitch Bender Change                                                                                          | 0211              | G*** ****                                 | WG PITCH KEYFOLLOW                                             |
| itch Bender (receive/ignore selectable)                                                                      |                   |                                           |                                                                |
| <u>Status Second Third</u><br>Entl vvll vvll                                                                 |                   |                                           |                                                                |
| vv vv=Pitch Bender Value                                                                                     |                   |                                           |                                                                |
| Mode Message                                                                                                 |                   |                                           |                                                                |
| All Note Off                                                                                                 |                   |                                           |                                                                |
| <u>Status Second Third</u><br>Bull 7BH AllI                                                                  |                   |                                           |                                                                |
| When ALL NOTES OFF is recignized, all the which have been to $ON$ by MEL N guide ON presents are turned OFF. | 0311              | Burn vere                                 | WG MOD LEO MODE                                                |
| Active Sensing                                                                                               | (47) I            |                                           |                                                                |
| Status                                                                                                    | 0-111             | 0.444 .4444                               | WG MOD PENV MODE                                               |
|                                                                                                    | 0511              | Dvvv vvvv                                 | WG MOD BEND MODE                                               |
| Address Manino                                                                                               | ព៌នៅ              | Here ever                                 | WG WAVE FORM                                                   |
| femporary area                                                                                               | 0711              | 0.000 0000                                | WG PCM WAVE NO.                                                |
| Iddress Description                                                                                          | 0811              | Dece ever                                 | WG PULSE WIDTH                                                 |
| IID + 0D − 001 Upper Partial I (emp + area<br>105 − 0D + 01 Upper Portal + 2 (emp + area                     | 0911              | пося асал                                 | WG PW VELOCITY RANGE                                           |
| DD=D1=-D1] Upper Commun (emp - area<br> D1=-D1=-AD1 (aswer Partial 1 (comp - area                            | 0A11              | Deve vrev                                 | WG PW LEO SELLCT                                               |
| 102-012-011 Lower Continon Temperates<br>180-02411 Lower Continon Temperates<br>101-012-011 Parch            |                   |                                           |                                                                |
| Transmitted and recognized to NORVAL VODE                                                                    | 131311            | 0000 0000                                 | WG PW LED DEPTH                                                |
| Commy area (Back op internal menuors)                                                                        | DCH               | HVev ever                                 | WG PW ATTERTOUCH RANGE                                         |
| Address Description                                                                                          | 11011<br>11617    | )000 0000<br>(1000 1000                   | TVF CUTOFI FREQUENCY<br>TVF RESONANCE                          |
| 03 III 00; Patch Vernisyl 3<br>II2 II3 40; Patch Memoryl 2                                                   | 01/11             | 1000 0000                                 | TAF REVENILOB                                                  |
| H3 5C 16 Patch Vennevy 8                                                                                     |                   |                                           |                                                                |
| 13 fill (III) Revent Data 13<br>03 fill 78 - Kevent Data 18                                                  |                   |                                           |                                                                |
| 04 0C II8 Reventi Para (2                                                                                    |                   |                                           |                                                                |
| Franchited and recognized in DATA TRANSFER A Ora-                                                            |                   |                                           |                                                                |
| aus parca memory classists in the minoring.                                                                  |                   |                                           |                                                                |
| 01-00 -01, Upger Parial 1<br>00-00 - 11: Upper Parial 3                                                      | 1011              | 0.000 0.000                               | TVE BIAS POINT DIR                                             |
| 101 11 + 201 Capper Common<br>200 - 01 40' Lawee Pariot I<br>200 02 001 Cover Periot -                       | 1111              | Over ever                                 | TVT BLAS 1.1 V(1.                                              |
| REEDEL AND Express Connect<br>REEDELAN Express Connect<br>DEEDELAN Express                                   | 120               | Here erre                                 | TVF ENV DEPTH                                                  |
| System area                                                                                                  | 1-311<br>1-411    | Deev yvey<br>Heev evyy                    | TVF ENV VILOCITY RANG<br>IVF ENV SPPTH READULIDD               |
| Address Description                                                                                          | 1511<br>1611      | Berr Stri<br>Brwe Stri                    | TAT 158 HAT ALCORED<br>TAE ENVILLE                             |
| OD 20 00 System Concer                                                                                       | 1711<br>1831      | Dree cook<br>Recy copy                    | TAF FAN 1143. 2<br>TAF FAN 1147 J                              |
|                                                                                                    | 1914<br>LAH       | OPPE SEVE<br>Dece seve                    | TVE ENV TIVE 3<br>TVE ENV TIVE 5<br>TVE ENV TIVE 5             |
|                                                                                                    | 1311              | Orve even<br>Here even                    | TVE LNV LEVEL 1<br>TVE ENV LEVEL 2<br>TVE ENV LEVEL 2          |
|                                                                                                    |                   | ALCON PRESE<br>ALCON PRESE<br>ALCON PRESE | TVE ENVELANTE A<br>TVE ENVESESTAIN 15073<br>EVE ENVESIO (1997) |
|                                                                                                    | 2011              | Deer erer                                 | TVF AOD (207 SUBCE                                             |
|                                                                                                    | 2                 |                                           |                                                                |
|                                                                                                    |                   |                                           |                                                                |
|                                                                                                    | 2131              | HAVE SAVE                                 | IVE AOD HIG (2010)<br>CALMARY AND AND AND AND AND AND          |
|                                                                                                    | 220               | 11444 (4444                               | TATING ALLACYSCOLUCT                                           |
|                                                                                                    | - 40              | dara tasa                                 | INVALUES 2555                                                  |

| 25H   | 0         | TVA BIAS POINT           | (-50-+50)<br>0-69,64-127<br><a1-<c7,< td=""></a1-<c7,<> |
|-------|-----------|--------------------------|---------------------------------------------------------|
| 2611  | 0000 0000 | TVA BIAS LEVEL           | > A1 - > C7<br>0-12<br>(-12-0)                          |
| 27H   | 0         | TVA ENV TIME 1           | 0~100                                                   |
| 2811  | 0000 0000 | TVA ENV TIME 2           | 0~100                                                   |
| 2911  | 0000 0000 | TVA ENV TIME 3           | 0~100                                                   |
| 2A11  | 0774 7774 | TVA ENV TIME 4           | 0-100                                                   |
| 2BH   | 0444 4444 | TVA ENV TIME 5           | 0-100                                                   |
| 2CH   | 0.00      | TVA ENV LEVEL 1          | 0-100                                                   |
| 2DH   | 0000 0000 | TVA ENV LEVEL 2          | 0-100                                                   |
| 2EH   | 0000 0000 | TVA ENV LEVEL 3          | 0-100                                                   |
| 2FH   | 0*** **** | TVA ENV SUSTAIN LEVEL    | 0-100                                                   |
| 301(  | 0000 0000 | TVA ENV END LEVEL        | 0:0                                                     |
|       |           |                          | 1:100                                                   |
| 311(  | 0000 0000 | TVA ENV VELOCITY FOLLOW  | 0-4                                                     |
| 32H   | 0000 0000 | TVA ENV TIME KEYFOLLOW   | 0-4                                                     |
| 331(  | 0000 0000 | TVA MOD LFO SELECT       | 0: +LFO1                                                |
|       |           |                          | 1 : -LFO1                                               |
|       |           |                          | 2: +LFO2                                                |
|       |           |                          | 3 ; -1.FO2                                              |
|       |           |                          | 4: +LFO3                                                |
|       |           |                          | 5: -LFO3                                                |
| 34H   | 0000 0000 | TVA MOD LFO DEPTH        | 0-100                                                   |
| 35H   | 0         | TVA MOD AFTERTOUCH RANGE | 0-14                                                    |
|       |           |                          | (-7-+7)                                                 |
| 3611  | 0         | EXTENSION                | 0-127                                                   |
| 37H   | 0000 0000 | EXTENSION                | 0-127                                                   |
| 38H   | 0*** **** | EXTENSION                | 0-127                                                   |
| 39H   | 0vvv vvvv | EXTENSION                | 0-127                                                   |
| 3AH   | 0vvv vvvv | EXTENSION                | 0-127                                                   |
| 38H   | 0         | EXTENSION                | 0-127                                                   |
| зсн   | 0000 0000 | EXTENSION                | 0~127                                                   |
| 3DH   | 0000 0000 | EXTENSION                | 0-127                                                   |
| зен   | 0000 0000 | EXTENSION                | 0-127                                                   |
| 31:11 | 0000 0000 | EXTENSION                | 0-127                                                   |

4.3 Common Parameter

#### Offset Address

 $\{0,1,2\}$ 

#### TONE NAME Ι (΄ ','Λ'-'Ζ','a'-'צ','Ι'-'9','0','-') 0011 0000 0000 : TONE NAME 10 STRUCTURE NO. 0991 0000 0000 0AH 0.00 0000 P-ENV VELOCITY RANGE P-ENV TIME KEYFOLLOW P-ENV TIME 1 0BH 0000 0000 0CH Beve ever 01211 0000 0000 P-ENV TIME 2 P-ENV TIME 3 P-ENV TIME 4 0ED 0 .... .... 0.633 0.00 .0000 DOIT Over ever (1)( Bear aver P-CNV LEVEL 0 1211 P-ENV LEVEL I Seev .cev P. ENV LEVEL 2 138 Deve www ын P-ENV SUSTAIN LEVEL Over nerv (511 Over very P-ENV END LEVEL 161 Over ever P-MOD LEO DEPTH P - MOD LEVER P - MOD AFTERTOUCH LFO-1 WAVE FORM 170 Geve ever 1811 OVER EVEN

Description

0~63

0-63

0-6 (1 - 7)

0-2

0-4 0-50

0~50 0~50 0-50

0-100 ( · 50 · 50)

0~100 (-50-+50)

0~100 (-50-+50) 0-100

0~100

0-100

0 : TRI 1 : SAW 2 : SQU 3 : RND

0 - 10(1

0~100

0 : OFF

1 : ON  $\mathbf{2}:\mathsf{KEY}$ 

0 : TRI L:SAW 2 : SQU 3 : RND 0 100

0 - 100

0 : OFT T:ON

a na 1:54% 2 : SQU 3 : RND

0 100

0.010

0:OFFE. ON

0.65 ) · 75 2 - 58 3 : 105

4.123

(-50 - + 50) 0-100 (-50-+50) 0-100

) 911 Beve ceve Ъ Over the LFO I RATE 11R 17C LEONT DELAY TIME Deve seve 1 TO I SYNC Bees aves 1D Here see LFO 2 WAVE FORM 100 LFO 2 RATE Over wer Orev very LEO 2 DELAY TIME EI. 2011 Orve seev LEO 2 SYNC 2911 0.......... LEO 3 WAVE FORM 220) Over ever LFO 3 RATE LFO 3 DELAY TIME  $\frac{2311}{2401}$ Orie curv Over rece LFO -3 SYNC LOW EQ TREQUENCY 2511acce eree

.

|              |            |                         | 7:210<br>8:250<br>9:300<br>10:350<br>11:420<br>12:500<br>13:600<br>14:700<br>15:840                                                                                                    |
|--------------|------------|-------------------------|----------------------------------------------------------------------------------------------------|
| 26H          | 0.44 4444  | LOW EQ GAIN             | 0 - 24                                                                                                    |
| 2711         | 0*** ****  | LOW EQ FREQUENCY        | (-12-+12)<br>0: 250<br>1: 300<br>2: 350<br>3: 420<br>4: 500<br>5: 600<br>6: 700<br>7: 840<br>6: 1.0<br>9: 1.2<br>10: 1.4<br>11: 1.7<br>12: 2.0<br>13: 2.1<br>14: 2.8<br>15: 3.4<br>16: 4.0<br>17: 4.8<br>18: 5.7<br>19: 6.7 |
| 2811         | 0          | HIGH EQ Q               | 20 : 8.0<br>21 : 9.5<br>0 : 0.3<br>1 : 0.5<br>2 : 0.7<br>3 : 1.0<br>4 : 1.4<br>5 : 2.0<br>6 : 3.0<br>7 : 4.2                                                                                                    |
| 29H          | 0          | HIGH EQ GAIN            | 6:6.0<br>(1-24                                                                                                    |
| 2 <b>A</b> H | B          | CHORUS TYPE             | 0-7                                                                                                    |
| 2BH          | 0          | CHORUS RATE             | (1-8)<br>0-100                                                                                                    |
| 2CH          | 0000 0000  | CHORUS DEPTH            | 0-100                                                                                                    |
| 2DH          | Geve vees  | CHORUS BALANCE          | 0-100                                                                                                    |
| 2611         | 0000 0000  | PARTIAL MUTE            | 0 - 00<br>1 : 01<br>2 : 10<br>3 : 11                                                                                                    |
| 2[1]         | 0000 0000  | PARTIAL BALANCE         | 0 100                                                                                                    |
| 3014         | 0000 0000  | # XTENSION              | 0~127                                                                                                    |
| 3111         | Ovev cove  | EXTENSION<br>INTERNERAL | 0 127                                                                                                    |
| -1211<br>    | DELL CAAN  | EATENSION<br>BATHNSION  | 1 127                                                                                                    |
| 3.11         | 10000 0000 | EXTENSION<br>EXTENSION  | 4 127                                                                                                    |
| 359          | 10000 0000 | EXTENSION               | 9 . 127                                                                                                    |
| 361          | Guer voue  | EXTENSION               | 0 127                                                                                                    |
| 3714         | 0446 4444  | EXTENSION               | 0.147                                                                                                    |
| 3814         | 0000 0000  | EXTENSION               | 0 = 197                                                                                                    |
| 3911         | 0.00 0000  | EXTENSION               | 0~127                                                                                                    |
| 3AH          | 0000 0000  | EXTENSION               | 0-177                                                                                                    |
| 3 <b>B</b> H | 0000 0000  | FXTENSION               | 0~127                                                                                                    |
| 3C11         | 0000 1000  | EXTENSION               | 0 - 127                                                                                                    |
| 31)11        | 0000 0000  | EXTENSION               | 0 127                                                                                                    |
| 3EH          | Ovvv vevv  | EXTENSION               | 0 127                                                                                                    |
| 3FH          | Ovvv vvvv  | EXTENSION               | 0 127                                                                                                    |
|              |            |                         |                                                                                                    |

1

6:175

## 4.4 Patch Parameter

Offset

Address

| Address | Des       | scription                                        |                                                                                                    |
|---------|-----------|--------------------------------------------------|----------------------------------------------------------------------------------------------------|
| 0011    | Occe vvve | PATCH NAVE 1<br>11 1/A - 121/a - 121/11 - 191/01 | 0 63<br>')                                                                                                    |
| 10      | 0000 0000 | PATCH NAME 18                                    | 0 - 63                                                                                                    |
| 1211    | 0.00 0000 | KEY MODE                                         | 0 : WHOLE<br>1 : DUAL<br>2 : SPLIT<br>3 : SEPARATTE<br>4 : WHOLE - S<br>5 : DUAL - S<br>6 : SPLIT - US<br>7 : SPLIT - LS<br>8 : SEPARATTE |
| 1311    | Ovvi iver | SPLIT POEM                                       | 0 60                                                                                                    |
| 1411    | UVVV VAVA | PORTAMENTO                                       | (C2,C#2~C7)<br>0 : UPPER<br>1 : 1.OWER<br>2 : L'DUER                                                                                      |
| 1511    | HAVE PERS | HOLD VODE                                        | E CEPPER<br>LÖWER<br>0 . LØPER<br>1 : LOWER<br>2 : UPPER                                                                                  |

|                                                                                                    |                                                                                                    |                                                                                                    | LOWER                                                                                                    |
|----------------------------------------------------------------------------------------------------|----------------------------------------------------------------------------------------------------|----------------------------------------------------------------------------------------------------|----------------------------------------------------------------------------------------------------|
| 1611                                                                                                    | 0.000 0000                                                                                                    | UPPER TONE KEY SHIFT                                                                                                    | 0-48                                                                                                    |
|                                                                                                    |                                                                                                    |                                                                                                    | (-24-+24)                                                                                                    |
| [7]]                                                                                                    | 0                                                                                                    | LOWER TONE KEY SHIFT                                                                                                    | 0-48                                                                                                    |
|                                                                                                    |                                                                                                    |                                                                                                    | (-24-+24)                                                                                                    |
| 18H                                                                                                    | GVVV VVVV                                                                                                    | UPPER TONE FINE TUNE                                                                                                    | 0-100                                                                                                    |
|                                                                                                    |                                                                                                    |                                                                                                    | (-50 - + 50)                                                                                                    |
| 19H                                                                                                    | 0444 4444                                                                                                    | LOWER TONE FINE TUNE                                                                                                    | 0-100                                                                                                    |
|                                                                                                    |                                                                                                    |                                                                                                    | (-50-+50)                                                                                                    |
| 1411                                                                                                    | <b>Gvvv</b> vvvv                                                                                                    | BENDER RANGE                                                                                                    | 0-12                                                                                                    |
| 1 1341                                                                                                    | 0444 AAAA                                                                                                    | AFTERTOUCH BEND RANGE                                                                                                    | 0-24                                                                                                    |
|                                                                                                    | • • • • • • • • • • • • • • • • • • • •                                                                                                    |                                                                                                    | (-12 - + 12)                                                                                                    |
| ICH                                                                                                    | 0vvv vvvv                                                                                                    | PORTAMENTO TIME                                                                                                    | 0-100                                                                                                    |
| 1011                                                                                                    | Beve vevv                                                                                                    | OUTPUT MODE                                                                                                    | 0-3                                                                                                    |
| 1211                                                                                                    |                                                                                                    |                                                                                                    | (1-4)                                                                                                    |
| 1611                                                                                                    | 0000 0000                                                                                                    | REVERB TYPE                                                                                                    | 0-31                                                                                                    |
|                                                                                                    | •••••                                                                                                    |                                                                                                    | (1 - 32)                                                                                                    |
| 0.044                                                                                                    | 0000 0000                                                                                                    | REVERIL BALANCE                                                                                                    | 0-100                                                                                                    |
| 2011                                                                                                    | Dava very                                                                                                    | TOTAL VOLUME                                                                                                    | 0-100                                                                                                    |
| 2011                                                                                                    | 0000 0000                                                                                                    | TONE BALANCE                                                                                                    | 0-100                                                                                                    |
| 2011                                                                                                    |                                                                                                    | CUASE MONE                                                                                                    | 0.11                                                                                                    |
| 6611                                                                                                    |                                                                                                    | chital wool                                                                                                    | 1 . 01 1                                                                                                    |
|                                                                                                    |                                                                                                    |                                                                                                    | 2:1010                                                                                                    |
| 0.011                                                                                                    | a                                                                                                    | CHARE LEVEL                                                                                                    | 0-100                                                                                                    |
| 2311                                                                                                    |                                                                                                    | CHASE TIME                                                                                                    | 0-100                                                                                                    |
| 2011                                                                                                    | 0000 0000                                                                                                    | CHAIDE THREE CHAINER                                                                                                    | 0. 54510 01                                                                                                    |
| 2011                                                                                                    | 1000 0000                                                                                                    |                                                                                                    | 16 CH 1-16                                                                                                    |
| 0.011                                                                                                    | a                                                                                                    | ANDA CUDADA'D' DECRIVE CUANNEL                                                                                                    | 101 OFF                                                                                                    |
| 2011                                                                                                    | 0000 0000                                                                                                    | - YIM ASTMANTS RECEIVE CHADAL                                                                                                    | 15 : CH1-16                                                                                                    |
|                                                                                                    |                                                                                                    |                                                                                                    |                                                                                                    |
| 0711                                                                                                    | o                                                                                                    | MUNETRANSMER DROCKAM, CNANC                                                                                                    | E ALOFE                                                                                                    |
| 2711                                                                                                    | 0000 0000                                                                                                    | MIDE TRANSMET PROGRAM CHANG                                                                                                    | E 0:OFF                                                                                                    |
| 2711                                                                                                    | 0000 0000                                                                                                    | MIDE TRANSMET PROGRAM CHANG                                                                                                    | E 0:OFF<br>00:NO.1-100                                                                                                    |
| 2711<br>38H                                                                                                    | 0vvv vvvv                                                                                                    | MIDE TRANSMET PROGRAM CHANG<br>1-1<br>CHASE SWITCH                                                                                                    | E 0:OFF<br>00:NO.1-100<br>0:OFF                                                                                                    |
| 2711<br>28H                                                                                                    | 0vvv vvvv<br>0vvv vvvv                                                                                                    | MIDI TRANSMET PROGRAM CHANG                                                                                                    | F 0:OFF<br>00:NO.1-100<br>0:OFF<br>1:ON                                                                                                    |
| 2711<br>2814<br>2911                                                                                                    | 0vvv vvvv<br>0vvv vvvv<br>(1vvv vvvv                                                                                                    | MIDI TRANSMET PROGRAM CHANG<br>I-1<br>CHASE SWITCH<br>MAIN CH PORTAMENTO SWITCH                                                                                                    | F 0: OFF<br>00: NO.1-100<br>0: OFF<br>1: ON<br>U: OFF                                                                                                    |
| 2711<br>281 <del>1</del><br>2911                                                                                                    | 0vvv vvvv<br>0vvv vvvv<br>(lvvv vvvv                                                                                                    | MIDI TRANSMET PROGRAM CHANG<br>1-1<br>CHASE SWITCH<br>MAIN CH PORTAMENTO SWITCH<br>CER CH PORTAMENTO SWITCH                                                                                                    | F 0: OFF<br>00: NO.1-100<br>0: OFF<br>1: ON<br>0: OFF<br>1: ON<br>0: OFF                                                                                                    |
| 2711<br>28H<br>29H<br>2AH                                                                                                    | 0000 0000<br>0000 0000<br>0000 0000                                                                                                    | MIDI TRANSMET PROGRAM CHANG<br>I-1<br>CHASE SWITCH<br>MAIN CH PORTAMENTO SWITCH<br>SEP CH PORTAMENTO SWITCH                                                                                                    | 0 : OFF<br>0 : NO.1-100<br>0 : OFF<br>1 : ON<br>0 : OFF<br>1 : ON<br>0 : OFF<br>1 : ON<br>0 : OFF                                                                                                    |
| 2711<br>28H<br>29H<br>2AH                                                                                                    | 0000 0000<br>0000 0000<br>0000 0000<br>0000 0000                                                                                                    | MIDI TRANSMET PROGRAM CHANG<br>I-1<br>CHASE SWITCH<br>MAIN CH PORTAMENTO SWITCH<br>SEP CH PORTAMENTO SWITCH                                                                                                    | E 0: OFF<br>00: NO.1-100<br>0: OFF<br>1: ON<br>0: OFF<br>1: ON<br>0: OFF<br>3: ON                                                                                                    |
| 2711<br>2814<br>2911<br>2A11<br>21111                                                                                                    | 0000 0000<br>0000 0000<br>0000 0000<br>0000 0000<br>0000 0000                                                                                                    | MIDI TRANSMET PROGRAM CHANG<br>[-1]<br>CHASE SWITCH<br>MAIN CH PORTAMENTO SWITCH<br>SEP CH PORTAMENTO SWITCH<br>EXTENSION                                                                                                    | F 0: OFF<br>00: NO.1-100<br>0: OFF<br>1: ON<br>0: OFF<br>1: ON<br>0: OFF<br>1: ON<br>0: OFF<br>1: ON<br>0: OFF<br>1: ON<br>0: OFF                                                                                                    |
| 2711<br>28H<br>29H<br>2AH<br>2AH<br>20H<br>2CH                                                                                                    | 0000 0000<br>0000 0000<br>0000 0000<br>0000 0000<br>0000 0000                                                                                                    | MIDI TRANSMET PROGRAM CHANG<br>1-1<br>CHASE SWITCH<br>MAIN CH PORTAMENTO SWITCH<br>SEP CH PORTAMENTO SWITCH<br>EXTENSION<br>EXTENSION<br>EXTENSION                                                                                                    | F 0: OFF<br>00: NO.1-100<br>0: OFF<br>1: ON<br>U: OFF<br>1: ON<br>0: OFF<br>1: ON<br>0: OFF<br>1: ON<br>0: OFF<br>0-127<br>0-127<br>0: 127                                                                                                    |
| 2711<br>28H<br>29H<br>2AH<br>2AH<br>20H<br>20H<br>20H                                                                                                    | 0vvv         vvvv           0vvv         vvvv           0vvv         vvvv           0vvv         vvvv           0vvv         vvvv           0vvv         vvvv                                                                                                    | MIDI TRANSMET PROGRAM CHANG<br>I-1<br>CHASE SWITCH<br>MAIN CH PORTAMENTO SWITCH<br>SEP CH PORTAMENTO SWITCH<br>EXTENSION<br>EXTENSION<br>EXTENSION<br>EXTENSION                                                                                                    | F 0: OFF<br>00: NO.1 - 100<br>0: OFF<br>1: ON<br>0: OFF<br>1: ON<br>0: OFF<br>1: ON<br>0: OFF<br>1: ON<br>0: OFF<br>0 - 127<br>0 - 127<br>0 - 127                                                                                                    |
| 2711<br>28H<br>29H<br>2AH<br>20H<br>2CH<br>20H<br>2CH<br>20H<br>2EH                                                                                                    | 0vvv         vvvv           0vvv         vvvv           0vvv         vvvv           0vvv         vvvv           0vvv         vvvv           0vvv         vvvv           0vvv         vvvv           0vvv         vvvv                                                                                                    | MIDI TRANSMET PROGRAM CHANG<br>[-1]<br>CHASE SWITCH<br>MAIN CH PORTAMENTO SWITCH<br>SEP CH PORTAMENTO SWITCH<br>EXTENSION<br>EXTENSION<br>EXTENSION<br>EXTENSION<br>EXTENSION<br>EXTENSION                                                                                                    | F 0: OFF<br>00: NO,1-100<br>0: OFF<br>1: ON<br>U: OFF<br>1: ON<br>0: OFF<br>1: ON<br>0-127<br>0-127<br>0-127<br>0-127<br>0-127                                                                                                    |
| 2711<br>28H<br>29H<br>2AH<br>20H<br>2CH<br>20H<br>2CH<br>20H<br>2EH<br>2FH<br>2FH                                                                                                    | 0xxxxxxxxxxxxxxxxxxxxxxxxxxxxxxxxxxxx                                                                                                    | MIDE TRANSMET PROGRAM CHANG<br>[+1]<br>CHASE SWITCH<br>MAIN CH PORTAMENTO SWITCH<br>SEP CH PORTAMENTO SWITCH<br>EXTENSION<br>EXTENSION<br>EXTENSION<br>EXTENSION<br>EXTENSION                                                                                                    | F 0: OFF<br>00: NO.1-100<br>0: OFF<br>1: ON<br>0: OFF<br>1: ON<br>0: OFF<br>1: ON<br>0: OFF<br>1: ON<br>0: OFF<br>1: ON<br>0: -127<br>0-127<br>0-127<br>0-127<br>0-127                                                                                                    |
| 2711<br>28H<br>29H<br>20H<br>20H<br>20H<br>20H<br>20H<br>20H<br>20H<br>20H<br>20H<br>30H                                                                                                    | Dvvv         vvvv           Dvvv         vvvv                                                                                                    | MIDI TRANSMET PROGRAM CHANG<br>I-1<br>CHASE SWITCH<br>MAIN CH PORTAMENTO SWITCH<br>SEP CH PORTAMENTO SWITCH<br>EXTENSION<br>EXTENSION<br>EXTENSION<br>EXTENSION<br>EXTENSION<br>EXTENSION<br>EXTENSION                                                                                                    | F 0: OFF<br>00: NO.1 - 100<br>0: OFF<br>1: ON<br>0: OFF<br>1: ON<br>0: OFF<br>1: ON<br>0-127<br>0-127<br>0-127<br>0-127<br>0-127<br>0-127<br>0-127<br>0-127                                                                                                    |
| 2711<br>28H<br>29H<br>2AH<br>2CH<br>2DH<br>2CH<br>2DH<br>2FH<br>2FH<br>2FH<br>30H<br>31H                                                                                                    | 0vvv         vvvv           0vvv         vvvv                                                                                                    | MIDI TRANSMET PROGRAM CHANG<br>[-1]<br>CHASE SWITCH<br>MAIN CH PORTAMENTO SWITCH<br>EXTENSION<br>EXTENSION<br>EXTENSION<br>EXTENSION<br>EXTENSION<br>EXTENSION<br>EXTENSION<br>EXTENSION                                                                                                    | $ \begin{array}{l} F & 0: \mbox{ OFF } \\ F & 0: \mbox{ OFF } \\ 0: \mbox{ OFF } \\ 1: \mbox{ ON } \\ 0: \mbox{ OFF } \\ 1: \mbox{ ON } \\ 0: \mbox{ ON } \\ 1: \mbox{ ON } \\ 0: \mbox{ ON } \\ 1: \mbox{ ON } \\ 0: \mbox{ ON } \\ 1: \mbox{ ON } \\ 0: \mbox{ ON } \\ 1: \mbox{ ON } \\ 0: \mbox{ ON } \\ 1: \mbox{ ON } \\ 0: \mbox{ ON } \\ 1: \mbox{ ON } \\ 1: \mbox{ ON } \ 1: \mbox{ ON } \ 1: \mbox{ ON } \ 1: \mbox{ ON } \ 1: \mbox{ ON } \ 1: \mbox{ ON } \ 1: \mbox{ ON } \ 1: \mbox{ ON } \ 1: \mbox{ ON } \ 1: \mbox{ ON } \ 1: \m$                                                                                                    |
| 2711<br>28H<br>29H<br>2AH<br>20H<br>2CH<br>2CH<br>2DH<br>2EH<br>2FH<br>30H<br>2FH<br>30H<br>2FH<br>30H<br>2FH<br>30H                                                                             | 0vvv         vvvv           0vvv         vvvv                                                                                                    | MIDI TRANSMET PROGRAM CHANG<br>[+1]<br>CHASE SWITCH<br>MAIN CH PORTAMENTO SWITCH<br>SEP CH PORTAMENTO SWITCH<br>EXTENSION<br>EXTENSION<br>EXTENSION<br>EXTENSION<br>EXTENSION<br>EXTENSION<br>EXTENSION<br>EXTENSION<br>EXTENSION                                                                                                    | F0       0: OFF         00: NO.1-100       0: OFF         1: ON       0: OFF         1: ON       0: OFF         1: ON       0: OFF         1: ON       0: OFF         0: OFF       1: ON         0: OFF       1: ON         0: OFF       1: ON         0: OFF       1: ON         0: -127       0.127         0: -127       0.127         0: -127       0.127         0: -127       0.127         0: -127       0.127                                                                                                    |
| 2711<br>28H<br>29H<br>20H<br>20H<br>20H<br>20H<br>20H<br>20H<br>20H<br>20H<br>20H<br>30H<br>30H<br>30H<br>31H<br>32H<br>30H                                                                      | 0vvv         vvvv           0vvv         vvvv                                                                                                    | MIDI TRANSMET PROGRAM CHANG<br>I-1<br>CHASE SWITCH<br>MAIN CH PORTAMENTO SWITCH<br>SEP CH PORTAMENTO SWITCH<br>EXTENSION<br>EXTENSION<br>EXTENSION<br>EXTENSION<br>EXTENSION<br>EXTENSION<br>EXTENSION<br>EXTENSION<br>EXTENSION<br>EXTENSION<br>EXTENSION<br>EXTENSION<br>EXTENSION                                                                                                    | F 0: OFF<br>00: NO.1 - 100<br>0: OFF<br>1: ON<br>0: OFF<br>1: ON<br>0: OFF<br>1: ON<br>0-127<br>0-127<br>0                                                                                                    |
| 2711<br>28H<br>29H<br>2AH<br>20H<br>2CH<br>2DH<br>2FH<br>2FH<br>2FH<br>30H<br>30H<br>31H<br>32H<br>33H                                                                                           | 0vvv         vvvv           0vvv         vvvv                                                                                                    | MIDI TRANSMET PROGRAM CHANG<br>[-1]<br>CHASE SWITCH<br>MAIN CH PORTAMENTO SWITCH<br>EXTENSION<br>EXTENSION<br>EXTENSION<br>EXTENSION<br>EXTENSION<br>EXTENSION<br>EXTENSION<br>EXTENSION<br>EXTENSION<br>EXTENSION<br>EXTENSION<br>EXTENSION<br>EXTENSION<br>EXTENSION<br>EXTENSION<br>EXTENSION                                                                                                    | $ \begin{array}{l} F_{0} = 0: OFF \\ F_{0} = 0: OFF \\ 0: OFF \\ 1: ON \\ 0: OFF \\ 1: ON \\ 0: OFF \\ 1: ON \\ 0: OFF \\ 1: ON \\ 0-127 \\ 0-127 \\ 0-127 \\ 0-127 \\ 0-127 \\ 0-127 \\ 0-127 \\ 0-127 \\ 0-127 \\ 0-127 \\ 0-127 \\ 0-127 \\ 0-127 \\ 0-127 \end{array} $                                                                                                    |
| 2711<br>28H<br>29H<br>2AH<br>20H<br>2CH<br>2CH<br>2CH<br>2CH<br>2FH<br>2FH<br>2FH<br>30H<br>30H<br>31H<br>32H<br>33H<br>33H<br>33H                                                               | 0vvv         vvvv           0vvv         vvvv                                                                                                    | MIDE TRANSMET PROGRAM CHANG<br>[+1]<br>CHASE SWITCH<br>MAIN CH PORTAMENTO SWITCH<br>SEP CH PORTAMENTO SWITCH<br>EXTENSION<br>EXTENSION<br>EXTENSION<br>EXTENSION<br>EXTENSION<br>EXTENSION<br>EXTENSION<br>EXTENSION<br>EXTENSION<br>EXTENSION<br>EXTENSION<br>EXTENSION<br>EXTENSION<br>EXTENSION<br>EXTENSION<br>EXTENSION                                                                                                    |                                                                                                    |
| 2711<br>28H<br>29H<br>20H<br>20H<br>20H<br>20H<br>20H<br>20H<br>20H<br>20H<br>30H<br>30H<br>30H<br>30H<br>30H<br>30H<br>30H<br>30H<br>30H<br>3                                                   | 0vvv         vvvv           0vvv         vvvv                                                                                                    | MIDI TRANSMET PROGRAM CHANG<br>I-1<br>CHASE SWITCH<br>MAIN CH PORTAMENTO SWITCH<br>SEP CH PORTAMENTO SWITCH<br>EXTENSION<br>EXTENSION<br>EXTENSION<br>EXTENSION<br>EXTENSION<br>EXTENSION<br>EXTENSION<br>EXTENSION<br>EXTENSION<br>EXTENSION<br>EXTENSION<br>EXTENSION<br>EXTENSION<br>EXTENSION<br>EXTENSION<br>EXTENSION<br>EXTENSION<br>EXTENSION<br>EXTENSION                                                                                                    | $ \begin{array}{l} N = 0: OFF \\ NO: NO: I = I : OOF \\ NO: OFF \\ I : ON \\ U: OFF \\ I : ON \\ U: OFF \\ I : ON \\ O = I : ON \\ O = I : ON \\ ON \\ \mathsf$                                                                                                    |
| 2711<br>28H<br>29H<br>20H<br>20H<br>20H<br>20H<br>20H<br>20H<br>20H<br>20H<br>20H<br>20                                                                                                    | 0vvv         vvvv           0vvv         vvvv                                                                                                    | MIDI TRANSMET PROGRAM CHANG<br>[-1]<br>CHASE SWITCH<br>MAIN CH PORTAMENTO SWITCH<br>SEP CH PORTAMENTO SWITCH<br>EXTENSION<br>EXTENSION<br>EXTENSION<br>EXTENSION<br>EXTENSION<br>EXTENSION<br>EXTENSION<br>EXTENSION<br>EXTENSION<br>EXTENSION<br>EXTENSION<br>EXTENSION<br>EXTENSION<br>EXTENSION<br>EXTENSION<br>EXTENSION<br>EXTENSION<br>EXTENSION<br>EXTENSION<br>EXTENSION<br>EXTENSION<br>EXTENSION<br>EXTENSION                                                                                                    | $ \begin{array}{l} F_{0} : 0: OFF \\ 0: 0FF \\ 0: 0FF \\ 1: 0N \\ 0: 0FF \\ 1: 0N \\ 0: 0FF \\ 1: 0N \\ 0: 127 \\ 0-127 \\ 0-127 \\ 0-127 \\ 0-127 \\ 0-127 \\ 0-127 \\ 0-127 \\ 0-127 \\ 0-127 \\ 0-127 \\ 0-127 \\ 0-127 \\ 0-127 \\ 0-127 \\ 0-127 \\ 0-127 \\ 0-127 \\ 0-127 \\ 0-127 \\ 0-127 \\ 0-127 \\ 0-127 \\ 0-127 \\ 0-127 \\ 0-127 \end{array} $                                                                                                    |
| 2711<br>28H<br>29H<br>2AH<br>2CH<br>2CH<br>2DH<br>2FH<br>2FH<br>2FH<br>30H<br>30H<br>30H<br>30H<br>30H<br>31H<br>30H<br>31H<br>31H<br>35H<br>35H<br>36H                                          | 0vvv         vvvv           0vvv         vvvv                                                                                                    | MIDI TRANSMET PROGRAM CHANG<br>[-1]<br>CHASE SWITCH<br>MAIN CH PORTAMENTO SWITCH<br>SEP CH PORTAMENTO SWITCH<br>EXTENSION<br>EXTENSION                                                                                                    | $ \begin{array}{l} F & 0: OFF \\ \hline 0: OFF \\ \hline 0: NO, 1-100 \\ \hline 0: OFF \\ \hline 1: ON \\ \hline 0: OFF \\ \hline 1: ON \\ \hline 0: OFF \\ \hline 1: ON \\ \hline 0-127 \\ \hline 0-127 \end{array} $                                                                                                    |
| 2711<br>28H<br>29H<br>20H<br>20H<br>20H<br>20H<br>20H<br>20H<br>20H<br>20                                                                                                    | 0vvv         vvvv           0vvv         vvvv           0vvv <td>MIDI TRANSMET PROGRAM CHANG<br/>I-1<br/>CHASE SWITCH<br/>MAIN CH PORTAMENTO SWITCH<br/>SEP CH PORTAMENTO SWITCH<br/>EXTENSION<br/>EXTENSION</td> <td><math display="block"> \begin{array}{c} F &amp; 0: OFF \\ \hline 0: OFF \\ \hline 0: NO, 1-100 \\ \hline 0: OFF \\ \hline 1: ON \\ \hline 0: OFF \\ \hline 1: ON \\ \hline 0: OFF \\ \hline 1: ON \\ \hline 0-127 \\ \hline 0-127 \\ \hline 0-</math></td> | MIDI TRANSMET PROGRAM CHANG<br>I-1<br>CHASE SWITCH<br>MAIN CH PORTAMENTO SWITCH<br>SEP CH PORTAMENTO SWITCH<br>EXTENSION<br>EXTENSION<br>EXTENSION<br>EXTENSION<br>EXTENSION<br>EXTENSION<br>EXTENSION<br>EXTENSION<br>EXTENSION<br>EXTENSION<br>EXTENSION<br>EXTENSION<br>EXTENSION<br>EXTENSION<br>EXTENSION<br>EXTENSION<br>EXTENSION<br>EXTENSION<br>EXTENSION<br>EXTENSION<br>EXTENSION<br>EXTENSION                                                                                                    | $ \begin{array}{c} F & 0: OFF \\ \hline 0: OFF \\ \hline 0: NO, 1-100 \\ \hline 0: OFF \\ \hline 1: ON \\ \hline 0: OFF \\ \hline 1: ON \\ \hline 0: OFF \\ \hline 1: ON \\ \hline 0-127 \\ \hline 0-127 \\ \hline 0-$ |
| 2711<br>28H<br>29H<br>20H<br>20H<br>20H<br>20H<br>20H<br>20H<br>20H<br>20H<br>20H<br>30H<br>30H<br>30H<br>30H<br>30H<br>30H<br>30H<br>30H<br>30H<br>3                                            | 0vvv         vvvv           0vvv         vvvv           0vvvvvv         vvvv           0vvv                                                                                                    | MIDE TRANSMET PROGRAM CHANG<br>I-1<br>CHASE SWITCH<br>MAIN CH PORTAMENTO SWITCH<br>SEP CH PORTAMENTO SWITCH<br>EXTENSION<br>EXTENSION                                                                                                    | $ \begin{array}{l} F_{0} : OFF \\ 0: OFF \\ 0: OFF \\ 1: ON \\ 0: OFF \\ 1: ON \\ 0: OFF \\ 1: ON \\ 0: OFF \\ 1: ON \\ 0-127 \\ 0-127 \\ 0-1$                                                                                                    |
| 2711<br>28H<br>29H<br>2AH<br>20H<br>2CH<br>2DH<br>2FH<br>2FH<br>2FH<br>30H<br>30H<br>31H<br>30H<br>31H<br>35H<br>35H<br>36H<br>36H<br>36H<br>36H<br>36H<br>36H<br>36H                            | 0vvv         vvvv           0vvv         vvvv           0vvv <td>MIDI TRANSMET PROGRAM CHANG<br/>[-1]<br/>CHASE SWITCH<br/>MAIN CH PORTAMENTO SWITCH<br/>EXTENSION<br/>EXTENSION</td> <td></td>                                                                                                    | MIDI TRANSMET PROGRAM CHANG<br>[-1]<br>CHASE SWITCH<br>MAIN CH PORTAMENTO SWITCH<br>EXTENSION<br>EXTENSION                                                                                                    |                                                                                                    |
| 2711<br>28H<br>29H<br>20H<br>20H<br>20H<br>20H<br>20H<br>20H<br>20H<br>20                                                                                                    | 0vvv         vvvv           0vvv         vvvv           0vvv <td>MIDI TRANSMET PROGRAM CHANG<br/>I-1<br/>CHASE SWITCH<br/>MAIN CH PORTAMENTO SWITCH<br/>SEP CH PORTAMENTO SWITCH<br/>EXTENSION<br/>EXTENSION</td> <td><math display="block"> \begin{array}{c} F &amp; 0: \mbox{ OFF } \\ \hline \mbox{ 0: } \mbox{ NO, 1 - 100 } \\ \hline \mbox{ 0: } \mbox{ OFF } \\ \hline \mbox{ 1: } \mbox{ OFF } \\ \hline \mbox{ 1: } \mbox{ OFF } \\ \hline \mbox{ 1: } \mbox{ OFF } \\ \hline \mbox{ 1: } \mbox{ OFF } \\ \hline \mbox{ 1: } \mbox{ OFF } \\ \hline \mbox{ 1: } \mbox{ OFF } \\ \hline \mbox{ 1: } \mbox{ OFF } \\ \hline \mbox{ 0: } \mbox{ OFF } \\ \hline \mbox{ 0: } \mbox{ 0: } </math></td>                                                                                                    | MIDI TRANSMET PROGRAM CHANG<br>I-1<br>CHASE SWITCH<br>MAIN CH PORTAMENTO SWITCH<br>SEP CH PORTAMENTO SWITCH<br>EXTENSION<br>EXTENSION                                                                                                    | $ \begin{array}{c} F & 0: \mbox{ OFF } \\ \hline \mbox{ 0: } \mbox{ NO, 1 - 100 } \\ \hline \mbox{ 0: } \mbox{ OFF } \\ \hline \mbox{ 1: } \mbox{ OFF } \\ \hline \mbox{ 1: } \mbox{ OFF } \\ \hline \mbox{ 1: } \mbox{ OFF } \\ \hline \mbox{ 1: } \mbox{ OFF } \\ \hline \mbox{ 1: } \mbox{ OFF } \\ \hline \mbox{ 1: } \mbox{ OFF } \\ \hline \mbox{ 1: } \mbox{ OFF } \\ \hline \mbox{ 0: } \mbox{ OFF } \\ \hline \mbox{ 0: } \mbox{ 0: } $                                                                                                    |
| 2711<br>28H<br>29H<br>20H<br>20H<br>20H<br>20H<br>20H<br>20H<br>20H<br>20                                                                                                    | 0vvv         vvvv           0vvv         vvvv           0vvv <td>MIDE TRANSMET PROGRAM CHANG<br/>I-1<br/>CHASE SWITCH<br/>MAIN CH PORTAMENTO SWITCH<br/>SEP CH PORTAMENTO SWITCH<br/>EXTENSION<br/>EXTENSION</td> <td><math display="block"> \begin{array}{l} F_{0} = 0: \mbox{ OFF } \\ 0: \mbox{ OFF } \\ 0: \mbox{ OFF } \\ 1: \mbox{ ON } \\ 0: \mbox{ OFF } \\ 1: \mbox{ ON } \\ 0: \mbox{ ON } \\ 1: \mbox{ ON } \\ 0: \mbox{ ON } \\ 1: \mbox{ ON } \\ 0: \mbox{ ON } \\ 1: \mbox{ ON } \\ 0: \mbox{ ON } \\ 1: \mbox{ ON } \\ 0: \mbox{ ON } \\ 1: \mbox{ ON } \\ 0: \mbox{ ON } \\ 1: \mbox{ ON } \\ 0: \mbox{ ON } \\ 1: \mbox{ ON } \\ 1: \mbox{ ON } \ 1: \mbox{ ON } \ 1: \mbox{ ON } \ 1: \mbox{ ON } \ 1: \mbox{ ON } \ 1: \mbox{ ON } \ 1: \mbox{ ON } \ 1: \mbox{ ON } \ 1: \mbox{ ON } \ 1: \mbox{ ON } \ 1: \mbox{ ON } \ 1: \mbox{ ON } \ 1: \mbox{ ON } \ 1:  </math></td>                                                                                                    | MIDE TRANSMET PROGRAM CHANG<br>I-1<br>CHASE SWITCH<br>MAIN CH PORTAMENTO SWITCH<br>SEP CH PORTAMENTO SWITCH<br>EXTENSION<br>EXTENSION                                                                                                    | $ \begin{array}{l} F_{0} = 0: \mbox{ OFF } \\ 0: \mbox{ OFF } \\ 0: \mbox{ OFF } \\ 1: \mbox{ ON } \\ 0: \mbox{ OFF } \\ 1: \mbox{ ON } \\ 0: \mbox{ ON } \\ 1: \mbox{ ON } \\ 0: \mbox{ ON } \\ 1: \mbox{ ON } \\ 0: \mbox{ ON } \\ 1: \mbox{ ON } \\ 0: \mbox{ ON } \\ 1: \mbox{ ON } \\ 0: \mbox{ ON } \\ 1: \mbox{ ON } \\ 0: \mbox{ ON } \\ 1: \mbox{ ON } \\ 0: \mbox{ ON } \\ 1: \mbox{ ON } \\ 1: \mbox{ ON } \ 1: \mbox{ ON } \ 1: \mbox{ ON } \ 1: \mbox{ ON } \ 1: \mbox{ ON } \ 1: \mbox{ ON } \ 1: \mbox{ ON } \ 1: \mbox{ ON } \ 1: \mbox{ ON } \ 1: \mbox{ ON } \ 1: \mbox{ ON } \ 1: \mbox{ ON } \ 1: \mbox{ ON } \ 1:  $                                                                                                    |
| 2711<br>28H<br>29H<br>20H<br>20H<br>20H<br>20H<br>2FH<br>2FH<br>30H<br>30H<br>30H<br>30H<br>30H<br>35H<br>36H<br>37H<br>38H<br>38H<br>39H<br>30H<br>30H<br>30H<br>30H<br>30H<br>30H<br>30H<br>30 | 0vvv         vvvv           0vvv         vvvv                                                                                                    | MIDE TRANSMET PROGRAM CHANG<br>[-1]<br>CHASE SWITCH<br>MAIN CH PORTAMENTO SWITCH<br>EXTENSION<br>EXTENSION<br>E | $ \begin{array}{l} F & 0: \mbox{ OFF } \\ F & 0: \mbox{ OFF } \\ 0: \mbox{ NO, 1 - 100 } \\ 0: \mbox{ OFF } \\ 1: \mbox{ OFF } \\ 1: \mbox{ ON } \\ 0: \mbox{ OFF } \\ 1: \mbox{ OFF } \\ 1: \mbox{ ON } \\ 0: \mbox{ OFF } \\ 1: \mbox{ OFF } \\ 1: \mbox{ ON } \\ 0: \mbox{ OFF } \\ 1: \mbox{ OFF } \\ 1: \mbox{ ON } \\ 0: \mbox{ OFF } \\ 1: \mbox{ ON } \\ 0: \mbox{ ON } \\ 1: \mbox{ ON } \\ 0: \mbox{ ON } \\ 1: \mbox{ ON } \\ 0: \mbox{ ON } \\ 1: \mbox{ ON } \\ 0: \mbox{ ON } \\ 1: \mbox{ ON } \\ 0: \mbox{ ON } \\ 1: \mbox{ ON } \\ 1: \mbox{ ON } \ 1: \mbox{ ON } \ 1: \mbox{ ON } \ 1: \mbox{ ON } \ 1: \mbox{ ON } \ 1: \mbox{ ON } \ 1: \mbox{ ON } \ 1: \mbox{ ON } \ 1: \mbox{ ON } \ 1: \mbox{ ON } \ 1: \mbox{ ON } \ 1: \mbox{ ON } \ 1: \mbox{ ON } \ 1: \mbox{ ON } \ 1: \mbox{ ON } \ 1: \ 1: \mbox{ ON } \ 1:  O$                                                                                                    |

#### 4.5 Reverb Block

| Offsel<br>Address | Des           | cription |          |         |
|-------------------|---------------|----------|----------|---------|
| 10 001            | (1918)        | REVERU   | DATAB    |         |
| on 014            | 6900 libbh    | зааа     | ննին     | 0 255   |
| 01/0211           | 0000 1000     | HEVERB   | DATA 2   |         |
| 00 630            | nii00 hhbh    | aaan     | bbhb     | 0 255   |
| :                 |               |          |          |         |
|                   |               |          |          |         |
| 02 768            | 6000          | RUVERH   | DATA 188 |         |
| Q2 7711           | (nort http:// | նեն      | hbbb     | 0 - 255 |

376 In test of data or mutable related, and rach one has no regaring individually

#### 4.6 System area

| Offset  |                 |              |             |   |
|---------|-----------------|--------------|-------------|---|
| Address | Description     |              |             |   |
| · · ·   |                 |              | <br>· • · · | · |
| 4Di1    | 6000-9000 PATCH | MEMORY WRITE |             |   |
| 6411    | nnan anna       |              |             |   |

l'emporary area nota, will be written in the patch memory which had been selected before entring. If a card patch had been selected, PATCH MENDRY WRETF will be gnured

| 5. | TRANSMITTED | EXCLUSIVE | MESSAGES | IN | NORMAL | MDDE |  |
|----|-------------|-----------|----------|----|--------|------|--|
|----|-------------|-----------|----------|----|--------|------|--|

5.1 Data set (One Way) DT1 12H

Transmitted in the following two cases.

- 1) When Request Data (RQ1) is recognized, Data set is transmitted on the channel set with Basic CII of MID lunc, regardless of the transmit channel set in the patch. The size of the Data set is according to the address size specified by Request Data (RQ1).
- 2) When any one of Patch group, bank, number button is pressed, all data in the Temporarty area (all parameters of selected patch and tones) is transmitted if Exclu of MIDE Function is set "P-Dump". In this case, it is transmitted on the transmit channel set in the patch.

|    |            |           |          |    |        | ······ } |
|----|------------|-----------|----------|----|--------|----------|
| 6. | RECOGNIZED | EXCLUSIVE | MESSAGES | IN | NORMAL | MODE     |

6.1 Request Data (One way) RQ1 11H

Recognized if Exclusion the MIDI function is CIN or P-Domp.

6.2 Data set (One Way) DTT 12H

Recognized if Exclu in the MIDE function is ON or P+Damp.

7. TRANSMITTED EXCLUSIVE MESSAGES IN DATA TRANSFER MODE

Transmitted on the channel set with Basic CH of MIDI Function, regardless of the transmit channel set in the patch.

Address of first Data set command. (DTT), Want to send data. (WSD) or Request data (RQD) is [02-00-00] (sup of memory area).

7.1 One way transfer

DT1 12H 7.1.1 Data set

Transmitted when "Enter" horizon is pressed in "Bylk Diimp, 0"

7.2 Handshaking Communication

721 Want to send data WSD 40 H

transmitted when "ENTER" burron is pressed in 'Bulk Dump" mode,

72.2 Request Data ROD 41H

Transmitted when "ENTLR" further is pressed in "Bulk Load" mode.

#### 8. RECOGNIZED EXCLUSIVE MESSAGES IN DATA TRANSFER MODE

If the assumptional advaces exactly veman area, it is reported that see that encoded version area that the term red

| 81  | One | Way | Transfer |
|-----|-----|-----|----------|
| - · |     | ,   |          |

| 811 Data set                  | DT1 | 12H |
|-------------------------------|-----|-----|
| 8.2 Handshaking Communication |     |     |
| 8.2.1 Want to send data       | WSD | 40H |
| 8.2.2 Request Data            | ROD | 41H |
| 823 Data set                  | DAT | 42H |
| 824 Acknowledge               | ACK | 43H |
| 825 End of Data               | EOD | 45H |
| 8.2.6 Communication Error     | ERR | 4EH |
| 8.2.7 Rejection               | RUC | 4FH |
|                               |     |     |

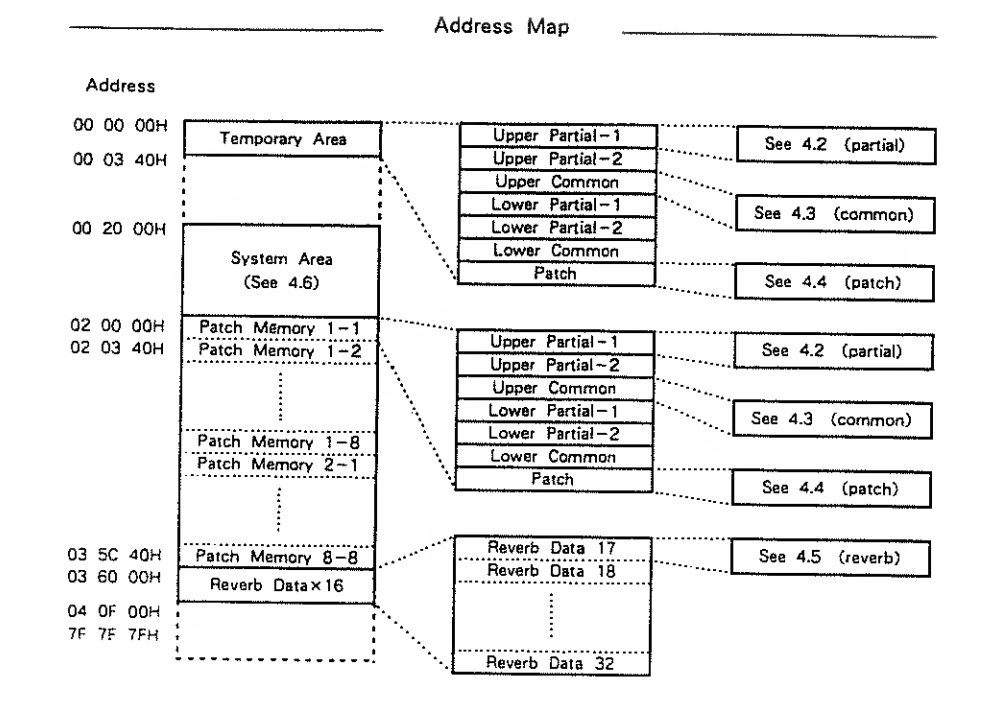

• •

------

:

.....

÷

# 8-16 VOICE LINEAR SYNTHESIZER MODULE

Date : Jun. 27. 1987

MODEL D-550

MIDI Implementation Chart

Version : 1.00

1

|                     | Function                                                | Transmitted                                                                                                    | Recognized                                               | Remarks                                                                                                    |
|---------------------|---------------------------------------------------------|----------------------------------------------------------------------------------------------------|----------------------------------------------------------|----------------------------------------------------------------------------------------------------|
| Basic<br>Channel    | Default<br>Changed                                      | 1-16<br>1-16                                                                                                    | 1-16<br>1-16                                             | Memorized                                                                                                   |
| Mode                | Default<br>Messages<br>Altered                          | ×<br>*****                                                                                                    | Mode 1, 3, 4<br>MONO,POLY,OMNI ON∕OFF<br>Mode 2 → Mode 1 | Memorized                                                                                                   |
| Note<br>Number      | True Voice                                              | ×<br>*****                                                                                                    | 0-127<br>12-108                                          |                                                                                                    |
| Velocity            | Note ON<br>Note OFF                                     | ××                                                                                                    | O v=1−127<br>×                                           |                                                                                                    |
| After<br>Touch      | Key's<br>Ch's                                           | ××                                                                                                    | ×<br>*                                                   |                                                                                                    |
| Pitch Bender        |                                                         | ×                                                                                                    | * 0-12 semi                                              | 9 bit resolution                                                                                            |
| Control<br>Change   | 1<br>5<br>7<br>0. 2-4. 8-31<br>6. 38<br>64              |                                                                                                    | *<br>*<br>O<br>**                                        | Modulation<br>Portamento Time<br>Volume<br>Tone Balance<br>Data Entry (MSB. LSB)<br>Hold 1<br>Portamento SW |
|                     | 66 - 95<br>100. 101                                     | x<br>x                                                                                                    | ○<br>* * (0. 1)                                          | Chase<br>RPC (LSB, MSB)                                                                                     |
| Prog<br>Change      | True #                                                  | ×<br>*****                                                                                                    | * 0-127<br>0-127                                         |                                                                                                    |
| System Exclu        | Jsive                                                   | *                                                                                                    | *                                                        |                                                                                                    |
| System<br>Common    | Song Pos<br>Song set<br>Tune                            | ×<br>×<br>×                                                                                                    | ×<br>×<br>×                                              |                                                                                                    |
| System<br>Real Time | Clock<br>Commands                                       | ×<br>×                                                                                                    | ×<br>×                                                   |                                                                                                    |
| Aux<br>Message      | Local ON (OFF<br>All Notes OFF<br>Active Sense<br>Reset | ×<br>×<br>×<br>×                                                                                                    | X<br>O (123-127)<br>O<br>X                               |                                                                                                    |
| Notes               |                                                         | <ul> <li>* Can be set to O or X manually, and memorized.</li> <li>* * RPC=Registered parameter control number.</li> <li>RPC#0 : Pitch bend sensitivity</li> <li>RPC#1 : Master fine tuning</li> <li>Parameter values are given by Data Entry.</li> </ul> |                                                          |                                                                                                    |

# MODEL D-550

.

# MIDI Implementation Chart (Separate CH)

\*Recognized if key mode in patch function is 'Sep' or 'Sep-S'.

|                     | Function                                               | Transmitted                                                                                                    | Recognized                                                                                   | Remarks                                                                                     |
|---------------------|--------------------------------------------------------|----------------------------------------------------------------------------------------------------|----------------------------------------------------------------------------------------------|---------------------------------------------------------------------------------------------|
| Basic<br>Channel    | Default<br>Changed                                     |                                                                                                    | 1-16<br>1-16                                                                                 | Memorized                                                                                   |
| Mode                | Dclault<br>Messages<br>Altered                         | ****                                                                                                    | Mode 3, 4 (M=1)<br>×                                                                         | Memorized                                                                                   |
| Note<br>Number      | True Voice                                             | *****                                                                                                    | 0-127<br>12-108                                                                              |                                                                                             |
| Velocity            | Note ON<br>Note OFF                                    |                                                                                                    | $ \begin{array}{c} O  v=1-127 \\ \times \end{array} $                                        |                                                                                             |
| After<br>Touch      | Key's<br>Ch's                                          |                                                                                                    | ×<br>*                                                                                       | ,                                                                                           |
| Pitch Bende         | r.                                                     |                                                                                                    | * 0−12 semi                                                                                  | 9 bit resolution                                                                            |
| Control<br>Change   | 1<br>5<br>7<br>6. 38<br>64<br>65                       |                                                                                                    | *<br>*<br>*<br>*                                                                             | Modulation<br>Portamento Time<br>Volume<br>Data Entry (MSB. LSB)<br>Hold 1<br>Portamento SW |
|                     | 100. 101                                               |                                                                                                    | ** (0)                                                                                       | RPC (LSB. MSB)                                                                              |
| Prog<br>Change      | Truc #                                                 | *****                                                                                                    | ×                                                                                            |                                                                                             |
| System Excl         | usive                                                  |                                                                                                    | ×                                                                                            |                                                                                             |
| System<br>Common    | Song Pos<br>Song sel<br>Tune                           |                                                                                                    | ×<br>×<br>×                                                                                  |                                                                                             |
| System<br>Real Time | Clock<br>Commands                                      |                                                                                                    | ×<br>×                                                                                       |                                                                                             |
| Aux<br>Message      | Local ON/OFF<br>All Notes OFF<br>Active Sense<br>Reset |                                                                                                    | X<br>O (123)<br>O<br>X                                                                       |                                                                                             |
| Notes               |                                                        | <ul> <li>★ Can be set to ○ or</li> <li>★ * RPC=Registered para</li> <li>RPC#0 : Pitch t</li> <li>Parameter values are</li> </ul> | X manually, and memoriz<br>meter control number,<br>pend sensitivity<br>given by Data Entry, | ed.                                                                                         |

Mode 2 : OMNI ON, MONO Mode 4 : OMNI OFF, MONO · · · ·

**Roland** 

•

87-9-CE2-2S

. .....

**Roland**<sup>®</sup> 10962

UPC 10962

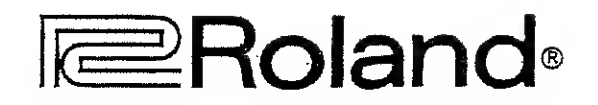

11.1